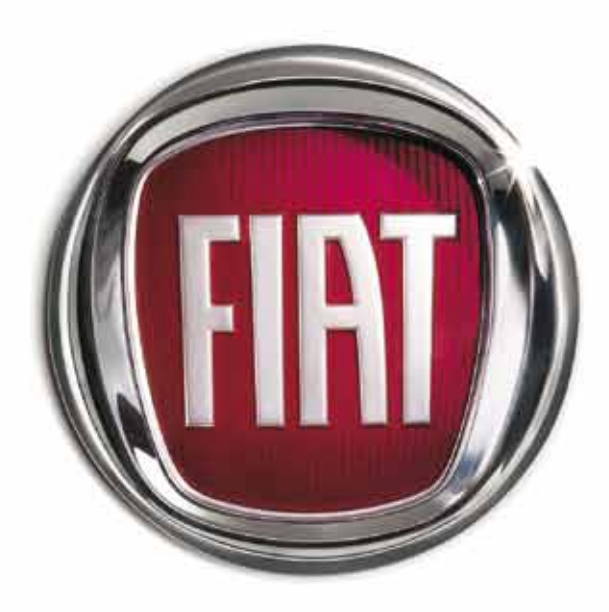

Т

5

0

0

А

F

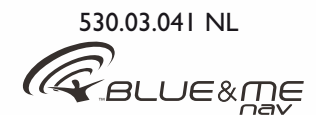

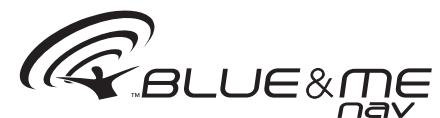

# **De Innovatieve Telematica Oplossing voor de auto** gebaseerd op Windows Mobile™

#### INHOUD

| ALGEMENE INFORMATIE                               |
|---------------------------------------------------|
| Het handsfreesysteem                              |
| De SMS-reader                                     |
| De multimediaspeler                               |
| Het navigatiesysteem                              |
| De verkeersveiligheid                             |
| DISPLAY EN BEDIENINGSTOETSEN                      |
| OP HET STUURWIEL                                  |
| SNELGIDS VAN HET HANDSFREESYSTEEM                 |
| Telefoonboek van de mobiele telefoon voorbereiden |
| Spraakcommando's herkennen                        |
| Mobiele telefoon registreren                      |
| Uitgaand bellen                                   |
| SNELGIDS VAN DE SMS-READER                        |
| SNELGIDS VAN DE MULTIMEDIASPELER                  |
| SNELGIDS VAN HET NAVIGATIESYSTEEM                 |
| GEBRUIK VAN <b>Blue&amp;Me™ Nav</b>               |
| Bedieningstoetsen op het stuurwiel                |
| Spraakcommando's                                  |
| Display                                           |
| Audio                                             |
| Functiemenu <b>Blue&amp;Me™ Nav</b>               |
| FUNCTIES VAN HET HANDSFREESYSTEEM                 |
| Uitgaand bellen                                   |
| Een inkomend gesprek beheren                      |
| Een telefoongesprek beheren                       |
| Telefoonconferentie-functie                       |

| FUNCTIES VAN DE SMS-READER                         | 26           |
|----------------------------------------------------|--------------|
| Laatst ontvangen bericht lezen                     | 26           |
| Berichtenlijst                                     | 27           |
| SMS-berichten beheren                              | 27           |
| Alle berichten wissen                              | 28           |
| Meldingsinstellingen                               | 28           |
| FUNCTIES VAN DE MULTIMEDIASPELER                   | 29           |
| USB-apparaat aansluiten op <b>Blue&amp;Me™ Nav</b> | 29           |
| Mediabibliotheek beheren                           | 29           |
| - Per map kiezen                                   | 30           |
| - Per artiest kiezen                               | 31           |
| - Per muziekgenre kiezen                           | 31           |
| - Per album kiezen                                 | 32           |
| - Per playlist kiezen                              | 32           |
| Muziekstukken beluisteren                          | 33           |
| - Willekeurige weergave van de gehele              |              |
| multimediabibliotheek                              | 33           |
| - Huidige nummer                                   | 33           |
| - Audio afspelen                                   | 33           |
| - Pauze                                            | 33           |
| - Hervatten                                        | 33           |
| - Stoppen                                          | 34           |
| - Volgende muziekstuk                              | 34           |
| - Vorige muziekstuk                                | 34           |
| Wisselen van audiebren                             | 24           |
|                                                    | - 34<br>- 14 |
| i ips voor net gebruik van de multimediaspeler     | 54           |

| - Doorlopen                                          | 34 |
|------------------------------------------------------|----|
| - Multimediabestanden ordenen                        | 35 |
| - Multimediabibliotheek in                           |    |
| Blue&Me <sup>™</sup> Nav opbouwen                    | 35 |
| - Playlist voor <b>Blue&amp;Me™ Nav</b> samenstellen | 35 |
| FUNCTIES VAN HET NAVIGATIESYSTEEM                    | 36 |
| - Navigatiedisplay                                   | 36 |
| - Gesproken aanwijzingen                             | 36 |
| Starten van de navigatie                             | 37 |
| - Nieuwe bestemming                                  | 38 |
| - Invoerwijze van de "PLAATS" van bestemming         | 39 |
| - Werking van de toetsen op het stuurwiel tijdens    |    |
| de invoer van de naam van de "PLAATS"                | 39 |
| - Points of interest                                 | 41 |
| - Navigatie hervatten                                | 43 |
| - Aankomstinformatie                                 | 43 |
| - Navigatie onderbreken                              | 44 |
| - Laatste bestemmingen                               | 44 |
| - Navigatie-instellingen                             | 45 |
| - Positie voertuig                                   | 47 |
| - Routesimulatie                                     | 47 |
| INSTELLINGEN                                         | 48 |
| Mobiele telefoon registreren                         | 48 |
| Gebruikersgegevens registreren                       | 51 |
| Updates beheren                                      | 54 |
| - Updaten van <b>Blue&amp;Me™ Nav</b>                | 54 |
| - Updaten onderbreken                                | 55 |
| - Telefoon gebruiken tijdens een update              | 56 |
| - Een updaten hervatten                              | 56 |
| Geavanceerde opties                                  | 57 |
| - Toegang tot de systeemcode                         | 57 |
| - De GPRS-verbindingscode wijzigen                   | 57 |
| Instellingen van de multimediaspeler                 | 58 |
| - Automatisch afspelen                               | 58 |
| - Willekeurige volgorde                              | 59 |

| - Doorlopend herhalen                                           | 59  |
|-----------------------------------------------------------------|-----|
| Instellingenmenu afsluiten                                      | 60  |
| SYSTEMEN DIE Blue&Me <sup>™</sup> Nav ondersteunen              | 60  |
| Mobiele telefoons met <b>Bluetooth</b> <sup>®</sup> technologie | 60  |
| - Mobiele telefoons met beheer van het telefoonboek             | 61  |
| - Mobiele telefoons met beheer van de                           |     |
| afzonderlijke contactpersonen                                   | 61  |
| - Mobiele telefoons met beheer van de SMS-berichten             | 61  |
| - Lijst van telefoons die ondersteun worden                     |     |
| door <b>Blue&amp;Me™ Nav</b>                                    | 62  |
| Compatibele USB-geheugenapparaten                               | 64  |
| - USB-geheugenapparaten                                         | 64  |
| - Compatibele digitale audiobestanden                           | 64  |
| - Compatibele playlist-formaten                                 | 65  |
| LIJST MET BESCHIKBARE SPRAAKCOMMANDO'S                          | 66  |
| Tabel met spraakcommando's die altijd beschikbaar zijn          | 66  |
| Tabel met spraakcommando's voor het handsfreesysteem            | 67  |
| Tabel met spraakcommando's voor de SMS-berichtenlezer           | 69  |
| Tabel met spraakcommando's voor de multimediaspeler             | 70  |
| Tabel met spraakcommando's voor het navigatiesysteem            | 73  |
| Tabel met spraakcommando's voor de instellingen                 | 75  |
| PROBLEMEN OPLOSSEN                                              | 76  |
| Handsfreesysteem                                                | 76  |
| - Algemene gevallen                                             | 76  |
| - Specifieke gevallen: Audiovox®/Orange®                        | 83  |
| - Specifieke gevallen: Motorola®                                | 84  |
| - Specifieke gevallen: Nokia®                                   | 86  |
| - Specifieke gevallen: Sony-Ericsson <sup>®</sup>               | 89  |
| SMS-reader                                                      | 91  |
| Multimediaspeler                                                | 93  |
| Navigatiesysteem                                                | 97  |
| BESCHERMING VAN PERSOONLIJKE GEGEVENS                           | 99  |
| AANWIJZINGEN VOOR HET GEBRUIK                                   |     |
| VAN DE SYSTEEMSOFTWARE                                          | 100 |

# Handsfreesysteem met Bluetooth<sup>®</sup> technologie, SMS-reader, multimediaspeler en navigatiesysteem

### **ALGEMENE INFORMATIE**

Fiat **Blue&Me™ Nav**, gebaseerd op Windows Mobile™, is een persoonlijk telematicasysteem waarmee applicaties voor communicatie, entertainment en navigatie kunnen worden gebruikt, die speciaal ontworpen zijn voor gebruik in de auto.

Het in uw auto geïnstalleerde **Blue&Me™ Nav** systeem is voorzien van handsfreefuncties, een SMS-reader, een multimediaspeler en een navigatiesysteem, en is voorbereid op aanvullende diensten die in de toekomst beschikbaar komen.

Het Blue&Me<sup>™</sup> Nav systeem is volledig geïntegreerd met de spraakbediening, de bedieningstoetsen op het stuurwiel en de informatie op het multifunctionele display op het instrumentenpaneel. Hierdoor kan de gebruiker met een Bluetooth<sup>®</sup> mobiele telefoon, de telefoon ook gebruiken als deze in de jas- /broekzak of in een tas zit. zonder de handen van het stuur te nemen. Voor het gebruik van de spraakcommando's binnen het spraakherkenningssysteem hoeft u uw stem niet vooraf te trainen Het systeem is namelijk in staat de gegeven spraakcommando's te herkennen, ongeacht het geslacht, de klankkleur en de intonatie van de persoon die de commando's uitspreekt.

U kunt bovendien de op een USBapparaat opgeslagen muziekstukken beluisteren door de muziekstukken en de afspeelwijze te selecteren met de toetsen op het stuurwiel of via spraakbediening.

#### HET HANDSFREESYSTEEM

Het belangrijkste kenmerk van dit systeem is de handsfreebediening met spraakherkenning en **Bluetooth**<sup>®</sup> technologie. Met dit handsfreesysteem kunt u tijdens het rijden volstrekt veilig en in overeenstemming met de wettelijke voorschriften, op een comfortabele manier bellen en gebeld worden door gebruik te maken van de spraakbediening of de bedieningstoetsen op het stuurwiel.

Met de **Bluetooth**<sup>®</sup> kunt u uw mobiele telefoon gebruiken via het handsfreesysteem in de auto zonder gebruik te maken van aansluitsnoeren. Om het handsfreesysteem te kunnen gebruiken, moet de mobiele telefoon zijn uitgerust met **Bluetooth**<sup>®</sup> technologie. Het handsfreesysteem biedt u bovendien de mogelijkheid via spraak uw telefoon te bedienen terwijl u rijdt, ook als uw mobiele telefoon niet over deze functie beschikt. U kunt uw telefoon handmatig en zichtbaar bedienen met behulp van de bedieningstoetsen op het stuurwiel en het multifunctionele display op het instrumentenpaneel.

Zie voor meer informatie over mobiele telefoons die **Blue&Me™ Nav** ondersteunen, het hoofdstuk SYSTEMEN DIE **Blue&Me™ Nav** ONDERSTEUNEN.

Als u voor de eerste keer het handsfreesysteem met **Blue&Me™ Nav**-spraakherkenning gebruikt, moet u uw mobiele telefoon met **Bluetooth**<sup>®</sup> technologie in het systeem registreren.

U hoeft u mobiele telefoon slechts één keer in het systeem te registreren.

#### Opmerking

Tijdens de registratie van een nieuwe mobiele telefoon, zoekt **Blue&Me™ Nav** binnen zijn eigen bereik een mobiele telefoon met **Bluetooth**<sup>®</sup> technologie. Als het systeem een mobiele telefoon vindt, brengt het de verbinding tot stand door gebruik te maken van een Persoonlijk Identificatie Nummer (PIN).

Als de mobiele telefoon eenmaal is geregistreerd, kunt u de namen in het telefoonboek naar het handsfreesysteem kopiëren, uitgaand bellen door gebruik te maken van het telefoonboek of het telefoonnummer direct uit te spreken, een gesprek aannemen en een tweede inkomend gesprek beantwoorden.

Blue&Me<sup>™</sup> Nav kan bediend worden met de bedieningstoetsen op het stuurwiel en via spraakherkenning. Via de spraakherkenning kunt u de functies van het systeem activeren door specifieke spraakcommando's uit te spreken die door het systeem worden herkend. Als het systeem een spraakcommando herkent, dan wordt de bijbehorende actie uitgevoerd. Spraakherkenning is een makkelijke en handige manier om Blue&Me<sup>™</sup> Nav te gebruiken. Alle functies van het systeem zijn bereikbaar via het Hoofdmenu van **Blue&Me<sup>™</sup> Nav**. Bij stilstaande auto kunt u het menu doorlopen met de bedieningstoetsen op het stuurwiel en via spraakcommando's. Bij rijdende auto kunt u **Blue&Me<sup>™</sup> Nav** bedienen met de bedieningstoetsen op het stuurwiel of via spraakcommando's, alleen voor de functies van de telefoon (**LAATSTE OPR.** en **Tel.boek**) en de multimediaspeler. Tijdens het rijden kunnen de instellingen alleen worden geactiveerd via spraakcommando's.

Met de handsfreefunctie kunt u de volgende handelingen uitvoeren:

□ Een naam uit het telefoonboek bellen via spraakbediening - u kunt een naam uit het telefoonboek van uw mobiele telefoon bellen met behulp van uw stem. U kunt ook een naam bellen uit het telefoonboek van uw mobiele telefoon door de naam te selecteren uit de namen die op het multifunctionele display op het instrumentenpaneel verschijnen. (Hiervoor moet uw telefoonboek naar het handsfreesysteem zijn gekopieerd).

- □ Een telefoonnummer bellen via spraakbediening - u kunt een telefoonnummer bellen door de cijfers uit te spreken.
- □ De zender van een SMS-bericht bellen - u kunt rechtstreeks het telefoonnummer bellen van de zender van het laatst ontvangen bericht, of van een reeds ontvangen bericht dat is opgeslagen in de berichtenlijst van Blue&Me<sup>TM</sup> Nav.
- □ Een gesprek aannemen u kunt een inkomend gesprek aannemen door te drukken op de toets **\/MAIN**.
- □ Telefoonconferentie u kunt een derde persoon bellen terwijl u al een telefoongesprek voert (met verbonden Bluetooth<sup>®</sup>-telefoons die deze functie ondersteunen).
- Oproepsignaal als u een telefoongesprek voert, kunt u het oproepsignaal voor een ander inkomend gesprek ontvangen, het inkomende gesprek beantwoorden en van het ene naar het andere gesprek overschakelen. (Het oproepsignaal wordt slechts door bepaalde mobiele telefoons ondersteund).

Nadat u uw mobiele telefoon in het **Blue&Me**<sup>TM</sup> **Nav**-systeem geregistreerd hebt, kunt u in de auto bellen via spraakbediening of door gebruik te maken van de bedieningstoetsen op het stuurwiel. Als u het handsfreesysteem gebruikt, hoort u het telefoongesprek via de luidsprekers in de auto.

#### DE SMS-READER

De SMS-reader opgenomen in **Blue&** Me<sup>™</sup> Nav zorgt door middel van stemsynthese voor het automatische voorlezen, via het audiosysteem van uw auto, van de berichten die uw mobiele telefoon met Bluetooth<sup>®</sup>-technologie ontvangt. Ook eventuele afkortingen en emoticons in de tekst van het bericht kunnen worden geïnterpreteerd.

De functies van de SMS-reader kunnen worden bediend met de bedieningstoetsen op het stuurwiel of via de spraakcommando's van **Blue&Me<sup>TM</sup> Nav**.

Met de SMS-reader van **Blue&Me™ Nav** kunt u:

□ Geïnformeerd te worden, via een bericht op het multifunctionele display op het instrumentenpaneel, als een nieuw SMS-bericht op uw mobiele telefoon met **Bluetooth**<sup>®</sup>-technologie is ontvangen, waarbij het nummer of de naam van de zender wordt aangegeven. Bovendien stelt **Blue&Me<sup>TM</sup> Nav** u voor het bericht voor te lezen.

- □ De lijst beheren met ontvangen SMSberichten op uw mobiele telefoon die is aangesloten op **Blue&Me™ Nav**.
- De reeds ontvangen en opgeslagen SMS-berichten opnieuw lezen.
- De zender van het ontvangen SMS-bericht bellen via de bedieningstoetsen op het stuurwiel of de spraakcommando's.
- De afzonderlijke SMS-berichten of de gehele lijst met ontvangen SMS-berichten wissen via de bedieningstoetsen op het stuurwiel of via spraakcommando's.

Het **Blue&Me<sup>™</sup> Nav** -systeem kan ook eventuele afkortingen (bijv. "VLLF" wordt gelezen als "Veel liefs") herkennen en lezen en de emoticons interpreteren (bijv. :-) wordt gelezen als "Glimlach") die op het moment het meest gebruikt worden bij het schrijven van SMS-berichten.

#### **DE MULTIMEDIASPELER**

Met de **Blue&Me™ Nav** mediaspeler kunt u, via het audiosysteem in uw auto, digitale audio afspelen van een USB-geheugenapparaat, door deze aan te sluiten op de USB-poort in de auto.

Met de multimediaspeler kunt u uw persoonlijke verzameling muziekstukken beluisteren terwijl u rijdt.

Met de multimediaspeler kunt u de volgende handelingen uitvoeren:

- Digitale audio afspelen u kunt al uw digitale audiobestanden (.mp3, .wma, .wav) afspelen of een door u samengestelde playlist (met formaat .m3u o .wpl).
- Audio selecteren per categorie u kunt alle digitale audio afspelen die tot een bepaalde categorie hoort, bijvoorbeeld een album, een artiest of een muziekgenre.
- Afspeelfuncties gebruiken tijdens het afspelen van muziekstukken, kunt u bepaalde functies gebruiken zoals Afspelen, Stoppen, Volgend muziekstuk, Vorig muziekstuk, Willekeurige volgorde en Herhalen nummer.

#### Opmerking

De multimediaspeler ondersteunt geen audiobestanden met een ander formaat (bijv. .aac) en door DRM (Digital Right Management) beveiligde audiobestanden. Als op het USB-apparaat niet ondersteunde audiobestanden aanwezig zijn, worden deze genegeerd.

Voor het gebruik van de multimediaspeler, moet het USB-apparaat worden aangesloten (direct of via een kabel) op de USB-poort in de auto. Als u de contactsleutel in stand **MAR** draait, bouwt **Blue& Me™ Nav** de index van uw mediabibliotheek op. Als dit voltooid is, kunt u in uw bibliotheek navigeren en de categorieën doorlopen met behulp van de bedieningstoetsen op het stuurwiel of via spraakbediening. Nadat u uw keuze gemaakt hebt, speelt **Blue&Me™ Nav** uw keuze af via het audiosysteem van de auto.

#### HET NAVIGATIESYSTEEM

Met het navigatiesysteem van **Blue&Me™ Nav** kunt u op snelle en veilige wijze de gewenste bestemming bereiken. U wordt naar uw bestemming gebracht met behulp van gesproken aanwijzingen en pictogrammen die op het herconfigureerbare multifunctionele display van de auto worden weergegeven. Met het navigatiesysteem kunt u:

- Een nieuwe bestemming invoeren - u kunt het adres van een gewenste bestemming invoeren door de straatnaam met het huisnummer of eenvoudigweg het stadscentrum aan te geven.
- □ Naar een point of interest (interessant punt) navigeren - u kunt een interessant punt als eindbestemming oproepen, selecteerbaar uit een lijst categorieën (zoals bijv. hotels, restaurants, luchthavens, treinstations, erkende garages, enz...).
- □ Reisinformatie Blue&Me<sup>™</sup> Nav is in staat om een schatting te geven over de aankomsttijd en de benodigde afstand om de ingevoerde bestemming te bereiken; het systeem is tevens in staat om de positie van uw auto weer te geven (geografische breedte, lengte en aantal te ontvangen GPS-satellieten).
- Laatste bestemmingen u kunt een van de laatste bestemmingen die eerder zijn ingesteld en door het systeem in een specifieke lijst zijn opgeslagen, oproepen.
- □ Navigatie-instellingen u kunt uw favorieten met betrekking tot het te volgen routetype instellen, zoals bijv. snelwegen, tolwegen, veerdiensten.
- □ Routesimulatie Blue&Me<sup>™</sup> Nav biedt de mogelijkheid om vooraf de route te simuleren die u moet volgen om de ingevoerde bestemming te bereiken.

#### VERKEERSVEILIGHEID

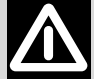

#### OPGELET

Het gebruik van sommige functies van het systeem tijdens het rijden, kan de aandacht van de weg afleiden met het risico dat ongevallen of andere ernstige gevolgen veroorzaakt worden: om die reden mogen deze functies uitsluitend gebruikt worden wanneer de rijomstandigheden dit toelaten en indien nodig alleen bij stilstaand voertuig.

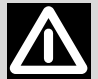

#### OPGELET

Deze instructies lezen en opvolgen: voordat u het systeem gebruikt, moet u alle instructies en veiligheidsinformatie in deze gebruikershandleiding lezen en opvolgen. Het niet opvolgen van de voorzorgsmaatregelen in de gebruikershandleiding kan tot ongelukken of andere ernstige gevolgen leiden.

Bewaar de handleiding in uw auto: als u de gebruikershandleiding in de auto bewaart, kunt u deze makkelijk en snel raadplegen als u nog niet vertrouwd bent met het systeem. Voordat het systeem wordt gebruikt, dient de gebruiker de instructies en veiligheidsinformatie in de gebruikershandleiding aandachtig te lezen.

LET OP: Raadpleeg het systeem niet tijdens het rijden omdat anders de aandacht van de weg kan worden afgeleid; dit kan tot ongelukken of andere ernstige gevolgen leiden. Wijzig de systeeminstellingen niet tijdens het rijden en voer niet handmatig gegevens in (d.w.z. door middel van de bedieningstoetsen). Voordat u dergelijke handelingen uitvoert, moet de auto op een veilige manier en in overeenstemming met de verkeerswetgeving worden stilgezet. Het is belangrijk deze voorzorgsmaatregelen op te volgen omdat door het instellen of wijzigen van bepaalde functies, de aandacht van de weg kan worden afgeleid en het stuur moet worden losgelaten.

#### **ALGEMENE WERKING**

Bediening via spraakherkenning: de functies van het systeem kunnen worden uitgevoerd via spraakherkenning. Door tijdens het rijden gebruik te maken van spraakherkenning kan het systeem bediend worden zonder het stuur los te laten.

Langdurig uw blik op het display richten: raadpleeg tijdens het rijden geen enkele functie waarvoor u langdurig uw aandacht op het display moet richten. Zet de auto op een veilige manier en in overeenstemming met de verkeerswetgeving stil, voordat u een functie van het systeem raadpleegt waarvoor u uw aandacht langdurig op het display moet richten. Ook als u uw blik slechts af en toe kort op het display richt, kan het gevaarlijk zijn als u op een kritiek moment tijdens het rijden uw aandacht niet op de weg gericht hebt.

Volume instellen: stel het volume niet te hoog in. Houd tijdens het rijden het volume op een zodanig niveau dat u verkeersgeluiden en sirenes van hulpdiensten kunt horen. Als tijdens het rijden deze geluiden niet hoorbaar zijn, kunnen er ongelukken gebeuren.

Gebruik van de spraakherkenning: de software van de spraakherkenning is gebaseerd op een statistisch proces waardoor er fouten kunnen ontstaan. Het is uw verantwoordelijkheid de functies van de spraakherkenning te controleren en eventuele fouten te corrigeren.

Gevaar voor afleiding: de functies kunnen handmatige instellingen vereisen (niet via spraakbediening). Als tijdens het rijden deze instellingen worden uitgevoerd of als er gegevens worden ingevoerd, kan de aandacht worden afgeleid; dit kan tot ongelukken of andere ernstige gevolgen leiden. Voordat u dergelijke handelingen uitvoert, moet de auto op een veilige manier en in overeenstemming met de verkeerswetgeving worden stilgezet.

# **DISPLAY EN BEDIENINGSTOETSEN OP STUURWIEL**

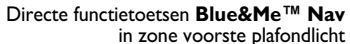

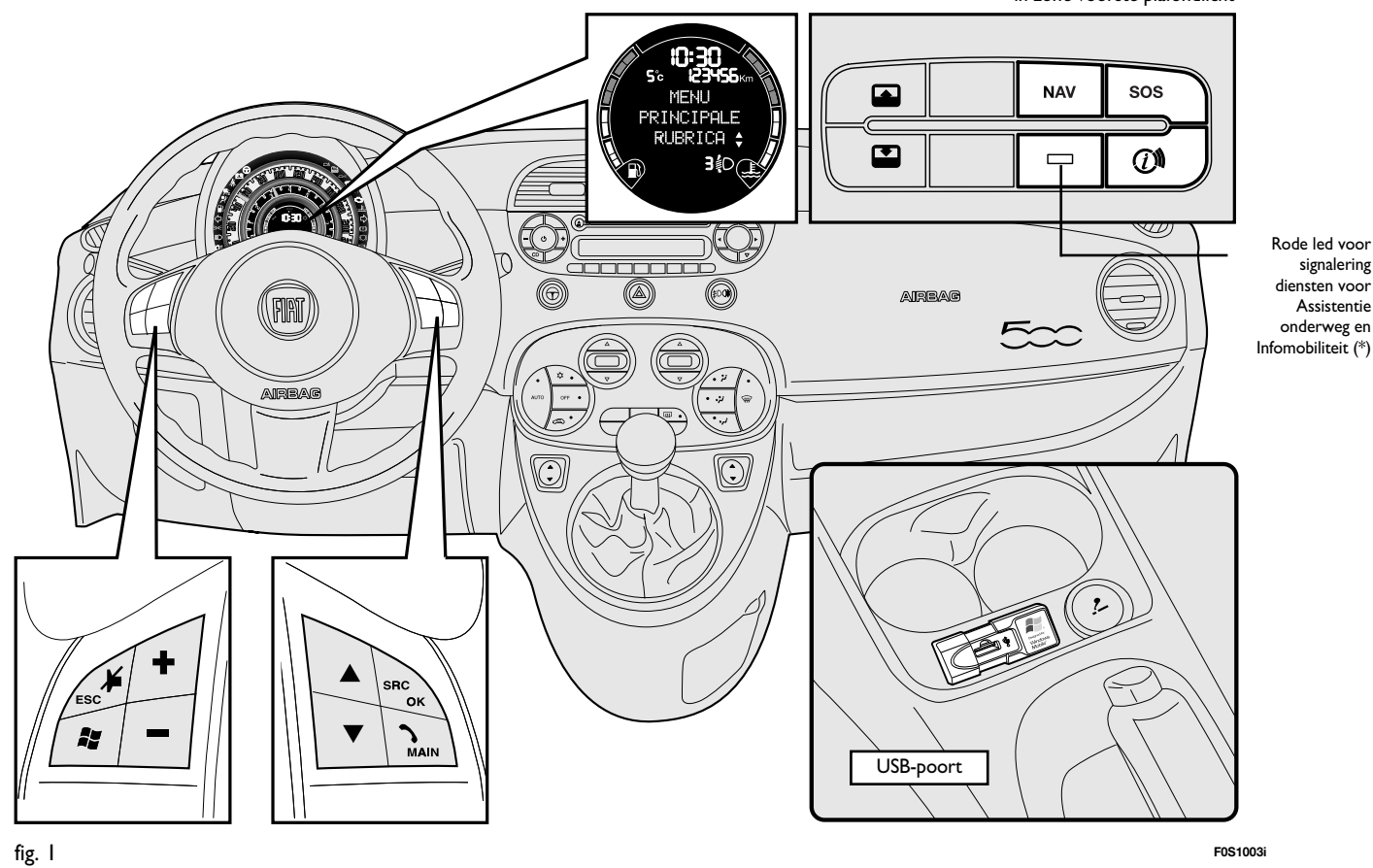

BLUE®ME

| Bediening           | Toets          | Kort indrukken<br>(minder dan I seconde)                                                                                                    | Langer indrukken<br>(langer dan I seconde)                                                                           |
|---------------------|----------------|----------------------------------------------------------------------------------------------------|----------------------------------------------------------------------------------------------------|
| OP HET<br>STUURWIEL | ∿/MAIN         | <ul> <li>Activering van het Hoofdmenu van Blue&amp;Me<sup>™</sup> Nav</li> <li>Geselecteerde menuoptie bevestigen</li> <li>Inkomend gesprek aannemen</li> <li>Overschakelen van het ene naar het andere telefoongesprek<br/>bij een tweede gesprek (oproepsignaal)</li> <li>Weergegeven SMS-bericht selecteren</li> </ul>                                                                                                    | <ul> <li>Inkomend</li> <li>telefoongesprek</li> <li>weigeren</li> <li>Telefoongesprek</li> <li>beëindigen</li> </ul> |
|                     | <b>,</b> ≱/ESC | <ul> <li>Spraakherkenning uitschakelen</li> <li>Gesproken bericht onderbreken</li> <li>Lezen van SMS-bericht onderbreken</li> <li>Afsluiten van Hoofdmenu van Blue&amp;Me<sup>™</sup> Nav</li> <li>Een submenu afsluiten en terugkeren naar de vorige menuoptie</li> <li>Huidige selectie afsluiten zonder op te slaan</li> <li>Microfoon in-/uitschakelen tijdens een telefoongesprek</li> <li>Volume van de beltoon bij een inkomend gesprek op nul zetten</li> <li>Pauze van de multimediaspeler in-/uitschakelen</li> </ul> | _                                                                                                    |
|                     | **             | <ul> <li>Spraakherkenning inschakelen</li> <li>Gesproken bericht onderbreken, zodat een nieuw</li> <li>spraakcommando kan worden uitgesproken</li> </ul>                                                                                                    | – Laatste door het<br>systeem uitgesproken<br>bericht herhalen                                                       |

#### Opmerkingen

D Bij veel functies hebben de bedieningsknoppen op het stuurwiel SRC/OK of VMAIN dezelfde werking en kunt u de toets kiezen die u wilt.

Voor beide bedieningswijzen van de toetsen op het stuurwiel (korter of langer ingedrukt houden), wordt de functie geactiveerd bij het loslaten van de toets.

| Bediening                                                | Toets  | Kort indrukken<br>(minder dan I seconde)                                                                                                    | Langer indrukken<br>(langer dan I seconde) |
|----------------------------------------------------------|--------|----------------------------------------------------------------------------------------------------|--------------------------------------------|
| OP HET<br>STUURWIEL                                      | +/-    | <ul> <li>Geluidsvolume instellen van de Blue&amp;Me<sup>™</sup> Nav-functies: hands-<br/>freesysteem, SMS-reader, multimediaspeler, gesproken berichten</li> </ul>                                                                                                    | -                                          |
|                                                          | ▲/▼    | <ul> <li>Menuopties van Blue&amp;Me<sup>™</sup> Nav doorlopen</li> <li>Muziekstukken multimediaspeler selecteren</li> <li>SMS-berichten in de lijst doorlopen</li> <li>Specifieke functies voor de navigatie (raadpleeg het hoofdstuk<br/>NIEUWE BESTEMMING</li> <li>Werking van de toetsen tijdens het invoeren van de plaatsnaam)</li> </ul> | _                                          |
|                                                          | SRC/OK | <ul> <li>Geselecteerde menuoptie bevestigen tijdens handmatige bediening</li> <li>Telefoongesprek overzetten van het handsfreesysteem naar uw<br/>mobiele telefoon en omgekeerd</li> <li>Audiobron selecteren (Radio, CD-speler, CD-wisselaar,<br/>multimediaspeler)</li> <li>Weergegeven SMS-bericht selecteren</li> </ul>                    | _                                          |
| TOETSEN<br>FUNCTIES<br>DIRECT<br><b>Blue&amp;Me™ Nav</b> | NAV    | – Het navigatiemenu starten<br>– Weergave van de inkomende informatie bij actieve navigatie                                                                                                    | _                                          |
|                                                          | sos    | – Toegang tot Hulpdiensten en SOS (*)                                                                                                    | -                                          |
|                                                          | (j))   | – Toegang tot Infomobiliteitsdiensten (*)                                                                                                    | -                                          |

#### Opmerkingen

D Bij veel functies hebben de bedieningsknoppen op het stuurwiel SRC/OK of VMAIN dezelfde werking en kunt u de toets kiezen die u wilt.

- Voor beide bedieningswijzen van de knoppen op het stuurwiel (korter of langer ingedrukt houden), wordt de functie geactiveerd bij het loslaten van de toets.
- (\*) Deze diensten kunnen niet beschikbaar zijn bij de aanschaf van de auto; bel voor meer informatie over beschikbaarheid en activering het Universele nummer CIAOFIAT 0080034280000 of raadpleeg de hiervoor bestemde sectie op www.fiat.nl

# BLUE®ME

# SNELGIDS VAN HET HANDSFREESYSTEEM

Als u het handsfreesysteem met spraakherkenning en **Bluetooth**<sup>®</sup> technologie van **Blue&Me™ Nav** voor de eerste keer gebruik:

- Bereid het telefoonboek van uw mobiele telefoon voor.
- □ Zorg dat de contactsleutel in stand **MAR** staat.
- □ Oefen op de spraakcommando's.
- □ Registreer uw mobiele telefoon.
- □ Voer een uitgaand gesprek.
- **D**e instructies die bij deze functies horen, staan in de volgende paragrafen vermeld.

#### HET TELEFOONBOEK VAN UW MOBIELE TELEFOON VOORBEREIDEN

Voordat u uw mobiele telefoon registreert in het **Blue&Me<sup>TM</sup> Nav**-systeem, moet u er zeker van zijn dat de contactpersonen in het telefoonboek van uw mobiele telefoon zijn opgeslagen, zodat u ze kunt bellen via het handsfreesysteem in de auto.

⇒ Als uw telefoonboek geen enkele naam bevat, moet u namen invoeren voor de telefoonnummers die u vaak belt. Zie voor meer informatie hierover, de handleiding van uw mobiele telefoon.

➡ Zie voor het beste gebruik van het handsfreesysteem in de auto, de aanwijzingen voor het opslaan van de namen in het telefoonboek van uw mobiele telefoon, die vermeld staan in het hoofdstuk INSTELLINGEN - MOBIELE TELEFOON REGISTREREN.

#### **BELANGRIJKE TIPS**

- □ Toegang tot het naar Blue&Me<sup>™</sup> Nav gekopieerde telefoonboek is alleen mogelijk als de mobiele telefoon waarvan het telefoonboek is gekopieerd, is verbonden.
- □ De namen die op de SIM-kaart of in het geheugen van uw mobiele telefoon zijn opgeslagen, kunnen op verschillende manieren naar Blue&Me<sup>™</sup> Nav worden gekopieerd, afhankelijk van het model mobiele telefoon.

#### SPRAAKCOMMANDO'S HERKENNEN

Tijdens de dialoog met het systeem, kunt u altijd en op elk moment het spraakcommando "**Help**" gebruiken voor meer informatie over de beschikbare spraakcommando's.

Oefen als volgt op het spraakcommando "**Help**":

- Druk op de bedieningstoets **H**op het stuur.
- □ Nadat Blue&Me<sup>™</sup> Nav een akoestisch signaal heeft uitgezonden dat aangeeft dat de spraakherkenning actief is, zegt u "Help". Blue&Me<sup>™</sup> Nav geeft de lijst met beschikbare spraakcommando's weer.
- □ Spreek na het helpbericht "Instellingen" uit en vervolgens, na het bericht, "Help". Blue&Me<sup>™</sup> Nav herhaalt de lijst met beschikbare spraakcommando's voor het menu INSTELLINGEN.
- U kunt nu een van de beschikbare commando's uitspreken en verder gaan met de dialoog.
- Als u nogmaals hulp wilt, drukt u op en zegt u "Help".

#### UW MOBIELE TELEFOON REGISTEREN

BELANGRIJK Voer deze handeling alleen uit als de auto stilstaat.

Ga voor het registreren van uw mobiele telefoon als volgt te werk:

- □ Druk op Jezeg "Instellingen" en vervolgens, na het door Blue&Me<sup>™</sup> Nav geleverde bericht, "Registreer gebruiker".
- □ Op het multifunctionele display op het instrumentenpaneel verschijnt een PINcode die gebruikt moet worden voor de registratie. Voor de twee volgende stappen dient u de handleiding van uw mobiele telefoon te raadplegen. Zie de hoofdstukken die betrekking hebben op de registratie en de verbinding via **Bluetooth**<sup>®</sup> technologie.
- □ Zoek op uw mobiele telefoon de systemen met Bluetooth<sup>®</sup>-technologie (de instelling op uw mobiele telefoon kan bijvoorbeeld Vind of Nieuwe systeem heten). In deze lijst vindt u "Blue&Me" (identificatienaam van het Blue&Me™ Nav -systeem van uw auto): selecteer deze instelling.

Als de mobiele telefoon hierom vraagt, voer dan met het toetsenbord van uw mobiele telefoon de PIN-code in die op het display van het instrumentenpaneel is weergegeven. Als de registratie succesvol is verlopen, zegt het systeem "Bezig met verbinden" en daarna verschijnt het identificatienummer van de geregistreerde mobiele telefoon ter bevestiging op het display.

Het is belangrijk om op dit bevestigingsbericht te wachten; als u op **\/MAIN** of **↓** /ESC drukt voordat dit bericht verschijnt, kan het registratieproces worden afgebroken. Als de registratie is mislukt, verschijnt er een foutmelding: in dat geval moet de procedure herhaald worden.

□ Als de registratie van uw mobiele telefoon voltooid is, zegt Blue&Me<sup>™</sup> Nav bij de eerste verbinding "Welkom". Bij de volgende registratieprocedures of verbindingen met dezelfde telefoon, wordt dit bericht niet meer uitgesproken.

BLUE®ME

- □ Blue&Me<sup>™</sup> Nav vraagt of u het telefoonboek van de zojuist geregistreerde mobiele telefoon wilt kopiëren naar het Blue&Me<sup>™</sup> Nav-systeem. Wij raden u aan het telefoonboek te kopiëren. Als u het telefoonboek wilt kopiëren, antwoordt u "Ja", als u het telefoonboek niet wilt kopiëren, antwoordt u "Nee".
- □ Bij enkele mobiele telefoons worden de namen in het telefoonboek niet automatisch gekopieerd, maar moeten door de gebruiker worden gekopieerd met behulp van het toetsenbord van de mobiele telefoon. Voer deze procedure uit als Blue&Me™ Nav u dat vraagt. Volg hierbij de specifieke instructies van uw mobiele telefoon en druk op \/MAIN zodra u klaar bent.

#### **UITGAAND BELLEN**

Stel dat "Mark" een van de opgeslagen namen in uw telefoonboek is.

Ga als volgt te werk om Mark te bellen:

- Druk op de de bedieningstoets **#** op het stuur en zeg "**Bel Mark**".
- Als het systeem de naam Mark herkent, verschijnt op het display de informatie die bij deze naam hoort.

Als in uw telefoonboek slechts één telefoonnummer voor Mark is opgeslagen, vraagt het systeem u direct of u Mark wilt bellen. Om te bellen, zegt u "**Ja**", en anders "**Nee**".

Als u daarentegen meerdere telefoonnummers voor Mark hebt, vraagt het systeem u welk telefoonnummer u wilt bellen (bijvoorbeeld: "**Bel Mark werk of thuis?**"). Antwoord met het gewenste telefoonnummer (bijvoorbeeld: "**Thuis**"). Als u meerdere telefoonnummers voor Mark hebt, maar het soort nummer niet is aangegeven, verschijnt op het display de naam samen met een lijst met de betreffende telefoonnummers. Het handsfreesysteem vraagt of u het weergegeven telefoonnummer wilt bellen Als het weergegeven nummer correct is, zegt u "la", en anders "Nee". Als de persoon die u wilt bellen de gewenste persoon is, maar het nummer verkeerd is, zegt u "Volgende" of "Terug" om de andere telefoonnummers voor deze persoon te zien. Om het weergegeven nummer te bellen, zegt u "Bel". U kunt deze lijst ook handmatig doorlopen door op de bedieningstoets  $\blacktriangle$  of  $\checkmark$  op het stuur te drukken totdat u het gewenste nummer hebt gevonden. Druk nu op **\/MAIN** of SRC/OK om het nummer te bellen.

□ Om het telefoongesprek te beëindigen, drukt u langer dan I seconde op \/MAIN.

Als u problemen ondervindt bij het gebruik van het handsfreesysteem van de auto, raadpleeg dan het hoofdstuk PRO-BLEMEN OPLOSSEN - HANDSFREE-SYSTEEM.

### SNELGIDS VAN DE SMS-READER

Als uw **Bluetooth**<sup>®</sup> telefoon deze functie ondersteunt, zal **Blue&Me™ Nav** u bij ontvangst van een nieuw SMS-bericht waarschuwen met een geluidssignaal en vragen of u het wilt laten voorlezen.

- □ Als u "Ja" zegt of op de toets **`\/MAIN** of **SRC/OK** drukt, wordt het laatst ontvangen bericht aan u voorgelezen.
- □ Als u "Nee" zegt of op de toets ESC drukt, wordt het opgeslagen en kunt u het op een later tijdstip lezen.

Zie voor de functies en het gebruik van de SMS-reader, het hoofdstuk "FUNC-TIES VAN DE SMS-READER".

➡ Als u problemen ondervindt bij het gebruik van de SMS-reader, raadpleeg dan het hoofdstuk PROBLEMEN OPLOSSEN-SMS-READER.

# SNELGIDS VAN DE MULTIMEDIASPELER

Ga voor het afspelen van de digitale audio op uw USB-geheugenapparaat als volgt te werk:

- □ Kopieer de muziekstukken op uw USBapparaat (Blue&Me<sup>™</sup> Nav herkent de formaten .wma, .mp3, .wav voor audiobestanden en .wpl en .m3u voor de playlists).
- Bij USB-apparaten zonder USB-kabel, hoeft het USB-apparaat slechts aangesloten te worden (direct of met behulp van een kabel) op de USB-poort in uw auto (zie **fig. 1**).
- Bij USB-apparaten met kabel, moet een uiteinde op uw USB-apparaat worden aangesloten en het andere uiteinde op de USB-poort in uw auto (zie fig. 1).
- □ Draai de contactsleutel in stand MAR. Blue&Me<sup>™</sup> Nav speelt automatisch uw digitale bestanden af, die geselecteerd worden uit een bibliotheek die wordt samengesteld op het moment dat het USB-apparaat wordt aangesloten.

- □ Nadat Blue&Me<sup>™</sup> Nav de bibliotheek van uw digitale audiobestanden heeft samengesteld, kunt u muziekstukken, albums, artiesten en playlists selecteren en beluisteren door handmatig of via spraak Blue&Me<sup>™</sup> Nav te bedienen. Als uw USB-apparaat veel bestanden bevat, kan het samenstellen van de bibliotheek enige minuten duren.
- U kunt ook kiezen of de audiobestanden automatisch worden afgespeeld als het USB-apparaat wordt aangesloten, of dat de bestanden alleen worden afgespeeld als u daarvoor het commando geeft.

Zie voor de functies en het gebruik van de multimediaspeler, het hoofdstuk FUNCTIES VAN DE MULTIMEDIA-SPELER.

➡ Als u problemen ondervindt bij het gebruik van de sms-berichtenlezer, raadpleeg dan het hoofdstuk PROBLEMEN OP-LOSSEN - MULTIMEDIASPELER.

# SNELGIDS VAN HET NAVIGATIESYSTEEM

Ga als volgt te werk om de **navigatie**functie van **Blue&Me™ Nav** voor de eerste keer te gebruiken:

- □ Sluit het USB-apparaat met de kaarten dat bij de navigatiekit van Blue&Me™ Nav is geleverd, op de USB-poort in uw auto aan (zie fig. 1).
- □ Zorg dat de contactsleutel in stand MAR staat.
- □ Druk op de bedieningstoets op het stuur ♣ en zeg "Navigatie"; Blue& Me™ Nav zal op het display het bericht DE BESTUURDER MOET DE VERKEERSREGELS IN ACHT NEMEN weergeven. Vervolgens zegt u "Nieuwe bestemming" en dan "Adres". Blue&Me™ Nav zal u het gewenste land vragen en u noemt het land waarin uw bestemming is gelegen.

Het systeem zal u vragen om de naam van de plaats van bestemming in te voeren door handmatig te beginnen en vervolgens met uw stem te voltooien.

Doorloop m.b.v. de toetsen  $\blacktriangle$  of  $\checkmark$  de benodigde tekens om de plaatsnaam samen te stellen, door elk gekozen teken te bevestigen door het indrukken van de toetsen **SRC/OK** of **NMAIN**.

Zodra u een voldoende aantal tekens hebt ingevoerd, zal **Blue&Me™ Nav** u voorstellen de gewenste plaatsnaam uit te spreken. Het is echter ook mogelijk om de plaatsnaam compleet in te voeren met behulp van de bedieningtoetsen op het stuur.

- Voer hierna op dezelfde manier de straat-/pleinnaam in; het is ook mogelijk om het stadscentrum als bestemming te kiezen.
- □ Geef het straatnummer op door te zeggen: "**Nummer invoeren**" of zeg "**Starten**" om de navigatie onmiddellijk te starten.

#### Opmerking

Het invoeren van het adres is, vanwege redenen van verkeersveiligheid, uitsluitend bij stilstaande auto toegestaan.

Zie voor de functies en het gebruik van het navigatiesysteem, het hoofdstuk "FUNCTIES VAN HET NAVIGATIESYS-TEEM".

⇒ Als u problemen ondervindt bij het gebruik van het navigatiesysteem, raadpleeg dan het hoofdstuk "PROBLEMEN OPLOSSEN - NAVIGATIESYSTEEM".

## GEBRUIK VAN Blue&Me™ Nav

#### BEDIENINGSTOETSEN OP HET STUURWIEL

Met de bedieningstoetsen op het stuurwiel (zie **fig. l**) kunt u de functies van het handsfreesysteem gebruiken, de spraakherkenning activeren, de functies van de multimediaspeler en het navigatiesysteem gebruiken of een optie van het **Blue&Me**<sup>TM</sup> **Nav**-menu selecteren.

Enkele bedieningstoetsen hebben verschillende functies, afhankelijk van de status waarin het systeem zich op dat moment bevindt.

De functie die door het indrukken van een toets wordt geselecteerd, hangt in enkele gevallen af van hoelang de toets wordt ingedrukt (lang of kort).

C DISPLAY EN BEDIENINGSTOETSEN OP HET STUURWIEL

#### Opmerking

De instructies voor het handmatig bedienen van het systeem zijn aangegeven bij het symbool

#### SPRAAKCOMMANDO'S

Om door het systeem herkend te worden, kunt u de spraakcommando's uitspreken zonder dat u uw normale zitpositie hoeft te veranderen. De opstelling en de richting van de microfoon is op deze taak afgestemd.

De woorden die door het systeem herkend worden, worden geïdentificeerd als "spraakcommando's".

Het handsfreesysteem herkent de spraakcommando's uit de vooraf vastgestelde lijst en reageert daarop. De lijst met beschikbare spraakcommando's hangt af van het punt waarop u zich in het menu van het handsfreesysteem bevindt. De lijst met beschikbare spraakcommando's is op ieder moment toegankelijk door op **#** te drukken en "**Help**" uit te spreken, of door "**Help**" uit te spreken na een bericht van het systeem. **Blue&Me™ Nav** herkent ook persoonlijke versies van spraakcommando's, zoals de namen die in uw telefoonboek zijn opgeslagen.

Voor het gebruik van het handsfreesysteem via spraakcommando's hoeft u uw stem niet vooraf te trainen. Om een spraakcommando aan het systeem te geven, drukt u op en wacht u op het akoestische signaal dat aangeeft dat het spraakherkenningssysteem actief is; hierna kunt u met een natuurlijke stem het commando uitspreken, niet te snel en zonder onderbrekingen. Als het systeem het commando herkent, krijgt u een antwoord of wordt een actie uitgevoerd.

De spraakcommando's zijn ingedeeld in drie oplopende niveaus: Ie niveau, 2e niveau en 3e niveau.

Als een geldig<sup>\*</sup> spraakcommando wordt uitgesproken van het I e niveau, bereidt het systeem zich voor om de spraakcommando's van het 2e niveau te herkennen; als u een geldig spraakcommando van het 2e niveau uitspreekt, bereidt het systeem zich voor om de commando's van het 3e niveau te herkennen.

Als u een geldig spraakcommando van het le niveau uitspreekt, blijft het submenu van dat commando actief zolang u geen spraakcommando geeft dat leidt naar een ander niveau of de communicatie onderbreekt; hetzelfde geldt voor de lagere niveaus (2 en 3).

Zie voor de lijst van alle beschikbare spraakcommando's, het hoofdstuk LIJST MET BESCHIKBARE SPRAAKCOM-MANDO'S. Om het laatste door het systeem uitgesproken bericht nogmaals te beluisteren, drukt u langer dan I seconde op **F** of een kortere tijd op **F** en zegt u "**Herhaal**".

Het handsfreesysteem kan ook gesproken informatie geven. Een spraakbericht is een direct door het systeem uitgesproken bericht. Om een spraakbericht te beëindigen, drukt u op **//ESC**, of drukt u op **//ESC**, of drukt

Een spraakcommunicatie is een uitwisseling van berichten/commando's tussen het handsfreesysteem en de gebruiker. Om een spraakcommunicatie te starten, drukt u op *e* en spreekt u een commando uit. Als u de communicatie wilt onderbreken en een nieuwe wilt starten, kunt u op elk willekeurig moment op *e* drukken tijdens de communicatie en een spraakcommando uitspreken.

Om een communicatie te beëindigen, drukt u op *i***/ESC**. U hoort een akoestisch signaal dat aangeeft dat de spraakherkenning is uitgeschakeld.

Via de helpfunctie kan op elk willekeurig moment de lijst met beschikbare spraakcommando's worden opgevraagd voor het niveau waarin u zich bevindt. Om het helpsysteem te gebruiken, zegt u "**Help**", beluistert u de lijst met beschikbare spraakcommando's en beslist u welk commando u aan het systeem wilt geven.

\* Geldig betekent dat het spraakcommando deel uitmaakt van het woordenboek van **Blue&Me™ Nav** en dus herkenbaar is op een bepaald niveau.

Stel, bij rijdende auto, het volume op de voor u optimale sterkte af. Zie voor het instellen van het vooraf ingestelde volume van **Blue&Me™ Nav**, de paragraaf "Functie EXTERNAL AUDIO VOL" in de gebruikshandleiding van de autoradio. Om het volume tijdens een gesprek tijdelijk te regelen, drukt u op + of – of gebruikt u de volumeknop van de autoradio. Als het gesprek beëindigd is, keert het volume terug naar het oorspronkelijke niveau.

U kunt ook op + of – drukken om het volume van een spraakbericht te regelen terwijl dit wordt uitgesproken door **Blue&Me<sup>TM</sup> Nav**.

Bedenk dat voor het onderbreken van een spraakbericht, u op ieder willekeurig moment op **av** kunt drukken tijdens een spraakcommunicatie en een nieuw spraakcommando kunt geven.

#### Opmerking

□ De instructies voor de spraakbediening van het systeem zijn in de tekst aangegeven met het symbool (((ζ\*.

#### Opmerkingen

- Als u na het indrukken van binnen enkele seconden geen spraakcommando geeft, vraagt het systeem u een spraakcommando uit te spreken. Als u niet antwoordt, wordt de spraakherkenning uitgeschakeld. Dit gebeurt ook als u geen enkel antwoord geeft op een vraag van het systeem. In die gevallen hoort u een akoestisch signaal dat aangeeft dat de spraakherkenning is uitgeschakeld.
- Als het systeem uw spraakcommando niet herkent, wordt u nogmaals de mogelijkheid gegeven om het commando uit te spreken.

Als u er niet zeker van bent of het spraakcommando in een bepaald niveau juist is, zegt u "**Help**".

#### Gebruik van de spraakherkenning

Het spraakherkenningssysteem kan zich soms vergissen bij het herkennen van een spraakcommando. Om er zeker van te zijn dat uw spraakcommando's altijd herkend worden, dient u de volgende aanwijzingen op te volgen:

- Druk op ar en spreek het spraakcommando uit na het horen van het akoestische signaal dat aangeeft dat de spraakherkenning actief is.
- Nadat het systeem u een vraag heeft gesteld, wacht u een seconde voordat u het antwoord uitspreekt, zodat u er zeker van bent dat de spraakherkenning actief is.
- Als u een commando wilt uitspreken en niet wilt wachten tot het systeem uw bericht of uw vraag heeft verwerkt, moet u opnieuw kort op de toets drukken om het systeem te onderbreken en uw commando uitspreken.

- □ Spreek met een normaal stemvolume.
- Spreek de woorden duidelijk uit, niet te snel en zonder onderbrekingen.
- Probeer, indien mogelijk, het achtergrondgeluid in de auto tot een minimum te beperken.
- Voordat u de spraakcommando's uitspreekt, moet u aan uw reisgenoten vragen niet te praten. Aangezien het systeem de woorden herkent ongeacht wie er spreekt, is het mogelijk dat als er meerdere personen gelijktijdig praten, het systeem andere of extra woorden herkent die niet door u zijn uitgesproken.
- Voor een optimale werking wordt geadviseerd om het schuifdak (indien aanwezig) van uw auto te sluiten.

#### Opmerkingen

In landen waarvoor geen versie in de landstaal beschikbaar is, kan de spraakherkenning van de commando's en vooral van de contactpersonen in het telefoonboek moeilijkheden opleveren. Wij raden u aan uw uitspraak aan te passen aan de taal van het **Blue&Me™ Nav**-systeem.

Wendt u voor het wijzigen van de taal van de spraakherkenning tot de Fiatdealer of raadpleeg de betreffende informatie op www.fiat.com.

#### DISPLAY

De verschillende opties van het Hoofdmenu van **Blue&Me™ Nav** worden op het multifunctionele display op het instrumentenpaneel weergegeven (zie **fig. I**).

Op het display wordt verschillende informatie weergegeven:

□ Informatie over de status van de mobiele telefoon die verbonden is via **Bluetooth**<sup>®</sup> -technologie:

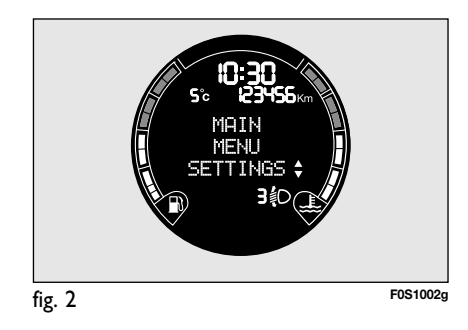

BLUE®ME

- ☐ <sup>3</sup> Geeft aan dat Blue&Me<sup>™</sup> Nav verbonden is met een mobiele telefoon via Bluetooth<sup>®</sup>-technologie.
- □ De afwezigheid van het symbool ≯ geeft aan dat de verbinding met de mobiele telefoon is verbroken.
- Het symbool 1 geeft aan dat het actieve gesprek het eerste is dat men heeft opgenomen; dit symbool is uitsluitend aanwezig als een gesprek in de wacht is gezet.
- Het symbool 21 geeft aan dat het actieve gesprek het tweede is dat men heeft opgenomen; dit symbool is uitsluitend aanwezig als een gesprek in de wacht is gezet.
- Het symbool if geeft aan dat de Telefoonconferentie actief is.
- Naam van de actieve netwerkoperator op uw mobiele telefoon (als deze niet beschikbaar is, verschijnt "- - - - - - -").
- □ Informatie over de ontvangst van een SMS-bericht, over het telefoonnummer of de naam (indien opgeslagen in het telefoonboek) van de zender van het SMSbericht.
- Informatie over het muziekstuk dat u beluistert met de multimediaspeler.
- □ Informatie over de geactiveerde functie van **Blue&Me™ Nav** of over de geselecteerde menuoptie (zie **fig. 2**).

#### AUDIOSYSTEEM

Het audiogeluid van **Blue&Me™ Nav** (handsfreesysteem, multimediaspeler, spraakberichten, akoestische signalen) wordt weergegeven via het in uw auto geïnstalleerde audiosysteem. Hierbij wordt het geluid van een eventueel ingeschakelde audiobron van de autoradio tijdelijk onderbroken.

U kunt het volume altijd regelen met de bedieningsknoppen van de autoradio of met de bedieningsknoppen op het stuur.

Op het display van de autoradio verschijnen specifieke berichten om u te informeren dat het audiosysteem door **Blue&Me<sup>TM</sup> Nav** wordt gebruikt.

#### FUNCTIEMENU VAN Blue&Me<sup>™</sup> Nav

Het Hoofdmenu van **Blue&Me™ Nav** toont een lijst met opties op het multifunctionele display van het instrumentenpaneel. De beschikbare opties activeren de functies of wijzigen de instellingen van het **Blue&Me™ Nav**-systeem.

Het Hoofdmenu bevat de volgende opties:

- □ LAATSTE OPR. dit submenu toont een lijst met de laatste ingekomen of uitgaande gesprekken. Deze lijst wordt uit het geheugen van uw mobiele telefoon gekopieerd en bijgehouden tijdens het gebruik van het handsfreesysteem of wordt uit beide bewerkingen verkregen.
- □ TEL.BOEK dit submenu toont de telefoonnummers van uw telefoonboek waaruit u een nummer kunt selecteren dat u wilt bellen. Als uw telefoonboek veel namen bevat, worden deze alfabetisch in een submenu gerangschikt. Het aantal personen in een submenu hangt af van het aantal namen in uw telefoonboek.

#### SMS-READER

In dit submenu kunt u het laatst ontvangen SMS-bericht lezen, de zender van het SMS-bericht bellen of het laatst ontvangen SMS-bericht wissen.

Er kunnen maximaal 20 SMS-berichten in een lijst worden opgeslagen; u kunt de berichten vervolgens beluisteren of wissen, of de zender van een bericht bellen.

Bovendien kunt u kiezen hoe ontvangen SMS-berichten aan u worden gemeld.

MULTIMEDIASPELER - in dit submenu kunt u de digitale muziekstukken in de bibliotheek doorlopen per map, per artiest, per genre, per album of via de afspeellijsten. In ditzelfde submenu kunt u ook muziekstukken selecteren en afspelen.

□ NAVIGATIE - in dit submenu beschikt u over de navigatiefuncties van Blue&Me<sup>™</sup> Nav.

Het is mogelijk om een nieuwe bestemming in te stellen, een van de laatste bestemmingen te gebruiken, de navigatieinstellingen te wijzigen, informatie over de GPS-positie van de auto te raadplegen of een eerder berekende route te simuleren.

□ INSTELLINGEN - in dit submenu kunt u de namen van uw telefoonboek beheren, een nieuw systeem registreren of toegang krijgen tot de identificatiecode van het handsfreesysteem.

#### Hoofdmenu activeren

□ Voor het activeren van het Hoofdmenu van Blue&Me<sup>™</sup> Nav, drukt u op \/MAIN, waarna u met het systeem kunt communiceren en het systeem kunt bedienen met de bedieningsknoppen op het stuurwiel.

#### **Menuopties doorlopen**

Om de menuopties te doorlopen, drukt u op  $\blacktriangle$  of  $\blacktriangledown$ .

Als de namen uit het telefoonboek worden weergegeven en het aantal tekens het maximum toegestane aantal overschrijdt, wordt de naam afgebroken.

Om de op het display weergegeven optie te selecteren, drukt u op SRC/OK of  $\Main{n}$ .

Om de op het display weergegeven optie of een submenu af te sluiten, drukt u op *I***/ESC**.

#### Opmerking

U kunt alleen de menuopties met de bedieningstoetsen op het stuurwiel doorlopen als de auto stil staat.

# FUNCTIES VAN HET HANDSFREESYSTEEM

**Blue&Me™ Nav** stelt u in staat te bellen en gebeld te worden via uw mobiele telefoon met **Bluetooth**<sup>®</sup>-technologie, door gebruik te maken van spraakherkenning of de bedieningstoetsen op het stuurwiel.

Via spraakcommando's kunt u namen uit uw telefoonboek bellen door de naam en/of voornaam uit te spreken of kunt u bellen naar niet opgeslagen nummers, door de cijfers van het gewenste telefoonnummer uit te spreken, of de zender van een ontvangen SMS-bericht bellen.

Met de bedieningstoetsen op het stuur kunt u namen bellen uit uw telefoonboek of de lijst opvragen van de verzonden of ontvangen oproepen, door de gewenste naam in het submenu **LAATSTE OPR.** of **TEL.BOEK** te selecteren.

Bovendien kunt u een inkomend gesprek beantwoorden, een nummer dat in gesprek is opnieuw bellen, een oproepsignaal ontvangen en een ontvangen SMSbericht lezen of wissen.

⇒ Als u problemen ondervindt bij het gebruik van de telefoonfuncties via het handsfreesysteem van de auto, raadpleeg dan het hoofdstuk PROBLEMEN OP-LOSSEN - HANDSFREESYSTEEM.

#### Opmerkingen

□ Voordat u met het handsfreesysteem kunt bellen of gebeld kunt worden, moet uw mobiele telefoon in het systeem geregistreerd worden.

➡ INSTELLINGEN - MOBIELE TELE-FOON REGISTREREN.

- □ Om het handsfreesysteem van de auto te activeren, moet de contactsleutel in stand **MAR** staan.
- □ Als u tijdens een telefoongesprek de contactsleutel in stand **STOP** draait, kunt u het gesprek nog 15 minuten voortzetten via het handsfreesysteem.

#### **UITGAAND BELLEN**

U kunt op een van de volgende manieren bellen:

- □ Een naam uit het telefoonboek bellen.
- □ Een nummer bellen via spraakbediening.
- Een nummer bellen met het toetsenbord van de mobiele telefoon.
- Een nummer bellen uit de lijst met laatste gesprekken.
- De zender van een ontvangen SMSbericht bellen.
- Zie voor meer informatie het hoofdstuk FUNCTIES VAN DE SMS-READER -SMS-BERICHTEN BEHEREN.

#### Een naam uit het telefoonboek bellen

Als u deze methode wilt gebruiken, moet de telefoon geregistreerd worden en het telefoonboek van uw mobiele telefoon naar het systeem worden gekopieerd.

Ga voor het handmatig bellen van een naam uit uw telefoonboek, als volgt te werk:

Activeer het Hoofdmenu door op **\/MAIN** te drukken.

# Selecteer de optie **TELEFOON-BOEK** en druk vervolgens op **SRC/OK** of **NMAIN**.

Druk op  $\blacktriangle$  of  $\blacktriangledown$  om de alfabetische lijst te selecteren waartoe de naam behoort die u wilt bellen, druk op **SRC/OK** of **\MAIN** en selecteer vervolgens de gewenste naam.

Als de persoon die u wilt bellen slechts één telefoonnummer heeft, drukt u op **SRC/OK** of **\/MAIN** om de oproep te verzenden.

Als de persoon die u wilt bellen meerdere telefoonnummers heeft, drukt u op **SRC/OK** of **^/MAIN** om toegang te krijgen tot de verschillende nummers. Vervolgens selecteert u het nummer dat u wilt bellen met  $\blacktriangle$  of  $\checkmark$  en drukt u op **SRC/OK** of **^/MAIN** om de oproep te verzenden.

Om het telefoongesprek te beëindigen, drukt u langer dan I seconde op  $\sqrt{MAIN}$ .

BLUE&ME

Of via spraakbediening: (1) Stel dat u de naam "Mark" wilt bellen die in uw telefoonboek is opgeslagen.

> Druk op Fen zeg "Bel Mark" of "Bel Mark mobiel" (in het spraakcommando geeft het woord "Mobiel" het soort nummer aan dat u wilt bellen U kunt ook de woorden "Thuis", "Werk", of "Overig" gebruiken).

> Als de naam wordt herkend, wordt op het display de informatie weergegeven die bij de naam (Mark in het voorbeeld) hoort.

> Als de persoon die u wilt bellen slechts één telefoonnummer heeft. vraagt het handsfreesysteem of u die persoon wilt bellen. Om te bellen, zegt u "**Ja**", en anders "**Nee**".

Als de persoon die u wilt bellen meerdere telefoonnummers heeft. vraagt het systeem welk telefoonnummer u wilt bellen (bijvoorbeeld: "Bel Mark werk of thuis?"). Antwoord in dat geval door het gewenste telefoonnummer aan te geven (bijvoorbeeld: "Thuis").

Als de persoon die u wilt bellen (bijvoorbeeld Mark) meerdere telefoonnummers heeft en het soort nummer is niet aangegeven, dan toont het systeem de naam en een lijst met de betreffende telefoonnummers.

Om het weergegeven nummer te bellen, zegt u "Bel".

Als de door het systeem herkende naam juist is, maar het nummer niet het gewenste nummer is, kunt u de andere in de lijst beschikbare telefoonnummers zien door op  $\blacktriangle$  of  $\mathbf{\nabla}$  te drukken. Als u het gewenste nummer hebt gevonden, drukt u op MAIN of SRC/OK om de oproep te verzenden.

Om het telefoongesprek te beëindigen, drukt u langer dan 1 seconde op **NMAIN**.

#### Tip

Als u een naam belt waar meerdere telefoonnummers bij horen, geef dan in het spraakcommando ook het soort nummer aan ("Thuis", "Werk", "Mobiel") dat u wilt bellen; op deze manier kunt u het aantal stappen verminderen dat nodig is om te bellen.

#### Een nummer bellen via spraakbediening

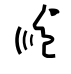

/ Ga als volgt te werk om een telefoonnummer te bellen via spraakbediening:

Druk op 📲 en zeg "Kies".

Het systeem antwoordt met "Het nummer. alstublieft".

Spreek het telefoonnummer uit als een reeks van afzonderlijke cijfers (bijvoorbeeld: "0", "1", "2", "3", "4", "5", "6", "7", "8", "9", "+" (plus), "#" (hekje) of "\*" (sterretje).

Bijvoorbeeld: 0113290103 moet worden uitgesproken als: "nul, een, een, drie, twee, negen, nul, een, nul, drie".

Het systeem toont het herkende nummer en spreekt het uit.

Als het nummer complet is, zegt u "Bel". Als het nummer niet compleet is, spreekt u de ontbrekende cijfers uit en zegt u "Bel".

Het weergegeven nummer wordt gebeld.

Om het telefoongesprek te beëindigen, drukt u langer dan I seconde op  $\mathcal{N}/MAIN$ .

U kunt het telefoonnummer in "cijferreeksen" uitspreken; zo kunt u per keer controleren of een groep cijfers juist is. De cijferreeksen ontstaan door de pauzes die u maakt tijdens het uitspreken van de cijfers. Als u een pauze maakt na het uitspreken van een bepaald aantal cijfers, wordt een reeks gecreëerd. Het systeem herhaalt de herkende cijfers.

Als de cijfers juist zijn, kunt u doorgaan met het uitspreken van het telefoonnummer. Als ze niet juist zijn, kunt u de cijferreeks wissen door "**Wis**" uit te spreken. De laatste cijferreeks wordt gewist en het gedeeltelijk samengestelde telefoonnummer wordt weergegeven. U kunt nu de ontbrekende cijfers van het telefoonnummer uitspreken.

Om het samenstellen van het telefoonnummer te onderbreken, zegt u "**Annuleer**". Om het gehele weergegeven nummer te wissen en een nieuw nummer samen te stellen, zegt u "**Opnieuw**".

Voor herhaling van het herkende telefoonnummer, zegt u "**Herhaal**". Als geen enkel telefoonnummer is samengesteld, zegt het systeem "**Geen nummer beschikbaar**".

Als het herhaalde telefoonnummer juist is, zegt u "**Bel**" om de oproep te verzenden.

#### Opmerking

Tijdens het samenstellen van een nummer via spraakbediening, is het belangrijk dat het zo stil mogelijk in de auto is en dat uw reisgenoten niet praten terwijl u het nummer uitspreekt. De spraakherkenning werkt onafhankelijk van degene die spreekt; als er dus meerdere personen tijdens deze handeling praten, bestaat het risico dat bepaalde nummers verkeerd herkend worden, worden toegevoegd aan de gewenste nummers of niet worden herkend.

#### Een nummer bellen met het toetsenbord van de mobiele telefoon

Met dit systeem kunt u ook een nummer bellen met het toetsenbord van uw mobiele telefoon en kunt u het telefoongesprek voortzetten via het handsfreesysteem.

> Hiervoor moet de telefoon geregistreerd zijn en binnen het bereik zijn van het handsfreesysteem van uw auto.

> Gebruik voor het bellen van een nummer het toetsenbord van uw mobiele telefoon. Ga als volgt te werk:

- Voer het telefoonnummer in met het toetsenbord van uw mobiele telefoon en verzend de oproep volgens de instructies van uw mobiele telefoon.
- □ Voer het telefoongesprek via het handsfreesysteem.
- Om het telefoongesprek te beëindigen, drukt u langer dan I seconde op VMAIN of gebruikt u de specifieke bedieningstoetsen van uw mobiele telefoon.

#### Een nummer bellen uit de lijst met laatste gesprekken

De optie LAATSTE OPR. is een lijst van de laatste inkomende en uitgaande gesprekken. Deze lijst kan maximaal tien ontvangen, tien verzonden en vijf gemiste oproepen bevatten.

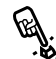

Ga als voigt te werk card Ga als volgt te werk om handmatig

- □ Activeer het Hoofdmenu door op **NMAIN** te drukken.
- □ Selecteer de optie LAATSTE **OPR.** en druk vervolgens op SRC/OK of MAIN
- Het systeem toont een lijst met telefoonnummers. Selecteer met  $\blacktriangle$  of  $\mathbf{\nabla}$  het gewenste telefoonnummer en druk op SRC/OK of **MAIN** om de oproep te verzenden.
- Om het telefoongesprek te beëindigen, drukt u langer dan 1 seconde op **MAIN**.
- /• Of via spraakbediening: (() Om de laatste persoon door wie u gebeld bent te bellen, drukt u op 🞥 en zegt u "Terugbellen".

Op het display verschijnt de beschikbare informatie die bij de laatste persoon hoort door wie u bent gebeld en het systeem vraagt of u die persoon wilt bellen. Om te bellen, zegt u "la", en anders "Nee".

Als u de laatste persoon naar wie u gebeld hebt, opnieuw wilt opbellen, zegt u "Opnieuw bellen". In dit geval verschijnt op het display de beschikbare informatie die bij de laatste persoon hoort naar wie u gebeld hebt en het systeem vraagt of u die persoon wilt bellen. Om te bellen, zegt u "**Ja**", en anders "Nee".

U kunt ook het commando "Laatste gesprek" gebruiken. In dat geval vraagt het systeem "Laatste uitgaande gesprek of laatste inkomende gesprek?". Om de laatste persoon naar wie u gebeld hebt, opnieuw op te bellen, zegt u "Gepleegd". Om de laatste persoon die naar u gebeld heeft, te bellen, zegt u "Ontvangen".

#### EEN INKOMEND GESPREK **BEHEREN**

Met het handsfreesysteem kunt u inkomende gesprekken beantwoorden door gebruik te maken van de bedieningstoetsen op het stuurwiel. Als u een telefoongesprek ontvangt, toont het systeem informatie over de identiteit van de beller (indien beschikbaar).

Een inkomend gesprek wordt aangegeven door de persoonlijk in te stellen beltonen van uw mobiele telefoon (de beschikbaarheid van deze functie hangt af van de specifieke kenmerken van uw telefoon).

#### Een gesprek beantwoorden

- Om een gesprek te beantwoorden, drukt u op **MAIN**.
- Om het telefoongesprek te beëindigen, drukt u langer dan I seconde op MAIN.

#### Een gesprek weigeren

**O**m het telefoongesprek te weigeren, drukt u langer dan I seconde op MAIN.

#### Een gesprek negeren

Om een gesprek te negeren en de beltoon te stoppen, drukt u op **/ESC**.

#### Een inkomend gesprek beantwoorden terwijl u een gesprek voert

Om een inkomend gesprek te beantwoorden terwijl u een ander telefoongesprek voert, drukt u op  $\mathbf{N}/MAIN$ . Het systeem schakelt over naar het inkomende gesprek en zet het huidige gesprek in de wachtstand.

#### Opmerking

Enkele mobiele telefoons bieden de mogelijkheid om beltonen die aan uw namen verbonden zijn, door te geven aan het handsfreesysteem. In dat geval wordt een inkomend gesprek aangegeven door middel van de persoonlijk ingestelde beltonen van uw mobiele telefoon.

#### EEN TELEFOONGESPREK BEHEREN

#### Het gesprek van de mobiele telefoon overzetten naar het handsfreesysteem

Als u met uw mobiele telefoon een gesprek voert en u de auto instapt, kunt u het gesprek overzetten van de mobiele telefoon naar het handsfreesysteem van uw auto.

Ga als volgt te werk:

□ Stap in de auto en draai de contactsleutel in stand **MAR** om het handsfreesysteem te activeren.

- Het systeem geeft aan de mobiele telefoon door of het handsfreesysteem kan worden geactiveerd.
- Om het gesprek naar het handsfreesysteem over te zetten, moet deze functie geactiveerd worden volgens de instructies van uw mobiele telefoon (de procedure hangt af van het type mobiele telefoon).
- Het telefoongesprek wordt zo overgezet naar het handsfreesysteem van de auto.

#### Het gesprek van het handsfreesysteem overzetten naar de mobiele telefoon

Om een telefoongesprek van het handsfreesysteem over te zetten naar de mobiele telefoon, drukt u op **SRC/OK**.

U kunt praten via uw mobiele telefoon en de bedieningstoetsen op het stuur blijven gebruiken. Als u meer dan één gesprek voert, kunt u op **\/MAIN** drukken om van het ene naar het andere telefoongesprek te gaan; als u langer dan I seconde op **\/MAIN** drukt, wordt het gesprek beëindigd.

# Huidige gesprek in wachtstand zetten

Om het huidige telefoongesprek in de wachtstand te zetten en de microfoon uit te schakelen zodat u kunt praten zonder dat de gesprekspartner meeluistert, drukt u op **//ESC**.

#### TELEFOON-CONFERENTIEFUNCTIE (alleen bij telefoons met Bluetooth<sup>®</sup>-technologie die deze functie ondersteunen)

Met de Telefoonconferentie-functie kunt u naar een derde persoon bellen tijdens een telefoongesprek. Met deze functie kunt u gelijktijdig met beide gesprekspartners praten.

Om een Conferentieverbinding tot stand te brengen, moet u de nieuwe oproep verzenden terwijl u een telefoongesprek voert, volgens de procedure die beschreven staat in het hoofdstuk UITGAAND BELLEN.

Als de Conferentieverbinding tot stand is gebracht, verschijnt op het display "**CON-FERENTIE**".

Als de conferentieverbinding eenmaal tot stand is gebracht en u de toets **\/MAIN** even ingedrukt houdt, worden beide gesprekken beëindigd.

### **FUNCTIES VAN DE SMS-READER**

Als uw **Bluetooth**<sup>®</sup> mobiele telefoon de functie SMS-reader ondersteunt, waarschuwt Blue&Me<sup>™</sup> Nav u bij ontvangst van een nieuw SMS-bericht m.b.v. een akoestisch signaal en vraagt u of u het bericht wilt lezen (afhankelijk van de ingestelde meldingsopties)

- Zie voor informatie over de meldingsopties, de paragraaf Meldingsinstellingen.
  - Als u wilt dat **Blue&Me<sup>™</sup> Nav** het ontvangen SMS-bericht voorleest, drukt u op SRC/OK of \/MAIN. Het SMS-bericht wordt voorgelezen. Met eventuele afkortingen en emoticons in de tekst wordt rekening gehouden.

Als u het SMS-bericht niet wilt lezen. drukt u op *I* /ESC, Blue&Me<sup>™</sup> Nav leest het bericht niet voor. maar slaat het op zodat u het op een later tijdstip kunt lezen (zie voor meer informatie de paragraaf Laatst ontvangen bericht lezen).

Of via spraakbediening: (1) Als u "Ja" uitspreekt, leest Blue& Me<sup>™</sup> Nav de tekst van het bericht. voor, waarbij ook eventueel aanwezige afkortingen worden geïnterpreteerd: als u het bericht niet wilt lezen, zegt u "Nee", waarna het systeem het bericht opslaat zodat u het op een later tijdstip kunt lezen (zie voor meer informatie de paragraaf Laatst ontvangen bericht lezen).

#### LAATST ONTVANGEN **BERICHT LEZEN**

Als u een SMS-bericht ontvangt, wordt het bericht, al dan niet gelezen, door Blue&Me<sup>™</sup> Nav opgeslagen in een berichtenlijst (zie de paragraaf Berichtenlijst).

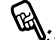

Als u het laatst ontvangen bericht wilt lezen, activeert u het Hoofdmenu van Blue&Me<sup>™</sup> Nav . selecteert u de optie BERICHTEN-**LEZER** en drukt u vervolgens op SRC/OK of \/MAIN

Selecteer de optie LEES LAAT-STE en druk op SRC/OK of **NAIN**; op deze wijze leest Blue&Me<sup>™</sup> Nav de tekst voor van het laatst ontvangen bericht.

/ Of via spraakbediening: (() Druk op ≇ en zeg "Lees laatste"; Blue&Me<sup>™</sup> Nav leest de tekst voor van het laatst ontvangen bericht.

# BLUE&ME

#### BERICHTENLIJST

Blue&Me<sup>™</sup> Nav bewaart maximaal 20 ontvangen berichten (bij aaneengeschakelde berichten kan het aantal opgeslagen berichten lager zijn) tijdens de verbinding met uw Bluetooth<sup>®</sup>. Als de lijst vol is, wordt bij de ontvangst van een nieuw bericht het oudste bericht gewist, ook als dat nog niet gelezen is. U kunt bovendien afzonderlijke berichten of de gehele berichtenlijst wissen (zie de paragraaf SMSberichten beheren).

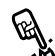

Als u een specifiek bericht wilt lezen, activeert u handmatig het Hoofdmenu van **Blue&Me™ Nav**, selecteert u de optie **BERICHTENLE**-**ZER** en drukt u vervolgens op **SRC/OK** of **\/MAIN**.

Selecteer de optie ONTVANGEN BERICHTEN en druk vervolgens op SRC/OK of \/MAIN. Doorloop de opgeslagen berichten tot aan het gewenste bericht; het systeem toont, indien beschikbaar, de informatie over de identiteit van de zender van het SMS-bericht. Selecteer LEES en druk op SRC/OK of \/MAIN; Blue&Me™ Nav leest de tekst voor van het geselecteerde SMS-bericht. Of via spraakbediening: Druk op ≠ zeg "Berichtenlezer" en zeg na he akoestische signaal "Ontvangen berichten"; Blue& Me<sup>™</sup> Nav toont op het display de informatie van het eerste bericht in de lijst (het telefoonnummer van de zender van het SMS-bericht, indien aanwezig in het telefoonboek, wordt weergegeven).

> U kunt de **Berichtenlijst** doorlopen door "**Vorige**" of "**Verder**" uit te spreken; als het gewenste bericht wordt getoond, zegt u "**Lees**"; **Blue&Me™ Nav** leest de tekst voor van het geselecteerde bericht.

> Als u "**Wis**" uitspreekt, wordt het geselecteerde bericht gewist.

#### **SMS-BERICHTEN BEHEREN**

Bij ieder ontvangen SMS-bericht, stelt **Blue&Me™ Nav** u in staat om:

 $\ensuremath{\square}$  het bericht te lezen

direct het telefoonnummer van de zender te bellen

 $\Box$  het bericht te wissen.

Als u dit wilt doen tijdens het lezen van het bericht, activeert u het Hoofdmenu van **Blue&Me™ Nav**; daarna kunt u met de toets **SRC/OK** of **\/MAIN** de gewenste functie selecteren.

∠ Of via spraakbediening:

Druk op **#** en zeg "**Lees**" of "**Bel**" of "**Wis**"; de gekozen optie wordt geselecteerd.

#### ALLE BERICHTEN WISSEN

Blue&Me<sup>™</sup> Nav kan maximaal 20 SMSberichten bewaren (als een nieuw bericht wordt ontvangen, wordt het oudste bericht uit de lijst gewist). U kunt via een enkel commando alle SMS-berichten wissen die zijn opgeslagen in het Blue&Me<sup>™</sup> Nav geheugen.

Als u alle berichten handmatig wilt wissen, activeert u het Hoofdmenu van Blue&Me<sup>™</sup> Nav, selecteert u WIS ALLES en drukt u vervolgens op SRC/OK of \/MAIN; het systeem vraagt WIS BERICHTEN?; bevestig het wissen door de toets SRC/OK of \/MAIN in te drukken of annuleer door de toets ↓/ESC in te drukken.

## Of via spraakbediening: Druk op en zeg "Berichtenlezer".

Na het akoestische signaal zegt u "Wis alles"; Blue&Me<sup>™</sup> Nav vraagt "Wilt u alle berichten wissen ?"; zeg "Ja" om het wissen van alle SMS-berichten te bevestigen of zeg "Nee" om het wissen te annuleren.

#### MELDINGSINSTELLINGEN

Met de **Blue&Me™ Nav** SMS-reader kunt u de wijze instellen waarop een ontvangen SMS-bericht aan u bekend moet worden gemaakt. Er zijn drie mogelijkheden:

#### □ ZICHTBAAR+AKOEST.

Blue&Me<sup>™</sup> Nav geeft de ontvangst van een bericht zowel op het display van het instrumentenpaneel aan als via een akoestisch signaal. Blue&Me<sup>™</sup> Nav stelt bovendien voor om het bericht voor te lezen.

#### **ZICHTBARE MELDING**:

Blue&Me<sup>™</sup> Nav toont alleen op het display van het instrumentenpaneel de ontvangst van een SMS-bericht. Het ontvangen bericht kan op een later tijdstip worden gelezen (zie de paragrafen Laatst ontvangen bericht lezen en Berichtenlijst).

#### □ NIET ACTIEF:

Blue&Me<sup>™</sup> Nav schakelt de SMSberichtenlezer uit; in dat geval wordt de ontvangst van een SMS-bericht op geen enkele wijze aangegeven. Ook wordt het bericht bij ontvangst niet doorgegeven aan het systeem.

Activeer handmatig het Hoofdmenu van Blue&Me<sup>™</sup> Nav, selecteer de optie BERICHTENLEZER en druk vervolgens op SRC/OK of √ MAIN. Selecteer de optie TYPE MELDING, doorloop de drie beschikbare opties met toets ▲ of ♥, selecteer de gewenste optie en druk op SRC/OK of √/MAIN.

Of via spr<u>aakbediening:</u>

((1) Druk op J zeg "Berichtenlezer" en zeg na het akoestische signaal "Type melding"; Blue&Me™ Nav toont de beschikbare opties die u naar keuze kunt instellen door "Lezer niet actief" of "Zichtbare en akoestische melding" of "Alleen zichtbare melding" uit te spreken.

BLUE&ME

# FUNCTIES VAN DE MULTIMEDIASPELER

In het menu **MEDIASPELER** is het volgende mogelijk:

- U weergave van de opgeslagen muziekstukken op uw USB-apparaat.
- □ afspelen van de opgeslagen audiobestanden op uw USB-apparaat.

#### Opmerking

Voordat u de speler gebruikt, moet u eerst het hoofdstuk COMPATIBELE USB-GEHEUGENAPPARATEN lezen om er zeker van te zijn dat uw USB-geheugenapparaat compatibel is met **Blue&Me™ Nav**.

#### AANSLUITEN VAN HET USB-APPARAAT OP Blue&Me™ Nav

Ga als volgt te werk om uw USB-apparaat op **Blue&Me™ Nav** aan te sluiten:

- □ Kopieer de muziekstukken op uw USBapparaat (Blue&Me<sup>™</sup> Nav herkent de formaten .wma, .mp3, .wav voor audiobestanden en .wpl en .m3u voor de playlists).
- Bij USB-apparaten zonder USB-kabel, hoeft het USB-apparaat slechts aangesloten te worden (direct of met behulp van een kabel) op de USB-poort in uw auto (zie **fig. 1**).
- Bij USB-apparaten met kabel, moet een uiteinde op uw USB-apparaat worden aangesloten en het andere uiteinde op de USB-poort in uw auto (zie fig. I).
- □ Draai de contactsleutel in stand MAR. Blue&Me™ Nav speelt automatisch uw digitale bestanden af, die geselecteerd worden uit een bibliotheek die wordt samengesteld op het moment dat het USBapparaat wordt aangesloten.
- ☐ Als de functie AUTOM. AFSP. is ingesteld op "ON", start Blue&Me™ Nav automatisch de weergave.

➡ INSTELLINGEN - MULTIMEDIA-SPELER.

Als het opbouwen van de mediabibliotheek voltooid is, kunt u **Blue&Me**<sup>TM</sup> **Nav** gebruiken om de aanwezige muziekstukken weer te geven, te selecteren en af te spelen.

#### MEDIABIBLIOTHEEK BEHEREN

Met de multimediaspeler kunt u digitale audio op uw USB-apparaat selecteren door spraakbediening of via de bedieningsknoppen op het stuurwiel.

U kunt de audiobestanden per map, artiest, genre of playlist doorlopen. U kunt de spraakherkenning gebruiken om een van deze categorieën te kiezen. Als eenmaal de gewenste categorie is gekozen, kunt u daarin een bestand selecteren via de bedieningstoetsen.

Om het doorzoeken van uw mediabibliotheek te vergemakkelijken, moet u de multimediale informatie (titel van het muziekstuk, artiest, album, genre) van ieder muziekstuk invoeren.

#### Opmerking

Niet alle formaten beschikken over een invoermogelijkheid voor multimediale informatie. Van de formaten die door **Blue&Me™ Nav** herkend worden, voorzien de formaten *.mp3 en .wma* in multimediale informatie, terwijl het formaat *.wav* daar niet in voorziet. Het kan ook voorkomen dat de multimediale informatie niet is ingevoerd in een audiobestand dat daarin voorziet. In die gevallen kunnen de audiobestanden alleen per map doorlopen worden.

Cie voor meer informatie TIPS VOOR HET GEBRUIK VAN DE MULTIMEDIA-SPELER.

#### Per map kiezen

Als op uw USB-apparaat mappen zijn opgeslagen die muziekstukken bevatten, zijn deze zichtbaar in het menu **MAPPEN**.

Ga als volgt te werk om handmatig de muziekstukken in de mappen te selecteren:

> Activeer het Hoofdmenu, selecteer de optie **MEDIASPELER** en druk vervolgens op **SRC/OK** of **MAIN**.

Selecteer de optie **MAPPEN** en druk vervolgens op **SRC/OK** of **VMAIN**.

Doorloop de beschikbare mappen. Voor het beluisteren van de gehele inhoud van de mappen, selecteert u de optie ALLES en drukt u op SRC/OK of \/MAIN. Voor weergave van de muziekstukken in de weergegeven map, drukt u op SRC/OK of \/MAIN.

Doorloop de muziekstukken in de map die u geselecteerd hebt. Voor het afspelen van een muziekstuk, selecteert u de titel van het muziekstuk en drukt u op **SRC/OK** of **MAIN**.

> Doorloop de beschikbare mappen. Voor het beluisteren van alle muziekstukken in de mappen, selecteert u de optie ALLES en drukt u op SRC/OK of VMAIN. Voor weergave van de muziekstukken in de weergegeven map, drukt u op SRC/OK of VMAIN.

> Doorloop de muziekstukken in de map die u geselecteerd hebt. Voor het afspelen van een muziekstuk, selecteert u de titel van het muziekstuk en drukt u op **SRC/OK** of **VMAIN**.

> Zie voor meer informatie over het personaliseren van het menu **MAP-PEN**, de paragraaf TIPS VOOR HET GEBRUIK VAN DE MULTI-MEDIASPELER.

# BLUE&ME

#### Per artiest kiezen

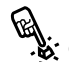

Handmatig alle muziekstukken van een bepaalde artiest selecteren:

Activeer het Hoofdmenu, selecteer de optie **MEDIASPELER** en druk vervolgens op SRC/OK of VMAIN.

Selecteer de optie ARTIESTEN en druk vervolgens op SRC/OK of MAIN.

Doorloop de beschikbare artiesten. Om de weergegeven artiest te selecteren, drukt u op SRC/OK of N/ MAIN

Doorloop de albums op artiest. Voor het beluisteren van de albums van een artiest, selecteert u de optie **ALLES** en drukt u op **SRC/OK** of **MAIN**.

Voor het afspelen van een album, selecteert u het album en drukt u vervolgens op SRC/OK of VMAIN.

Voor het afspelen van een muziekstuk van een artiest, selecteert u de titel van het muziekstuk en drukt u op SRC/OK of \/MAIN.

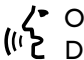

(I<sup>1</sup> C f via spraakbediening: Uruk op ≇en zeg "Artiesten".

Doorloop de albums op artiest. Voor het beluisteren van alle albums van een artiest, selecteert u de optie **ALLES** en drukt u op **SRC/OK** of **MAIN**. Voor het afspelen van een album, selecteert u het album en drukt u vervolgens op SRC/OK of MAIN.

Voor het afspelen van een muziekstuk van een artiest, selecteert u de titel van het muziekstuk en drukt u op SRC/OK of MAIN.

#### Opmerking

Als uw USB-apparaat veel audiobestanden bevat, kan het menu ARTIESTEN onderverdeeld zijn in alfabetische submenu's. Een alfabetisch submenu kan alleen de beginletter tonen van de muziekstukken (bijv.: A-F), of de eerste twee letters van dezelfde muziekstukken (bijv.: Aa-Ar).

#### Per muziekgenre kiezen

Handmatig alle muziekstukken van Handmatig and muziekgenre selecteren:

Activeer het Hoofdmenu, selecteer de optie **MEDIASPELER** en druk vervolgens op SRC/OK of VMAIN.

Selecteer de optie GENRES en druk vervolgens op SRC/OK of MAIN.

Doorloop de beschikbare genres. Voor weergave van de muziekstukken van het weegegeven genre, drukt u op SRC/OK of \/MAIN.

✓ Of via spraakbediening:
 (() Druk op a en zeg "Genres".

Doorloop de beschikbare genres. Voor weergave van de muziekstukken van het weegegeven genre, drukt u op SRC/OK of \/MAIN.

#### Opmerking

Als uw USB-apparaat veel audiobestanden bevat, kan het menu GENRES onderverdeeld ziin in alfabetische submenu's. Een alfabetisch submenu kan alleen de beginletter tonen van de muziekstukken (bijv.: A-F), of de eerste twee letters van dezelfde muziekstukken (bijv.: Aa-Ar).

#### Per album kiezen

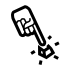

Handmatig een album selecteren:

Activeer het Hoofdmenu, selecteer de optie **MEDIASPELER** en druk vervolgens op SRC/OK of VMAIN.

Selecteer de optie ALBUMS en druk vervolgens op SRC/OK of MAIN.

Doorloop de beschikbare albums. Om het weergegeven album te selecteren, drukt u op SRC/OK of ∕MAIN

Doorloop de muziekstukken in het album. Voor het beluisteren van alle muziekstukken in de mappen, selecteert u de optie **ALLES** en drukt u op SRC/OK of MAIN. Voor het afspelen van een album, selecteert u het album en drukt u vervolgens op SRC/OK of V MAIN.

Voor het afspelen van een muziekstuk in een album, selecteert u de titel van het muziekstuk en drukt u op SRC/OK of \/MAIN.

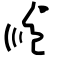

(I<sup>1</sup> C f via spraakbediening: (I<sup>1</sup> C Druk op **#** en zeg "Albums".

Doorloop de beschikbare albums. Om het weergegeven album te selecteren, drukt u op SRC/OK of MAIN.

Doorloop de muziekstukken in het album. Voor het beluisteren van het gehele album, selecteert u de optie ALLES en drukt u op SRC/OK of MAIN.

Voor het afspelen van een muziekstuk in een album, selecteert u de titel van het muziekstuk en drukt u op SRC/OK of V/MAIN.

#### Opmerking

Als uw USB-apparaat veel audiobestanden bevat, kan het menu ALBUMS onderverdeeld zijn in alfabetische submenu's. Een alfabetisch submenu kan alleen de beginletter tonen van de muziekstukken (bijv.: A-F), of de eerste twee letters van dezelfde muziekstukken (bijv.: Aa-Ar).

#### Per playlist kiezen

Als op uw USB-apparaat playlists zijn opgeslagen, kunt u ze zien in het menu PLAYLIST.

B. Handmatig een playlist selecteren:

Activeer het Hoofdmenu, selecteer de optie **MEDIASPELER** en druk vervolgens op SRC/OK of VMAIN.

Selecteer de optie **PLAYLIST** en druk vervolgens op SRC/OK of MAIN.

Doorloop de beschikbare playlists. Om het weergegeven playlist te selecteren, drukt u op SRC/OK of MAIN.

/> Of via spraakbediening:

(() Druk op 🚝 en zeg "Playlist".

Doorloop de beschikbare playlists. Om het weergegeven playlist te selecteren, drukt u op SRC/OK of MAIN.

Zie voor meer informatie over het samenstellen van de playlists, het hoofdstuk TIPS.

#### MUZIEKSTUKKEN BELUISTEREN

#### Willekeurige weergave van de gehele multimediabibliotheek

Met de optie "WILLEKEURIG" kunt u snel en in willekeurige volgorde de gehele inhoud van uw mediabibliotheek afspelen.

Handmatig de functie "WILLE-KEURIG" activeren:

Activeer het Hoofdmenu, selecteer de optie **MEDIASPELER** en druk vervolgens on SRC/OK of VMAIN.

Selecteer de optie WILLEKEU-**RIG** en druk vervolgens op **SRC**/ OK of MAIN.

/• Of via spraakbediening: (() Druk op 🚝 en zeg "Willekeurig".

> Zie voor meer informatie over het selecteren en afspelen van digitale audio, het hoofdstuk "DIGITALE AUDIO SELECTEREN".

#### **Huidig nummer**

Met de functie HUIDIG NUMMER kan op het display de informatie over het beluisterde muziekstuk 15 seconden worden weergegeven.

ren: Handmatig deze informatie selecte-

Activeer het Hoofdmenu, selecteer de optie **MEDIASPELER** en druk vervolgens op SRC/OK of VMAIN.

Selecteer de optie HUIDIG NUM-MER en druk vervolgens op SRC/ OK of MAIN.

Of via spraakbediening: Druk op 🞥 en zeg "Huidig num-<u>(</u>||) mer".

#### Opmerking

Wanneer de weergave van een digitaal muziekstuk start, wordt de informatie over dat muziekstuk automatisch gedurende 15 seconden op het display weergegeven.

#### Audio afspelen

Hanumass le audio starten: Handmatig de weergave van digita-

Als de functie "AUTOM. AFSP." is ingeschakeld en u uw USB-apparaat verbindt met Blue&Me™ Nav, start de weergave van de muziekstukken automatisch.

➡ INSTELLINGEN - MEDIASPELER.

U kunt ook het digitale audiobestand selecteren dat uw wilt beluisteren en vervolgens op SRC/OK of VMAIN drukken om de weergave te starten.

De weergave van audiobestanden /d.m.v. spraakbediening starten: Druk op zeg "Willekeurig".

#### Pauze

(ቦን

Om het muziekstuk dat u beluistert tijdelijk te onderbreken: Druk op *I***/ESC** of de toets **MUTE** op het frontpaneel van de autoradio.

#### Hervatten

Om de weergave van een muziekstuk dat u hebt onderbroken, te hervatten: Druk op **/ESC** of de toets **MUTE** op het frontpaneel van de autoradio.

#### Stoppen

Om de weergave van een muziekstuk te stoppen: Zeg "**Stoppen**".

#### Volgend muziekstuk

Handmatig naar het volgende mu-

Druk tijdens het beluisteren van een muziekstuk op **▲**.

#### Cf via spraakbediening:

2 Druk tijdens het beluisteren van een muziekstuk op **#** en zeg "**Volgen- de**".

#### Vorig muziekstuk

Handmatig terugkeren naar het vorige muziekstuk:

Druk tijdens het beluisteren van een muziekstuk op  $\mathbf{\nabla}$ .

#### Of via spraakbediening:

(I) Druk tijdens het beluisteren van een muziekstuk op **#** en zeg "**Vorige**".

#### Opmerking

Als het commando voor "Vorig muziekstuk" wordt gegeven (hetzij via spraak hetzij handmatig), wordt, als de eerste 3 seconden vanaf het begin van het muziekstuk voorbij zijn, hetzelfde muziekstuk opnieuw weergegeven. Als het commando daarentegen in de eerste 3 seconden vanaf het begin van het muziekstuk wordt gegeven, wordt het vorige muziekstuk weergegeven.

#### Wisselen van audiobron

Om van ingeschakelde audiobron te wisselen (Radio, CD-speler, CD-wisselaar, Multimediaspeler), drukt u op **SRC/OK** of de betreffende toetsen **FM**, **AM**, **CD** op het frontpaneel van de autoradio.

#### Opmerking

Zie voor meer informatie over de spraakcommando's die gebruikt kunnen worden bij de speler, het hoofdstuk LIJST MET BE-SCHIKBARE SPRAAKCOMMANDO'S.

# TIPS VOOR HET GEBRUIK VAN DE MULTIMEDIASPELER

#### Doorlopen

Om het menu MAPPEN, optimaal te kunnen doorlopen, moet u eerst de mappen op uw USB-apparaat ordenen voordat u het systeem aansluit op Blue&Me™ Nav. Om gemakkelijk en optimaal een keuze te kunnen maken in het menu MAPPEN, moet u uw muziekstukken in mappen ordenen met duidelijke namen.

#### Multimediabestanden ordenen

- ☐ Om in Blue&Me<sup>™</sup> Nav duidelijke categorieën te krijgen, moet de informatie in de multimediabestanden zijn bijgewerkt. Voor het bijwerken van de informatie voor ieder bestand, dient u de instructies op te volgen in de documentatie van uw software voor het beheer van multimediabestanden.
- □ Als uw bibliotheek onderdelen bevat zonder informatie over Artiest, Album, Titel en Genre, toont Blue&Me<sup>™</sup> Nav het etiket ONBEKEND in de menu's ALBUMS en GENRES. Om informatie in een digitaal audiobestand in te voeren, dient u de instructies op te volgen in de documentatie van uw software voor het beheer van multimediabestanden.

#### Mediabibliotheek in Blue&Me™ Nav opbouwen

- Het opbouwen van de mediabibliotheek duurt enkele minuten. Als het erg lang duurt voordat de bibliotheek is opgebouwd, kunt u het aantal opgeslagen audiobestanden op uw USB-apparaat verminderen.
- □ Tijdens het opbouwen van de bibliotheek, kunt u toch naar een selectie van muziekstukken luisteren. Blue&Me<sup>™</sup> Nav gaat door met het opbouwen van de bibliotheek terwijl de muziek wordt afgespeeld.

#### Playlist voor Blue&Me<sup>™</sup> Nav samenstellen

Ga voor het samenstellen van een playlist .m3u of .wpl voor **Blue&Me™ Nav** met Microsoft<sup>®</sup> Windows Media<sup>®</sup> Player, als volgt te werk:

- Kopieer alle muziekstukken die u in de playlist wilt invoeren, naar een nieuwe map of naar uw USB-apparaat.
- Open Microsoft<sup>®</sup> Windows Media<sup>®</sup> Player. Kies File, Openen in de menubalk.
- Doorloop de inhoud van het USBapparaat dat op uw computer is aangesloten en selecteer de audiobestanden die u in de playlist wilt invoeren.
- C Klik op **Openen**.
- □ Ga naar "File" en selecteer "Huidige afspeellijst opslaan als...". Voer in het veld "Bestandsnaam" de gewenste naam in en in het veld "Opslaan als type" het type .wpl of .m3u.

#### C Klik op **Opslaan**.

Als de voorgaande stappen zijn voltooid, wordt het nieuwe bestand .m3u of .wpl aangemaakt.
#### FUNCTIES VAN HET NAVIGATIESYSTEEM

Blue&Me<sup>™</sup> Nav stelt u in staat om de gekozen bestemming op snelle en veilige wijze via de navigatiefunctie te bereiken, waarbij gebruik wordt gemaakt van stemsynthese en de pictogrammen op het herconfigureerbare multifunctionele display op het instrumentenpaneel. Het navigatiesysteem biedt de mogelijkheid om u naar uw bestemming te leiden of reeds geprogrammeerde bestemmingen of points of interest op te roepen (zoals bv. hotels, restaurants, apotheken, luchthavens, treinstations, erkende garages, enz...). De positie van de auto wordt met behulp van het GPS (Global Position System) bepaald, door uitwerking van de signalen afkomstig van de GPSsatellieten en de snelheidssignalen van de auto. Blue&Me<sup>™</sup> Nav gebruikt, op basis van het punt waar u zich bevindt, de digitale kaartgegevens die in uw USB-apparaat zijn geladen om u via de optimale route naar de gewenste bestemming te leiden.

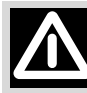

#### OPGELET

De door Blue&Me<sup>™</sup> Nav verstrekte aanwijzingen ontheffen de bestuurder niet van zijn verantwoordelijkheid voor de manoeuvres die hij tijdens het rijden met de auto in het verkeer verricht en van inachtneming van de voorschriften van de wegenverkeerswetgeving, alsmede van alle andere voorschriften die op dit gebied van kracht zijn. De verantwoordelijkheid voor de verkeersveiligheid ligt altijd en overal bij de bestuurder van de auto.

#### Opmerkingen

- De ontvangst van het GPS is minder goed onder bomen, tussen hoge gebouwen, in parkeergarages, in tunnels en andere locaties, waar de ontvangst door de satellietantenne wordt gehinderd.
- ☐ Het navigatiesysteem van Blue&Me<sup>™</sup> Nav heeft enige minuten nodig om de nieuwe positie van de auto te bepalen als de auto bij uitgeschakeld systeem is verplaatst (bijv. op een veerboot).
- $\Box$  Als de accu losgekoppeld is geweest, dan duurt het ongeveer 15 minuten voordat het GPS is geactiveerd.
- Het systeem beschikt over een functie voor nauwkeurige zelfafstelling: als het systeem voor het eerst in gebruik wordt genomen of als als er een wiel wordt verwisseld, moet ongeveer 100 km worden afgelegd; tijdens deze fase kan de berekende positie een lagere precisie vertonen.
- □ Als het wiel gedurende langere tijd geen grip heeft op het wegdek (bijvoorbeeld bij sneeuw en ijs op de weg), kan het systeem tijdelijk een onnauwkeurige positie opgeven.

#### **Navigatiedisplay**

Op het herconfigureerbare multifunctionele display op het instrumentenpaneel (zie fig. 3) worden door middel van pictogrammen de uit te voeren handelingen weergegeven (rechtsaf, linksaf, rotonde, rechtuit of omkeren).

Het display geeft ook de straatnaam waardoor u rijdt en de afstand tot het volgende manoeuvrepunt aan; in de buurt van de afslag zal de naam van de straat worden aangegeven waarin moet worden afgeslagen.

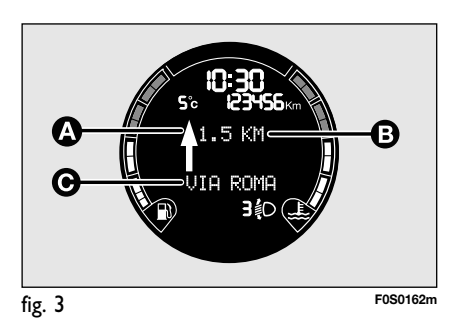

- A Navigatiepictogram
- **B** Afstand tot de volgende handeling
- **C** Naam van de straat

#### Gesproken aanwijzingen

De door het systeem verschafte gesproken aanwijzingen geven tijdig alle handelingen aan die verricht moeten worden: eerst wordt de handeling bekend gemaakt en vervolgens worden gedetailleerde instructies gegeven.

Om de laatste gesproken aanwijzing te laten herhalen, drukt u op de toets 🐉 en zegt u "Volgende manoeuvre".

#### **STARTEN VAN DE NAVIGATIE**

Ga als volgt te werk om de navigatiefunctie van Blue&Me<sup>™</sup> Nav voor de eerste keer te gebruiken:

□ Sluit uw USB-apparaat met de hierin opgenomen kaarten op de USB-poort van de auto aan.

Draai de contactsleutel in stand MAR

#### **Opmerking:**

Om verkeersveiligheidsredenen mogen sommige functies, zoals bijv. het invoeren van een nieuwe bestemming, alleen bij stilstaande auto worden verricht.

Ga voor handmatige activering van het menu **NAVIGATIE** als volgt te werk:

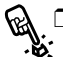

Druk op de toets **NAV** in de zone van het voorste plafondlicht (zie fig. I).

□ Of activeer het Hoofdmenu door te drukken op **VMAIN**, selecteer de optie NAVIGATIE en druk op SRC/OK of MAIN.

Blue&Me<sup>™</sup> Nav zal de volgende melding op het display weergeven: DE BE-STUURDER MOET DE VERKEERS-**REGELS IN ACHT NEMEN.** Druk op SRC/OK om te bevestigen.

Op deze manier kunt u de submenu's van de navigatiefuncties van Blue&Me<sup>™</sup> Nav openen:

☐ NIEUWE BESTEMMING □ NAVIGATIE HERVATTEN □ NAVIGATIE ONDERBEKEN □ LAATSTE BESTEMMINGEN □ INSTELLINGEN □ POSITIE VOERTUIG ROUTESIMULATIE

Selecteer de gewenste functie met de toetsen  $\blacktriangle$  of  $\checkmark$  en druk op SRC/OK of **MAIN** om te bevestigen.

<u>(</u>()}

/• Of via spraakbediening: Druk op en zeg "Navigatie".

Blue&Me<sup>™</sup> Nav zal de volgende melding op het display weergeven: DE BESTUURDER MOET DE VERKEERSREGELS IN ACHT NEMEN.

Druk op SRC/OK om te bevestigen (in dit geval is niet een specifiek spraakcommando beschikbaar). Blue&Me<sup>™</sup> Nav geeft de lijst met beschikbare submenu's weer.

Spreek een van de volgende commando's uit om de gewenste functie te activeren:

- □ "Nieuwe bestemming"
- □ "Navigatie hervatten"
- **"**Aankomstinformatie"
- "Navigatie onderbreken"
- **"** "Laatste bestemmingen"
- □ "Instellingen"
- □ "Positie voertuig"
- " "Routesimulatie"

#### **Opmerking:**

Enkele submenu's kunnen niet beschikbaar zijn, aangezien ze slechts actief zijn wanneer de navigatie naar een bestemming wordt geactiveerd.

#### **Nieuwe bestemming**

Met het menu NIEUWE BESTEM-**MING** kunt u op diverse manieren een nieuwe bestemming invoeren:

- **ADRES**: om het adres in te voeren door het centrum van een stad of de gewenste straatnaam in te voeren;
- **POINTS OF INTEREST**: yoor het kiezen van een point of interest via het betreffende submenu.

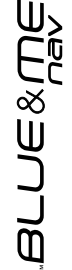

#### OPGELET

Om verkeersveiligheidsredenen mag het invoeren van een nieuwe bestemming alleen bij stilstaande auto worden verricht.

#### Adres

Met dit menu kan het adres van de gewenste bestemming ingevoerd worden door het land, de plaats en de straat-/ pleinnaam en het eventuele huisnummer aan te geven.

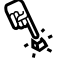

Om handmatig een adres in te voeren:

Activeer het Hoofdmenu, selecteer de optie NAVIGATIE en druk vervolgens op SRC/OK of V MAIN.

Selecteer de optie NIEUWE BE-**STEMMING** en druk vervolgens op SRC/OK of MAIN.

Selecteer ADRES en druk vervolgens op SRC/OK of **NMAIN**.

Of via spraakbediening: druk op 📲 en zeg "Navigatie" en zeg vervolgens, na afloop van de door het systeem verschafte melding: "Nieuwe bestemming" en daarna"Adres".

Blue&Me<sup>™</sup> Nav zal u vragen de naam van het gewenste land te selecteren.

Allereerst bepaalt het systeem welke landen in uw USB-apparaat zijn geladen; indien de kaarten van slechts een land aanwezig zijn, zal dit land als land van bestemming ingesteld worden.

Selecteer met de toetsen " $\blacktriangle$ " of

Selecteer met de toetet. "▼" gewenste land en druk op SRC/ŎK om \/MAIN om te bevestigen.

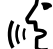

Spreek via spraakbediening het ge-wenste land uit. **Blue&Me™ Nav** zal u vragen het land te bevestigen via een gesproken bericht.

#### **Opmerkingen:**

- Om het land te kunnen selecteren. moet uw USB-apparaat met de hierin opgenomen kaarten op de USB-poort van de auto aangesloten zijn.
- □ Als in uw USB-apparaat meerdere landen zijn geladen, zal Blue&Me<sup>™</sup> Nav de lijst van landen in alfabetische volgorde op het multifunctionele display weergeven. Als het systeem in staat is om de GPS-positie van de auto te bepalen, zal het land waarin u zich bevindt bovenaan de lijst worden vermeld.

Na selectie van het land zal Blue&Me<sup>™</sup> **Nav** u vragen de plaats van bestemming in te voeren via de toetsen op het stuurwiel en spraakbediening.

# Invoerwijze van de "PLAATS" van bestemming

De zone van het multifunctionele display op het instrumentenpaneel waar u de plaatsnaam kunt invoeren, is als volgt onderverdeeld:

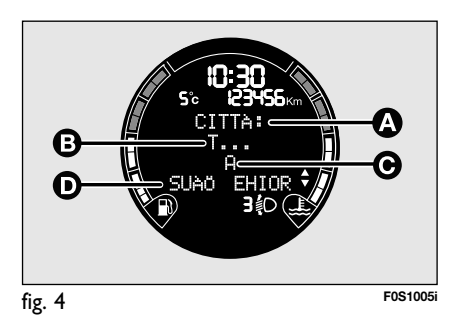

**A** - De **eerste** regel wordt gebruikt door **Blue&Me™ Nav** om aan te geven dat u zich op het invoerveld van de plaats bevindt.

- **B** Op de **tweede** regel worden de reeds in **Blue&Me™ Nav** ingevoerde tekens weergegeven die de naam van de plaats van bestemming zullen vormen.
- C De derde regel wordt gebruikt voor de weergave van het selecteerbare teken met SRC/OK of VMAIN.
- **D** De **vierde** regel bestaat uit twee delen: u kunt de tekens weergegeven op het

linkergedeelte van het display doorlopen m.b.v. de toets " $\blacktriangle$ " en die weergegeven op het rechtergedeelte van het display m.b.v. de toets " $\blacktriangledown$ ".

Vanaf het tweede ingevoerde teken zal Blue&Me<sup>™</sup> Nav u helpen door op het display alleen de letters weer te geven die gebruikt kunnen worden voor het samenstellen van de volledige plaatsnaam op basis van de cartografische informatie in uw USB-apparaat.

#### Werking van de toetsen op het stuurwiel tijdens de invoer van de naam van de "PLAATS"

#### 

- Dient voor het doorlopen van de tekens die worden weergegeven in het linkergedeelte van de vierde regel van het display.
- Vanaf het tweede ingevoerde teken, stelt een eerste druk op de toets "▲" u voor om het laatst ingevoerde teken te wissen; druk op SRC/OK of VMAIN om te wissen.

Door nogmaals te drukken op de toets "**A**" kunt u doorgaan met het invoeren van tekens.

#### 

- Dient voor het doorlopen van de tekens die worden weergegeven in het rechtergedeelte van de vierde regel van het display.
- Vanaf het tweede ingevoerde teken, geeft een eerste druk op de toets "▼"
   OK? weer op de derde regel van het display en stelt u voor om de invoer van tekens te onderbreken en over te gaan naar de keuze van de plaatsnaam uit een lijst. Men adviseert om deze optie alleen te gebruiken als de op de tweede regel weergegeven plaatsnaam reeds de complete naam van de gewenste plaats is. Druk op SRC/OK of `\/MAIN om te bevestigen. Als u nogmaals drukt op de toets "▼" kunt u de invoer van de tekens voortzetten.

#### □ TOETS "**)**/ESC"

 Als u op de toets *F/ESC* drukt, keert u terug naar het vorige menu. BLUE&ME

Ga voor het samenstellen van de plaatsnaam als volgt te werk:

Doorloop de aanwezige tekens op de vierde regel met de toetsen " $\blacktriangle$ " of " $\blacktriangledown$ " totdat het gewenste teken op de derde regel wordt weergegeven. Om het teken te selecteren, drukt u op **SRC/OK** of **`\MAIN**.

Ga op dezelfde manier te werk voor het selecteren van de volgende tekens die op de tweede regel de plaatsnaam zullen samenstellen.

Om het laatst ingevoerde teken te wissen, drukt u op de toets "▲"; het systeem vraagt u het wissen te bevestigen door te drukken op **SRC/OK** of **`/MAIN**; of via spraakbediening: druk op **\*** en zeg "**Wis**". Zodra u een voldoende aantal tekens hebt ingevoerd, kan **Blue&Me™ Nav** u voorstellen op de gewenste plaatsnaam uit te spreken. Druk op **\*** en spreek de plaatsnaam uit.

Het is sowieso mogelijk om de handmatige invoer van de plaats van bestemming voort te zetten.

Aan de hand van het aantal ingevoerde tekens, zal **Blue&Me™ Nav** op het display de lijst van de plaatsen weergeven waarvan de naam aan het ingestelde zoekcriterium voldoet. Doorloop de lijst met de toetsen "▲" of "♥" en druk op **SRC/OK** of **\/MAIN** om te bevestigen. Als alternatief kunt u rechtstreeks de gewenste plaats uitspreken.

#### Opmerkingen

- Als het systeem in staat is om de GPSpositie van de auto te bepalen, zal het systeem de plaats waar u zich bevindt als bestemming voorstellen.
- Als de naam van de plaats uit meerdere woorden bestaat, hoeft slechts een van deze woorden ingevoerd te worden.
- □ Als de plaatsnaam weergegeven op de tweede regel (zie fig. 4) reeds de gewenste plaatsnaam is, kunt u de invoer van tekens onderbreken en overgaan naar de keuze van de plaats uit een lijst door een maal op de toets "♥"; er zal OK? op de derde regel van het display weergegeven worden. Druk op SRC/OK of V/MAIN om te bevestigen. Of via spraakbediening: druk op ₩ en zeg "Ok".

➔ Als u de gesproken invoer van de plaats wilt uitschakelen, raadpleegt u dan het hoofdstuk NAVIGATIE-INSTELLINGEN– BESTEMMING DICTEREN.

Na selectie van de plaats zal **Blue&Me™ Nav** u vragen de naam van de straat/het plein in te voeren of naar het stadscentrum te navigeren via het volgende menu:

#### □ STRAAT INVOEREN

#### 

Handmatige invoer:

Selecteer de gewenste optie met de toetsen "▲" of "▼" en druk op **SRC/OK** of **\/MAIN** om te bevestigen.

Of via spraakbediening: zeg "Straat invoeren" of "Stadscentrum".

Als u **Stadscentrum** hebt gekozen, zal het systeem het complete adres weergeven en om bevestiging vragen om de navigatie te starten.

Als u echter **Straat invoeren** selecteert, moet u de straat van bestemming op dezelfde wijze **als die gebruikt voor de plaats invoeren**.

#### Opmerkingen

- □ Bij het invoeren van de straatnaam moet het soort straat (weg, straat, plein, laan, enz.) weggelaten worden.
- Als de naam van de straat/het plein uit meerdere woorden bestaat, hoeft slechts een van deze woorden ingevoerd te worden.

➡ Als u de gesproken invoer van de straat-/pleinnaam wilt uitschakelen, raadpleegt u dan het hoofdstuk INSTELLIN-GEN – BESTEMMING DICTEREN.

 $\mathbb{D}^{>}$ BLUE&M

Na invoer van de straat-/pleinnaam zal Blue&Me<sup>™</sup> Nav u vragen of u het straatnummer wilt invoeren of naar het tot nu toe ingestelde adres geleid wilt worden. De mogelijke keuzes zijn:

#### □ NUMMER INVOEREN

## □ NAVIGATIE STARTEN Handmatige invoer:

Selecteer de gewenste optie met de toetsen "▲" of "▼" en druk op SRC/OK of **MAIN** om te bevestigen.

Of via spraakbediening: zeg "Num-(II 2 mer invoeren" of "Starten".

Als u **Navigatie starten** hebt gekozen, zal het systeem het complete adres weergeven en om bevestiging vragen om de navigatie te starten. Als het ingevoerde adres niet eenduidig mocht zijn, zal het systeem u voorstellen om uit mogelijke alternatieven te kiezen.

Als u echter Nummer invoeren selecteert, moet u het huisnummer van het gekozen adres invoeren.

Ga als volgt te werk voor het invoeren van het huisnummer:

Doorloop de aanwezige cijfers op de vierde regel (zie fig. 4) met de toetsen " of "V" totdat het gewenste cijfer wordt weergegeven op de **derde** regel. Om het cijfer te selecteren, drukt u op **SRC/OK** of **MAIN**. Ga op dezelfde wijze te werk om de volgende cijfers te selecteren, totdat het complete huisnummer op de tweede regel wordt weergegeven.

Om het laatst ingevoerde cijfer te wissen, drukt u op de toets "**A**"; het systeem vraagt u het wissen te bevestigen door te drukken op SRC/OK of MAIN; of via spraakbediening: druk op **#**en zeg "**Wis**".

Om het invoeren van het weergegeven huisnummer te beëindigen, drukt u een maal op de toets " $\mathbf{\nabla}$ "; het systeem vraagt u te bevestigen door te drukken op SRC/OK of MAIN; of via spraakbediening: druk op 🛃 en zeg "Ok".

Na invoer van het huisnummer zal **Blue&Me<sup>™</sup> Nav** het complete adres weergeven en om bevestiging vragen om de navigatie te starten. Als het ingevoerde adres niet eenduidig mocht zijn, zal het systeem u voorstellen om uit mogelijke alternatieven te kiezen.

#### Opmerking

Tijdens het invoeren van het huisnummer worden op de **vierde** regel (zie **fig. 4**) van het herconfigureerbare multifunctionele display zowel nummers als letters weergegeven: dit zal in het geval van toekomstige updates van de cartografie de mogelijkheid bieden om speciale soorten nummering die het gebruik van alfanumerieke tekens vereisen in te stellen.

#### **Points of interest**

Deze functie biedt toegang tot een archief met informatie over de lokalisatie van "points of interest" verdeeld in categorieën (bijv.: hotels, restaurants, apotheken. luchthavens, treinstations, erkende garages, enz...).

Om deze functie te kunnen gebruiken, moet uw USB-apparaat met de hierin opgenomen kaarten op de USB-poort van de auto aangesloten zijn.

Hanumause point of interest: Handmatige selectie van een

Activeer het Hoofdmenu, selecteer de optie NAVIGATIE en druk vervolgens op SRC/OK of MAIN.

Selecteer de optie **NIEUWE BESTEMMING** door te drukken op SRC/OK of MAIN.

Selecteer POINTS OF INTE-**REST** en druk op **SRC/OK** of **MAIN** om te bevestigen.

Blue&Me<sup>™</sup> Nav zal u de lijst met categorieën van beschikbare points of interest voorstellen; kies de gewenste categorie uit de categorieën die in uw USB-apparaat zijn opgeslagen met de toetsen "▲" of "♥", en druk op SRC/OK of `/ MAIN om te bevestigen.

Nu zal **Blue&Me<sup>TM</sup>** Nav u vragen te kiezen uit points of interest **IN DE OMGE-VING** of **ELDERS**.

- Als u points of interest IN DE OM-GEVING selecteert door te drukken op SRC/OK of \/MAIN, toont Blue&Me™ Nav u de lijst van points of interest die behoren tot de eerder geselecteerde categorie (bijv. restaurants), geordend op basis van de afstand tot het punt waar u zich bevindt, met aanduiding van de afstand en de naam. Doorloop de lijst met de toetsen "▲" of "♥" en selecteer het gewenste point of interest door te drukken op SRC/OK of \/MAIN.
- □ Als u points of interest ELDERS selecteert, zal Blue&Me<sup>™</sup> Nav u vragen om het land en de plaats van het point of interest op te geven, op dezelfde manier die voor het invoeren van een adres wordt gebruikt.

Blue&Me<sup>™</sup> Nav zal de lijst van points of interest van de gekozen categorie in alfabetische volgorde weergeven.

Doorloop de lijst met de toetsen " $\blacktriangle$ " of " $\blacktriangledown$ " en selecteer het gewenste point of interest door te drukken op SRC/OK of  $\checkmark$ /MAIN.

#### Opmerking

Als het point of interest dat met de vorige opties is geselecteerd, gecombineerd is met een telefoonnummer en uw **Bluetooth**<sup>®</sup> mobiele telefoon is aangesloten op **Blue&Me™ Nav**, biedt het systeem u de mogelijkheid om te kiezen uit navigatie naar het point of interest of het bellen van het nummer. Selecteer de gewenste optie en druk op **SRC/OK** of **`\MAIN**.

Of via spraakbediening: druk op en zeg "Navigatie" en zeg vervolgens, na afloop van de door het systeem verschafte melding "Nieuwe bestemming" en daarna "Points of interest".

U kunt zeggen "**Lijst**" en **Blue&Me**<sup>™</sup> **Nav** zal de lijst van beschikbare categorieën tonen, of als u reeds de gewenste categorie kent die opgeslagen is in uw USB-apparaat, kunt u deze categorie rechtstreeks uitspreken.

➡ Zie het hoofdstuk "TABEL MET SPRAAKCOMMANDO'S VOOR HET NAVIGATIESYSTEEM" om de lijst van beschikbare categorieën te kennen. Het systeem zal u om bevestiging vragen: zeg "**Ja**" of druk op **SRC/OK** of **`VMAIN**; of zeg anders "**Nee**".

Nu zal **Blue&Me<sup>™</sup> Nav** u via stemsynthese vragen om te kiezen uit points of interest **"in de omgeving**" of **"elders**".

□ Als u zegt: "In de omgeving", zal Blue&Me™ Nav u de lijst van points of interest tonen die tot de eerder geselecteerde categorie (bijv. restaurants) behoren, geordend op basis van de afstand tot het punt waar u zich bevindt, met aanduiding van de afstand en de naam.

Doorloop de lijst met de toetsen " $\blacktriangle$ " of " $\blacktriangledown$ ", en selecteer het gewenste point of interest door te drukken op **SRC**/ **OK** of **NMAIN**.

□ Als u zegt: "elders", zal Blue&Me™ Nav u vragen het land en de plaats van het point of interest op te geven, op dezelfde manier die gebruikt wordt voor het invoeren van een adres.

Blue&Me<sup>™</sup> Nav zal de lijst van points of interest van de gekozen categorie in alfabetische volgorde weergeven.

Doorloop de lijst met de toetsen " $\blacktriangle$ " of " $\blacktriangledown$ " en selecteer het gewenste point of interest door te drukken op SRC/OK of  $\checkmark$ /MAIN.

#### Opmerking

Als het point of interest dat met de vorige opties is geselecteerd, gecombineerd is met een telefoonnummer en uw Bluetooth<sup>®</sup> mobiele telefoon is aangesloten op **Blue&Me<sup>™</sup> Nav**. zal het het systeem u vragen of u naar het gekozen point of interest geleid wilt worden of het nummer wilt bellen. Zeg "Starten" om de navigatie te starten of "**Bellen**" om het telefoonnummer te bellen

Na selectie zal **Blue&Me<sup>™</sup> Nav** de naam. de afstand en het adres van het point of interest weergeven en om bevestiging vragen om de navigatie te starten.

#### Navigatie hervatten

Blue&Me<sup>™</sup> Nav biedt de mogelijkheid om de navigatie naar de ingestelde bestemming te hervatten als deze is onderbroken met het commando NAVIGA-TIE ONDERBREKEN.

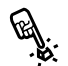

Voor het hervatten van de navigatie met handmatige invoer:

> Activeer het Hoofdmenu, selecteer de optie NAVIGATIE en druk vervolgens op SRC/OK of \/MAIN.

Selecteer de optie NAVIGATIE HERVATTEN en druk op SRC/ OK of VMAIN Blue&Me<sup>™</sup> Nav vraagt u om de handeling te bevestigen: druk op SRC/OK of VMAIN om te bevestigen of op *I***/ESC** om de hierboven beschreven handeling te annuleren.

Via spraakbediening: druk op 🚝 en ("¿ zeg "Navigatie" en vervolgens, na afloop van het door het systeem verschafte bericht, "Navigatie her**vatten**"; het systeem zal u vragen om "la" te zeggen om de navigatie te hervatten of "Nee" om de hierboven beschreven handeling te annuleren.

#### Opmerking

Als u tijdens een navigatiesessie de contactsleutel van uw auto naar de stand STOP draait. zal Blue&Me<sup>™</sup> Nav de navigatie automatisch onderbreken.

Als u de contactsleutel van de auto weer naar de stand **MAR** draait, zal het systeem u vragen om de navigatie te hervatten en u het eerder ingestelde adres op het display tonen.

Druk voor handmatige bediening op SRC/OK of MAIN om de navigatie te hervatten of op **J**/ESC om de navigatie niet te activeren.

Cf via spraakbediening: zeg "**Ja**" om de navigatie te hervatten of "Nee" om de navigatie niet te activeren.

#### **Aankomstinformatie**

Blue&Me<sup>™</sup> Nav is in staat om u een schatting te geven van de aankomsttijd op de bestemming en de afstand tot de bestemming.

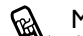

Met handmatige invoer:

Activeer het Hoofdmenu, selecteer de optie NAVIGATIE en druk vervolgens op SRC/OK of V MAIN.

Selecteer de optie AANKOMST-**INFORMATIE** en druk vervolgens OD SRC/OK of MAIN.

Blue&Me<sup>™</sup> Nav zal u op het display een schatting tonen van de aankomsttijd en de afstand tot de bestemming.

#### Opmerking

Bij rijdende auto kan de aankomstinformatie onmiddellijk getoond worden door te drukken op de toets **NAV** op het toetsenpaneeltje in de zone van het plafondlicht (zie **fig. I**).

BLUE®AG

Via spraakbediening: druk op 🚝 en zeg "'Navigatie" en zeg vervolgens, na afloop van het door het systeem verschafte bericht. "Aankomstinformatie": Blue&Me<sup>™</sup> Nav zal op het display een schatting van de aankomsttijd en de resterende afstand tot de bestemming tonen.

#### Opmerking

Indien de reisduur meer dan 10 uur bedraagt, wordt in plaats van een schatting van de aankomsttijd een aanduiding van de resterende rijtijd gegeven.

#### Navigatie onderbreken

Als de navigatiefunctie naar een bestemming actief is, kunt u met **Blue&Me**<sup>™</sup> Nav de navigatie onderbreken. U kunt sowieso de onderbroken navigatie op elk moment hervatten.

Zie paragraaf NAVIGATIE HERVAT-TEN.

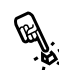

Voor het onderbreken van de navigatie met handmatige invoer:

Activeer het Hoofdmenu, selecteer de optie NAVIGATIE en druk vervolgens op SRC/OK of NMAIN.

Selecteer de optie NAVIGATIE **ONDERBREKEN** en druk op SRC/OK of <sup>™</sup>MAIN. Blue&Me<sup>™</sup> Nav vraagt u om de handeling te bevestigen: druk op SRC/OK of **MAIN** om te bevestigen of op *I***/ESC** om de ingestelde navigatie voort te zetten.

#### Via spraakbediening:

druk op Hen zeg "Navigatie" en vervolgens, na afloop van het door het systeem verschafte bericht, "Navigatie onderbreken"; het systeem zal u vragen om "**la** te zeggen om de navigatie te onderbreken of "Nee" om de ingestelde navigatie voort te zetten.

#### Laatste bestemmingen

Met de functie LAATSTE BESTEM-MINGEN kunt u één van de 20 laatste bestemmingen oproepen die door Blue& Me<sup>™</sup> Nav in een speciale lijst zijn opgeslagen.

Activeer het Hoofdmenu.

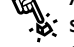

selecteer de optie NAVIGATIE en druk vervolgens op SRC/OK of MAIN.

Selecteer het menu LAATSTE BESTEMMINGEN en druk op SRC/OK of \/MAIN om te bevestigen.

Het systeem zal op het herconfigureerbare multifunctionele display een lijst weergeven met de laatste bestemmingen die op Blue&Me™ Nav ziin ingesteld.

Selecteer de gewenste bestemming met de toetsen " $\blacktriangle$ " of " $\nabla$ " en druk op SRC/OK of \/MAIN om te bevestigen.

Het display toont de gekozen bestemming. U kunt kiezen uit de opdrachten NAVIGATIE STAR-TEN en BESTEMMING WIS-SEN.

Selecteer de gewenste optie met de toetsen " $\blacktriangle$ " of " $\nabla$ " en druk op SRC/OK of \/MAIN om te bevestigen.

Als u alle opgeslagen bestemmingen wilt wissen, doorloopt u de complete lijst totdat de optie ALLES WISSEN wordt weergegeven. Druk op SRC/OK of \/MAIN om te bevestigen.

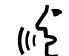

Of via spraakbediening: druk op en zeg "**Navigatie**" en zeg vervolgens, na afloop van de door het systeem verschafte melding: "Laatste bestemmingen".

Blue&Me<sup>™</sup> Nav zal op het herconfigureerbare multifunctionele display een lijst weergeven met de laatste bestemmingen die zijn ingesteld.

Selecteer de gewenste bestemming door "**Volgende**" of "**Vorige**" te zeggen. Zeg "**Starten**" om de navigatie te starten of "**Wissen**" om de weergegeven bestemming te wissen.

Als u alle opgeslagen bestemmingen wilt wissen, zegt u "**Alles wissen**" en bevestigt u de handeling op verzoek van het systeem.

#### Opmerking

Om de navigatie naar de laatste bestemming te starten, moet uw USB-apparaat met de hierin opgenomen kaarten op de USB-poort van de auto aangesloten zijn.

#### Instellingen

Met het menu **INSTELLINGEN** kunt u de navigatie-opties bepalen, door bijvoorbeeld aan te geven of u wilt dat **Blue&**  $Me^{TM}$  Nav de snelste of de kortste route berekent of dat snelwegen of veerdiensten wel of niet in de berekening van de route opgenomen moet worden.

Met dit menu kunt u bovendien uw voorkeur instellen met betrekking tot het met spraakbediening voltooien van de bestemming, via de optie **BESTEMMING DICTEREN**.

OPGELET Om verkeersveiligheidsredenen mag het wijzigen van de navigatie-instellingen alleen bij stilstaande auto worden verricht.

Ga als volgt te werk voor de handmatige toegang tot de navigatieinstellingen:

Activeer het Hoofdmenu, selecteer de optie **NAVIGATIE** en druk vervolgens op **SRC/OK** of **NMAIN**.

Selecteer het menu INSTELLIN-GEN en druk op SRC/OK of VMAIN om te bevestigen.

- Cf via spraakbediening:
- C Druk op ₽ zeg "Navigatie" en vervolgens, na het door het systeem geleverde bericht, "Instellingen".
   Blue&Me™ Nav geeft de lijst met beschikbare opties weer.

De mogelijke keuzes zijn:

□ Routetype instellen Met deze instelling kunt u aan Blue&Me<sup>™</sup> Nav aangeven of de berekende route de SNELSTE of de KORTSTE moet zijn.

Ga op handmatige wijze als volgt te werk:

Selecteer de optie ROUTETYPE INSTELLEN en druk vervolgens op SRC/OK of VMAIN.

Selecteer de gewenste optie met de toetsen "▲" of "▼" en druk op SRC/OK of `\/MAIN om te bevestigen.

**C** Of via spraakbediening:

Druk op **¥**en zeg "**Routetype in**stellen". Blue&Me<sup>™</sup> Nav zal u via stemsynthese de huidige instelling mededelen en vragen of u deze wilt wijzigen. Antwoord "Ja" om van optie te veranderen, "**Nee**" om de huidige instellingen te behouden.

#### □ Snelwegen instellen

Met deze instelling kunt u aan Blue& Me<sup>™</sup> Nav aangeven dat u de voorkeur geeft aan snelwegen bij de berekening van de route.

Ga voor handmatige invoer als volgt te werk:

Selecteer de optie SNELWEGEN **INSTELLEN** en druk vervolgens OD SRC/OK of MAIN.

Selecteer **JA** of **NEE** met de toetsen"▲"of "▼" en druk op SRC/OK of **MAIN** om te bevestigen.

#### Of via spraakbediening: Druk op 🚝 en zeg "SNELWE-GEN INSTELLEN"

Blue&Me<sup>™</sup> Nav zal u via stemsynthese de huidige instelling mededelen en vragen of u deze wilt wijzigen. Antwoord "la" om van optie te veranderen, "Nee" om de huidige instellingen te behouden.

#### □ Veerboten instellen

Met deze instelling kunt u aan **Blue&Me**<sup>™</sup> Nav aangeven of u veerboten wel of niet bij de routeberekening wilt uitsluiten.

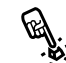

Ga voor handmatige invoer als volgt te werk:

Selecteer de optie **VEERBOTEN INSTELLEN** en druk vervolgens op SRC/OK of MAIN.

Selecteer **JA** of **NEE** met de toetsen "▲"of "▼" en druk op SRC/OK of **MAIN** om te bevestigen.

#### Of via spraakbediening:

Druk op 🚝 en zeg "Veerboten instellen". Blue&Me<sup>™</sup> Nav zal u via stemsynthese de huidige instelling mededelen en vragen of u deze wilt wijzigen. Antwoord "**la**" om van optie te veranderen, "Nee" om de huidige instelling te behouden.

#### **Tolwegen instellen**

Met deze instelling kunt u aan Blue& Me<sup>™</sup> Nav aangeven dat u de voorkeur geeft aan tolwegen bij de berekening van de route.

Ga voor handmatige invoer als volgt te werk:

> Selecteer de optie TOLWEGEN **INSTELLEN** en druk vervolgens op SRC/OK of MAIN.

Selecteer **JA** of **NEE** met de toetsen "▲"of "▼" en druk op SRC/OK of **MAIN** om te bevestigen.

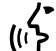

Of via spraakbediening:

Druk op 🚝 en zeg "Tolwegen instellen". Blue&Me<sup>™</sup> Nav zal u via stemsynthese de huidige instelling mededelen en vragen of u deze wilt wijzigen. Antwoord "**Ja**" om van optie te veranderen, "Nee" om de huidige instelling te behouden.

#### Bestemming dicteren

Met deze instelling kunt u aangeven of u wel of niet de voorkeur geeft aan het met spraakbediening voltooien van de bestemming. Als u BESTEMMING DICTEREN op **NEE** instelt, kan het invoeren van de bestemming uitsluitend handmatig gebeuren; het is dus niet meer mogelijk om de naam van de plaats of straat met spraakbediening te voltooien.

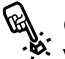

Ga voor handmatige invoer als volgt te werk:

Selecteer de optie **BESTEMMING DICTEREN** en druk vervolgens op SRC/OK of MAIN.

Selecteer JA of NEE met de toetsen "▲" of "♥"en druk op SRC/OK of NMAIN om te bevestigen.

Cf via spraakbediening:

Druk op a en zeg "Bestemming dicteren". Blue&Me<sup>™</sup> Nav zal u via stemsynthese de huidige instelling mededelen en vragen of u deze wilt wijzigen. Antwoord "Ja" om van optie te veranderen, "Nee" om de huidige instelling te behouden.

#### Opmerking

De uitschakeling van de dicteerfunctie van de bestemming kan nuttig blijken als de gebruikte kaarten informatie bevatten in een andere taal dan de taal die is ingesteld voor de spraakherkenning van het systeem **Blue&Me<sup>TM</sup> Nav**.

➡ Zie voor meer informatie het hoofdstuk "PROBLEMEN OPLOSSEN – NAVI-GATIESYSTEEM"

#### Instellingen herstellen

Met deze functie kunnen de aanvankelijke instellingen van het navigatiesysteem hersteld worden. Ga voor handmatige invoer als volgt te werk:

Selecteer de optie INSTELLIN-GEN HERSTELLEN en druk vervolgens op SRC/OK of \/MAIN.

Selecteer JA of NEE met de toetsen "▲"of "▼" en druk op SRC/OK of **`\MAIN** om te bevestigen.

✓ Of via spraakbediening: Druk op a en zeg "Instellingen herstellen". Blue&Me<sup>™</sup> Nav zal u via spraaksynthese vragen of u de fabrieksinstellingen wilt herstellen. Antwoord "Ja" om door te gaan, "Nee"om de huidige instellingen te behouden.

#### Positie voertuig

Met deze functie wordt de voertuigpositie verschaft, uitgedrukt in lengte- (Noord/ Zuid) en breedtegraden (Oost/West) op het display. Bovendien verschaft deze functie ook informatie over het aantal GPSsatellieten dat ontvangen wordt door **Blue&Me™ Nav**. Om de GPS-positie van de auto te kennen, met handmatige invoer:

Activeer het Hoofdmenu, selecteer de optie **NAVIGATIE** en druk vervolgens op **SRC/OK** of **NMAIN**.

Selecteer de optie **POSITIE VOORTUIG** en druk vervolgens op **SRC/OK** of **VMAIN** om de gevraagde gegevens weer te geven.

**C** Of via spraakbediening:

Druk op ♣ zeg "Navigatie" en vervolgens, na het door het systeem geleverde bericht, "POSITIE VOERTUIG". Blue&Me<sup>™</sup> Nav geeft de verzochte informatie weer.

#### Routesimulatie

Met deze functie geeft **Blue&Me™ Nav** een simulatie van de eerder berekende route weer.

#### Opmerking

Om een simulatie te kunnen uitvoeren, moet de navigatie naar een bestemming geactiveerd zijn. Er moet dus een bestemming ingesteld zijn en de berekening van de route moet tot een goed einde zijn gebracht.

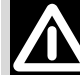

#### OPGELET

Om verkeersveiligheidsredenen mag het wijzigen van de navigatie-instellingen alleen bij stilstaande auto worden verricht.

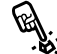

Om de actieve route met handmatige bediening te simuleren:

Activeer het Hoofdmenu, selecteer de optie NAVIGATIE en druk vervolgens op SRC/OK of  $^{/}$ MAIN.

Selecteer de optie **ROUTESIMU-**LATIE en druk vervolgens op **SRC/OK** of **VMAIN** om de simulatie te starten.

Om de simulatie te onderbreken, drukt op de toets **NAV** op het toetsenpaneeltje in de buurt van het plafondlicht.

Of via spraakbediening:

Druk op **Z** en zeg "**Navigatie**" en vervolgens, na het door het systeem geleverde bericht, "**Routesimulatie**". **Blue&Me™ Nav** zal de simulatie starten.

Om de simulatie te onderbreken drukt u op **u** en zegt u "**Naviga**tie".

### INSTELLINGEN

In het menu **INSTELLINGEN** kunt u de volgende functies uitvoeren:

□ Mobiele telefoon registreren.

Gebruikersgegevens beheren.

□ Blue&Me<sup>™</sup> Nav-updates beheren.

Instellingen van de multimediaspeler.

Geavanceerde opties.

Om de functies en de instellingen van het menu **INSTELLINGEN** uit te voeren als de auto stilstaat, kunt u zowel de bedieningsknoppen op het stuurwiel als de spraakbediening gebruiken. Als de auto rijdt, kunt u alleen de spraakcommando's gebruiken. Hierna volgen de instructies voor de twee werkwijzen.

⇒ Als u problemen ondervindt bij het gebruik van de instellingen van Blue&Me<sup>™</sup> Nav, raadpleeg dan het hoofdstuk PRO-BLEMEN OPLOSSEN.

#### MOBIELE TELEFOON REGISTREREN

Om uw mobiele telefoon te kunnen gebruiken via het handsfreesysteem van de auto, moet de mobiele telefoon geregistreerd worden.

Tijdens de registratieprocedure zoekt het handsfreesysteem binnen zijn ontvangstbereik een telefoon met **Bluetooth**<sup>®</sup>technologie. Als het systeem een mobiele telefoon vindt, brengt het hiermee een verbinding tot stand door gebruik te maken van een Persoonlijk Identificatie Nummer (PIN). Nadat uw mobiele telefoon geregistreerd is, kunt u de telefoon gebruiken via het handsfreesysteem.

**BELANGRIJK** De PIN-code die gebruikt wordt voor de registratie van een mobiele telefoon, wordt geheel willekeurig door het systeem samengesteld bij iedere nieuwe registratie; u hoeft de code daarom niet te onthouden en bij verlies van de code wordt het gebruik van het handsfreesysteem niet in gevaar gebracht.

U hoeft uw mobiele telefoon slechts één keer te registreren; daarna wordt **Blue&Me™ Nav** automatisch verbonden met uw telefoon als u in de auto stapt en de contactsleutel in stand **MAR** draait.

BLUE&ME

U kunt uw mobiele telefoon registreren door middel van de optie **REGISTRA-**TIE in het menu INSTELLINGEN.

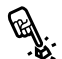

Ga als volgt te werk om handmatig de registratie uit te voeren:

Activeer het Hoofdmenu door op MAIN te drukken en selecteer de optie INSTELLINGEN door op SRC/OK of **NMAIN** te drukken

Selecteer de optie **REGISTRATIE** en druk vervolgens op SRC/OK of **MAIN**. De registratieprocedure wordt gestart.

Op het display van het instrumentenpaneel verschijnt de PIN-code die noodzakelijk is voor het registreren van de mobiele telefoon. De code wordt ook door het systeem uitgesproken. Het is belangrijk te weten dat deze PIN-code alleen gebruikt wordt voor het registreren van de mobiele telefoon en niet de PIN-code is van uw SIM-kaart.

Voor de twee volgende stappen dient u de handleiding van uw mobiele telefoon te raadplegen: voor de registratiewijze en de verbinding met systemen met **Bluetooth**<sup>®</sup>technologie.

Zoek op uw mobiele telefoon de optie waarmee u de systemen met Bluetooth<sup>®</sup>-technologie kunt weergeven die binnen het bereik zijn (deze optie op uw mobiele telefoon kan "Vind", "Nieuw Systeem" enz. heten). Selecteer uit de systemen met **Bluetooth**<sup>®</sup>-technologie "**Blue**& Me" (identificationaam van het Blue&Me<sup>™</sup> Nav -systeem van uw auto).

Als de mobiele telefoon daarom vraagt, voer dan de PIN-code in die op het display van het instrumentenpaneel wordt aangegeven. Als de registratie succesvol is verlopen, zegt het systeem "Bezig met verbinden" en daarna verschijnt het identificatienummer van de geregistreerde mobiele telefoon ter bevestiging op het display.

Het is belangrijk om op dit bevestigingsbericht te wachten; als u op MAIN of **I**/ESC drukt voordat dit bericht verschijnt, kan het registratieproces worden afgebroken. Als de registratie is mislukt, verschijnt er een foutmelding; in dat geval moet de procedure herhaald worden.

De eerste keer dat u een mobiele telefoon registreert, zegt het systeem "Welkom" direct nadat de verbinding tot stand is gekomen. Bij de volgende registratieprocedures of verbinding van dezelfde telefoon, wordt dit welkomstbericht niet meer door het systeem uitgesproken.

Het handsfreesysteem vraagt of u het telefoonboek van de zojuist geregistreerde mobiele telefoon wilt kopiëren. Wii raden u aan het telefoonboek te kopiëren. Als u het telefoonboek wilt kopiëren, drukt u op SRC/OK of  $\mathcal{MAIN}$ . Als u het telefoonboek niet wilt kopiëren, drukt u op *I***/ESC**. Als het telefoonboek op dit punt niet wordt gekopieerd, kunt u dit op een later tijdstip doen door middel van de menuopties INSTELLINGEN, GE-**BRUIKERSGEGEVENS**, TEL.BOEK.

Bij enkele mobiele telefoons worden de namen in het telefoonboek niet automatisch gekopieerd, maar moeten door de gebruiker worden gekopieerd met behulp van het toetsenbord van de mobiele telefoon. Als het handsfreesysteem u dat vraagt, voer deze procedure dan uit volgens de specifieke instructies van uw mobiele telefoon en druk op **NMAIN** zodra u klaar bent.

#### Image: Contract of the second second seco

Druk op 💐 zeg "Instellingen" en vervolgens, na het door het systeem geleverde bericht, "Registreer gebruiker".

Op het display van het instrumentenpaneel verschijnt de PIN-code voor de registratie. De code wordt ook door het systeem uitgesproken.

Voor de twee volgende stappen dient u de handleiding van uw mobiele telefoon te raadplegen: voor de registratiewijze en de verbinding met systemen met **Bluetooth**<sup>®</sup>technologie.

Zoek op uw mobiele telefoon de optie waarmee u de systemen met **Bluetooth**<sup>®</sup>-technologie kunt weergeven die binnen het bereik zijn (deze optie op uw mobiele telefoon kan "Vind", "Nieuw Systeem" enz. heten). Selecteer uit de systemen met **Bluetooth**<sup>®</sup>-technologie "**Blue&Me**" (identificatienaam van het handsfreesysteem van uw auto).

Als de mobiele telefoon hierom vraagt, voer dan met het toetsenbord van uw mobiele telefoon de PIN-code in die op het display is weergegeven. Als de registratie succesvol is verlopen, zegt het systeem "**Bezig met verbinden**" en daarna verschijnt het identificatienummer van de geregistreerde mobiele telefoon ter bevestiging op het display.

Het is belangrijk om op dit bevestigingsbericht te wachten; als u op MAIN of ESCdrukt voordat dit bericht verschijnt, kan het registratieproces worden afgebroken. Als de registratie is mislukt, verschijnt er een foutmelding; in dat geval moet de procedure herhaald worden. De eerste keer dat u een mobiele telefoon registreert, zegt het systeem "**Welkom**" direct nadat de verbinding tot stand is gekomen. Bij de volgende registratieprocedures of verbinding van dezelfde telefoon, wordt dit welkomstbericht niet meer door het systeem uitgesproken.

Het handsfreesysteem vraagt of u het telefoonboek van de zojuist geregistreerde mobiele telefoon wilt kopiëren. Wij raden u aan het telefoonboek naar het systeem te kopiëren. Om het telefoonboek te kopiëren, zegt u "**Ja**". Als u het telefoonboek niet wilt kopiëren, zegt u "**Nee**".

Bij enkele mobiele telefoons worden de namen in het telefoonboek niet automatisch gekopieerd, maar moeten door de gebruiker worden gekopieerd met behulp van het toetsenbord van de mobiele telefoon. Als het handsfreesysteem u dat vraagt, voer deze procedure dan uit volgens de specifieke instructies van uw mobiele telefoon en druk op **MAIN** zodra u klaar bent.

#### Tips

Om de spraakherkenning van de namen van uw telefoonboek en de nauwkeurigheid van de uitspraak van **Blue&Me™ Nav**, nog verder te verbeteren, moet u de namen in uw telefoonboek volgens de volgende criteria invoeren en opslaan:

□ Vermijd afkortingen.

- □ Schrijf vreemde namen zoals ze volgens de regels van de taal die door **Blue& Me™ Nav** wordt gebruikt, worden uitgesproken. Het is bijvoorbeeld aan te raden "Jonathan" in te voeren als "Jonatan", voor een nog betere herkenning en een correcte uitspraak door het systeem.
- Als u namen aan het telefoonboek toevoegt of wijzigt, voer dan de accenttekens op de juiste wijze in als de namen dit vereisen, zodat ze goed door het systeem worden uitgesproken en herkend. Het is bijvoorbeeld aan te raden "Nicolo Rebora" in te voeren als "Nicolò Rébora" voor een juiste uitspraak.
- Als u namen aan het telefoonboek toevoegt of wijzigt, bedenk dan dat enkele geïsoleerde hoofdletters gelezen kunnen worden als Romeinse cijfers (bijv.: V kan worden gelezen als vijf).
- Als u via spraakbediening iemand belt, laat dan de initialen of tussenvoegsels weg.

#### Opmerkingen

- U hoeft uw mobiele telefoon slechts één keer te registreren.
- U kunt maximaal vijf mobiele telefoons registreren, waarvan slechts één tegelijk kan worden gebruikt.
- □ Om een reeds geregistreerde mobiele telefoon te verbinden met Blue&Me™ Nav, moet altijd de instelling Bluetooth<sup>®</sup> worden geactiveerd op de mobiele telefoon die u wilt verbinden.
- Voordat u de namen van uw mobiele telefoon naar het handsfreesysteem kopieert, moet u er zeker van zijn dat de naam van ieder persoon uniek is en duidelijk is te herkennen, zodat het spraakherkenningssysteem goed functioneert.
- Het systeem kopieert alleen geldige namen, dat wil zeggen de namen die ten minste één telefoonnummer bevatten.

- □ Als u uw mobiele telefoon opnieuw wilt registreren, moet eerst de oude registratie gewist worden. Tijdens deze handeling worden de gegevens van alle in het systeem geregistreerde gebruikers gewist. De oude registratie kan gewist worden door middel van de menuopties **GEBRUIKERS GEGEVENS, WISS. GEBR.** Wis op uw mobiele telefoon het systeem "**Blue&Me**" uit de lijst **Bluetooth**<sup>®</sup>-systemen, volgens de instructies van de handleiding van uw mobiele telefoon.
- Als u een telefoonboek kopieert dat meer dan 1000 namen bevat, is het mogelijk dat het systeem langzamer werkt en dat de spraakherkenning van de namen uit uw telefoonboek minder goed functioneert.
- Als de uitgevoerde registratie per ongeluk gewist wordt, moet de procedure herhaald worden.

#### GEBRUIKERSGEGEVENS BEHEREN

U kunt de gegevens wijzigen van de gebruikers die in het handsfreesysteem zijn opgeslagen. U kunt ook de gegevens wissen van de mobiele telefoons die in het systeem zijn geregistreerd, het actieve telefoonboek wissen of gelijktijdig de gegevens van de geregistreerde mobiele telefoons en de gekopieerde telefoonboeken wissen. Op deze manier worden de standaardinstellingen van het systeem weer hersteld. Bovendien is het mogelijk het telefoonboek of de afzonderlijke namen van de mobiele telefoon te kopiëren naar het handsfreesysteem, als dit nog niet gebeurt was tijdens de registratieprocedure. U kunt de door het systeem gebruikte gegevens wijzigen via de optie GEBRUIKERS GEGEVENS.

Ga als volgt te werk om handmatig toegang te krijgen tot het menu **GE-BRUIKERS GEGEVENS**:

> Activeer het Hoofdmenu door op **MAIN** te drukken en selecteer de optie **INSTELLINGEN** door op **SRC/OK** of **MAIN** te drukken.

> Selecteer de optie GEBRUIKERS GEGEVENS en druk vervolgens op SRC/OK of \/MAIN.

- Cf via spraakbediening:
  - Druk op 🚝 zeg "Instellingen" en vervolgens, na het door het systeem geleverde bericht, "Gebruikersgegevens".

In het menu GEBRUIKERS GE-GEVENS kunt u de hierna beschreven functies uitvoeren.

#### Geregistreerde gebruikers wissen

In het menu GEBRUIKERS GEGE-**VENS** kunt u de uitgevoerde registraties wissen. Na deze handeling kunt u het handsfreesysteem niet meer gebruiken met een niet geregistreerde mobiele telefoon en kunt u ook uw telefoonboek niet meer gebruiken, zolang u de mobiele telefoon niet opnieuw registreert. Het is belangrijk om te weten dat door deze handeling alle registraties in het systeem gewist worden.

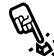

Ga als volgt te werk als u handmatig de registratiegegevens van alle gebruikers wilt wissen:

Selecteer de optie **WISS. GEBR.** en druk vervolgens op SRC/OK of MAIN.

Op het display verschijnt het bericht WIS GEBR?. Bevestig het wissen van de gebruikersgegevens door op SRC/OK of \/MAIN

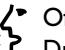

Image: Of via spraakbediening:

Druk op 💐 zeg "Instellingen" en vervolgens, na het door het systeem geleverde bericht, "Wis Gebruikers".

Het systeem vraagt "Wilt u alle geregistreerde gebruikers wissen?"

Om te bevestigen, zegt u "Ja".

#### Opmerkingen

- Bedenk dat als een mobiele telefoon in het systeem geregistreerd wordt, terwijl er al een andere telefoon verbonden is, de verbinding met de op dat moment verbonden telefoon verbroken wordt en de nieuwe telefoon verbonden wordt.
- Het is niet mogelijk de gebruikersgegevens van een enkele mobiele telefoon te wissen, tenzij het de enige geregistreerde telefoon is.
- □ Na het wissen van de gebruikersgegevens, moet de mobiele telefoon opnieuw geregistreerd worden.

#### **Telefoonboek wissen**

In het menu GEBRUIKERS GEGE-**VENS** kunt u ook het naar het systeem gekopieerde telefoonboek wissen.

Ga als volgt te werk and a state with wissen: Ga als volgt te werk als u handmatig

Selecteer de optie **WIS TEL.BK** en druk vervolgens op SRC/OK of MAIN.

Op het display verschijnt het bericht WIS TEL.BOEK? Als u het telefoonboek wilt wissen. drukt u ter bevestiging op **SRC/OK** of  $\mathbf{N}$ MAIN

- Of via spraakbediening: Druk op 🞥 zeg "Instellingen" en vervolgens, na het door het systeem geleverde bericht, "Wis telefoonboek".

Het systeem vraagt "Wilt u het telefoonboek in de auto wissen?" Om te bevestigen, zegt u "Ja".

# BLUE&ME

#### Telefoonboek kopiëren

Als u tijdens de registratieprocedure besluit het telefoonboek niet te kopiëren of als u het telefoonboek kort geleden hebt gewist, dan is in het menu **GEBRUIKERS GEGEVENS** de optie **TEL.BOEK** beschikbaar.

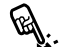

Ga als volgt te werk als u handmatig het telefoonboek van een geregistreerde mobiele telefoon wilt kopiëren:

Selecteer de optie **TEL.BOEK** en druk vervolgens op **SRC/OK** of **NMAIN**.

- <u>ر،</u>
- Of via spraakbediening:

Druk op **#** zeg "**Instellingen**" en vervolgens, na het door het systeem geleverde bericht, "**Kopieer telefoonboek**".

#### **Contactpersonen toevoegen**

Als uw mobiele telefoon het automatisch opslaan van het telefoonboek tijdens de registratie van de telefoon, niet ondersteunt, is in het menu **GEBRUIKERS GEGEVENS** de optie **CONTACT TOEV.** BESCHIKBAAR.

Ga als volgt te werk als u handmatig de namen van de mobiele telefoon wilt kopiëren naar het handsfreesysteem:

Selecteer de optie CONTACT TOEV. en druk vervolgens op SRC/OK of **\/MAIN**.

- Of via spraakbediening:
- Druk op zeg "Instellingen" en vervolgens, na het door het systeem geleverde bericht, "Voeg contacten toe".

Volg daarna de instructies op die betrekking hebben op het kopiëren van contactpersonen van de telefoon naar een ander systeem. Deze vindt u in de handleiding van uw mobiele telefoon. Alle gegevens wissen

Om de standaardinstellingen van het handsfreesysteem weer te herstellen, moeten alle gegevens en de telefoonboeken/contactpersonen van alle geregistreerde telefoons gewist worden. Ga handmatig als volgt te werk:

> Selecteer de optie ALLES WIS-SEN en druk vervolgens op SRC/ OK of \/MAIN.

> Op het display verschijnt het bericht ALLES WISS?. Bevestig het wissen van de gebruikersgegevens door op SRC/OK of \/MAIN te drukken.

/• Of via spraakbediening:

((i Druk op **#** zeg "**Instellingen**" en vervolgens, na het door het systeem geleverde bericht, "**Wis alles**".

Het systeem vraagt "Wilt u alle door gebruikers in de auto opgeslagen gegevens wissen?". Om te bevestigen, zegt u "Ja".

#### **UPDATES BEHEREN**

Blue&Me™ Nav kan worden aangepast met nieuwe functies, die via uw mobiele telefoon naar het systeem kunnen worden overgebracht. Deze updates hoeft u dus niet bij de Fiat-dealer aan te vragen.

Raadpleeg www.fiat.com voor de laatste informatie over **Blue&Me™ Nav**.

BELANGRIJK De updatefunctie van het Blue&Me<sup>TM</sup> Nav -systeem kan nog niet beschikbaar zijn. Raadpleeg www.fiat.com voor meer informatie over deze functie en over de inschakelwijze.

#### Opmerkingen

- □ Voor het downloaden en beheren van de updates in **Blue&Me**<sup>™</sup> **Nav**, moet op uw mobiele telefoon een GPRS-platform zijn geactiveerd. Als dit niet het geval is, vraag dit dan aan uw service provider.
- Uw mobiele telefoon moet ook geschikt zijn voor datacommunicatie. Deze dienst kan worden geactiveerd door uw service provider of raadpleeg hiervoor het hoofdstuk "General Packet Radio Service (GPRS)" in de handleiding van uw mobiele telefoon.
- □ Voor het downloaden en beheren van de updates in **Blue&Me™ Nav**, moet uw mobiele telefoon in het systeem zijn geregistreerd en met het systeem zijn verbonden.

#### Updaten van Blue&Me<sup>™</sup> Nav

U kunt de updates downloaden en beheren via het menu **UPDATE**.

Handmatig de systeemupdate star-

#### Druk op **\/MAIN** en ga naar de optie **INSTELLINGEN, UP-DATE**.

Vervolgens drukt u op SRC/OK of √MAIN. Blue&Me<sup>™</sup> Nav toont het bericht UPDATE en start de updateprocedure.

Als er geen updates beschikbaar zijn, toont **Blue&Me™ Nav** het bericht **GEEN UPDATE** en zegt "**Er zijn geen updates beschikbaar**". Als er updates beschikbaar zijn, voltooit **Blue&Me™ Nav** de updateprocedure.

BLUE®ME

In enkele gevallen kan Blue&Me<sup>™</sup> Nav het volgende bericht geven: "Update tijdelijk onderbroken. De Systeem-update wordt hervat, zodra u de auto opnieuw start.". In andere gevallen kan het systeem u tijdens de updateprocedure vragen om de contactsleutel in stand "STOP" te zetten en vervolgens in stand "MAR".

Als de update is voltooid en beschikbaar is, toont **Blue&Me™ Nav** het bericht **VOLTOOID** en spreekt het bericht uit: "**Updaten voltooid**".

/• Of via spraakbediening:

((i) Zorg ervoor dat uw mobiele telefoon verbonden is met Blue&Me<sup>™</sup> Nav <sup>™</sup> en op de juiste wijze is geconfigureerd voor datatransmissie.

> Druk op **#** en zeg "Instellingen", "Update". Blue&Me<sup>™</sup> Nav toont het bericht UPDATE, zeg "Update" en start de updateprocedure.

Als er geen updates beschikbaar zijn, toont **Blue&Me™ Nav** het bericht **GEEN UPDATE** en zegt "**Er zijn geen updates beschikbaar**". Als er een update beschikbaar is, voltooit **Blue&Me™ Nav** de updateprocedure.

In enkele gevallen kan Blue&Me™ Nav zeggen "Update tijdelijk onderbroken. De Systeemupdate wordt hervat, zodra u de auto opnieuw start". In andere gevallen kan het systeem u tijdens de updateprocedure vragen om de contactsleutel in stand "STOP" te zetten en vervolgens in stand "MAR".

Als de update is voltooid en beschikbaar is, toont **Blue&Me™ Nav** het bericht **VOLTOOID** en zegt "**Updaten voltooid**".

#### Updaten onderbreken

Handmatig de updateprocedure onderbreken:

Selecteer tijdens de updateprocedure de optie INSTELLINGEN, STOP UPDATE. Druk vervolgens op toets SRC/OK of ∿/MAIN. Blue&Me<sup>™</sup> Nav toont het bericht UPDATE PAUZE en zegt "Update onderbroken".

Of,

**Zet** de contactsleutel in stand **STOP**.

#### Gebruik van de telefoon tijdens een update

Als u wilt bellen of een inkomend gesprek wilt aannemen tijdens de updateprocedure, onderbreekt **Blue&Me<sup>TM</sup> Nav** automatisch de updateprocedure. Als het gesprek beëindigd is, wordt de updateprocedure automatisch hervat.

U kunt handmatig bellen of een inkomend gesprek beantwoorden tijdens een updateprocedure; zie UITGAAND BELLEN en EEN INKOMEND GESPREK BEHEREN.

De updateprocedure wordt automatisch onderbroken

Als het telefoongesprek is beëindigd, wordt de updateprocedure automatisch hervat.

#### Een update hervatten

Als u een update onderbreekt via de optie in het instellingenmenu, moet de updateprocedure handmatig hervat worden.

Handmatig de updateprocedure hervatten:

□ Zorg ervoor dat uw mobiele telefoon verbonden is met **Blue&Me™ Nav**.

- □ Druk op **\/MAIN** en ga naar de optie **INSTELLINGEN**, **HERVAT UPDATE.** (deze menuoptie is alleen beschikbaar als een updateprocedure onderbroken is). Druk op **SRC/OK** of **\/MAIN**.
- □ Blue&Me<sup>™</sup> Nav toont het bericht UPDATE HERVAT en zegt "Update. U krijgt een bericht, zodra het gereed is".

Als de updateprocedure onderbroken is omdat de contactsleutel in stand "**STOP**" is gezet, wordt de updateprocedure automatisch hervat.

#### Opmerkingen

- De updateprocedure wordt alleen automatisch hervat als dezelfde mobiele telefoon wordt gebruikt, die gebruikt werd op het moment dat de updateprocedure werd gestart.
- □ Blue&Me<sup>™</sup> Nav onderbreekt automatisch de updateprocedure als de verbonden mobiele telefoon niet meer beschikbaar is, of als de updateprocedure is onderbroken door het servicecenter, als de communicatie wordt onderbroken (bijv. in een tunnel), of als het systeem te traag werkt. Blue& Me<sup>™</sup> Nav probeert de updateprocedure te hervatten met specifieke tijdsintervallen. Als het niet mogelijk is de updateprocedure tijdens het rijden te hervatten, dan wordt deze hervat zodra u de auto opnieuw start.

➔ Zie bij fouten tijdens de registratieprocedure, het hoofdstuk PROBLEMEN OPLOSSEN - HANDSFREESYSTEEM.

# W۶ BLUE®M

#### **GEAVANCEERDE OPTIES**

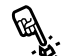

Ga als volgt te wei to die menu to egang te krijgen tot het menu

Activeer het Hoofdmenu door op **MAIN** te drukken en selecteer de optie **INSTELLINGEN** door op SRC/OK of MAIN te drukken.

Selecteer de optie GEAVANC. **OPT.** en druk vervolgens op SRC/OK of MAIN.

/> Of via spraakbediening:

Druk op 📲 zeg "Instellingen" en vervolgens "Geavanceerde opties".

In het menu GEAVANCEERDE **OPTIES** kunt u toegang krijgen tot CODE SYSTEEM.

#### **Opmerking**

Deze 8-cijferige code is de identificatiecode van het Blue&Me<sup>™</sup> Nav -systeem van uw auto. Deze code kan niet worden gewijzigd.

#### **Toegang tot de systeemcode**

Voor het uitvoeren van bepaalde handelingen moet u de identificatiecode van het Blue&Me<sup>™</sup> Nav-systeem kennen.

Ga als volgt te werk om handmatig toegang te krijgen tot deze code:

> Selecteer de optie CODE SYS-**TEEM** en druk vervolgens op SRC/OK of MAIN.

> Op het display van het instrumentenpaneel verschijnt de code van het Blue&Me<sup>™</sup> Nav-systeem.

> Om deze weergave af te sluiten, drukt u op SRC/OK of \/MAIN of /ESC.

Of via spraakbediening:

<u>(</u>(יך)

Druk op 📲 zeg "Instellingen" en vervolgens, na het door het systeem geleverde bericht, "Lees code".

Op het display van het instrumentenpaneel verschijnt de code van het Blue&Me<sup>™</sup> Nav-systeem.

Om deze optie af te sluiten, drukt u op SRC/OK of \/MAIN of ESC.

#### De GPRS-verbindingscode wijzigen

Als de service provider van uw mobiele telefoon vraagt de instelling voor de GPRS-verbinding te wijzigen, kunt u dit doen in het menu GEAVANC. OPT.

Handmatig de GPRS-verbindings-

Ga naar het menu CODE GPRS en druk op SRC/OK of \/MAIN.

Op het display verschijnt GPRS: en een lijst met cijfers (1, 2, 3, 4, 5, 6, 7, 8, 9), STAND., en DEACT. Om een nieuwe code voor de GPRS-verbinding te selecteren, drukt u op  $\blacktriangle$  en  $\nabla$  tot de gewenste optie; druk vervolgens op SRC/OK of \/MAIN. Als u de standaardcode wilt behouden, kiest u STAND.. Om de verbindingscode te deactiveren, kiest u **DEACT.** 

Nadat u de nieuwe code van de GPRS-verbinding hebt ingesteld, toont **Blue&Me<sup>™</sup> Nav** het bericht CODE INGESTELD.

BLUE&ME

Le GPRS-verbindingscode d.m.v. (It's spraakbediening instellen:

Druk op zeg "Instellingen" en vervolgens "Verbindingscode".

Blue&Me<sup>™</sup> Nav antwoordt met "De huidige GPRS verbindingcode is: huidige waarde Om te wijzigen, zeg een cijfer van I tot 9, of zeg: "Standaard". Om te deactiveren, zeg: "Deactiveer". Om de code te wijzigen, spreekt u een nummer uit tussen I en 9 of zegt u "Standaard". Om de code te deactiveren, zegt u: "Deactiveer". (In de vorige zin is huidige waarde de ingestelde waarde voor de GPRS-verbindingscode op het .moment dat die gebruikt wordt).

Nadat de nieuwe verbindingscode is ingesteld, antwoordt **Blue& Me™ Nav** met "De verbindingscode is: *nieuwe waarde*" (In de vorige zin is *nieuwe waarde* waarde de nieuwe ingestelde waarde voor de GPRS-verbinding.)

#### INSTELLINGEN VAN DE MULTIMEDIASPELER

#### Automatisch afspelen

Met de functie **Automatisch afspelen** kunt u **Blue&Me™ Nav** zo instellen dat de weergave van digitale audio op uw USBapparaat start zodra u de contactsleutel in stand **MAR** zet. Als deze functie eenmaal is ingesteld, start de weergave automatisch als u de speler voor de eerste keer gebruikt.

Als u de functie **Automatisch afspelen**, wilt uitschakelen, moet u dat doen voordat u het apparaat aansluit op de USBpoort van de auto en de mediabibliotheek wordt opgebouwd of bijgewerkt.

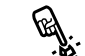

Handmatig de instelling Automa-

Ga naar het Hoofdmenu, selecteer de optie INSTELLINGEN, ME-DIASPELER, AUTOM. AFSP. en druk vervolgens op SRC/OK of MAIN.

Om de functie Automatisch afspelen in te schakelen, kiest u AAN en drukt u op SRC/OK of  $\Lambda$ /MAIN. Om de functie Automatisch afspelen uit te schakelen, kiest u UIT en drukt u op SRC/OK of  $\Lambda$ /MAIN. Cf via spraakbediening:

((12 Druk op **#** en zeg "Automatisch afspelen Aan" of "Automatisch afspelen Uit".

#### Opmerking

Als u de instelling **Automatisch afspelen** wijzigt nadat u een USB-apparaat hebt aangesloten, wordt de nieuwe instelling alleen geactiveerd als u de volgende keer een ander USB-apparaat aansluit (of hetzelfde USB-apparaat met bijgewerkte mediabibliotheek).

#### Willekeurige volgorde

De functie **Willekeurige volgorde** wijzigt de afspeelvolgorde van de digitale audio. Als u de functie **Willekeurige volgorde** activeert, speelt **Blue&Me™ Nav** de digitale audio in willekeurige volgorde af.

Handmatig de instelling **Willekeu**rige volgorde wijzigen:

> Activeer het Hoofdmenu, selecteer de optie INSTELLINGEN, ME-DIASPELER, WILLEKEURIG en druk vervolgens op SRC/OK of \MAIN.

> Om de functie **Willekeurig** in te schakelen, kiest u **AAN** en drukt u op **SRC/OK** of  $\mathbf{N}$ /**MAIN**. Om de functie uit te schakelen, kiest u **UIT** en drukt u op **SRC/OK** of  $\mathbf{N}$ / **MAIN**.

• Of via spraakbediening:

Druk op an en zeg "Willekeurige volgorde Aan" of "Willekeurige volgorde Uit".

#### Herhalen nummer

Als u de functie **Herhalen nummer** inschakelt, wordt een muziekstuk continu herhaald.

Handmatig de instelling Herhalen nummer activeren:

Activeer het Hoofdmenu, selecteer de optie INSTELLINGEN, ME-DIASPELER, HERH. NUMMER en druk vervolgens op SRC/OK of NMAIN.

Om de functie **Herhalen nummer** in te schakelen, kiest u **AAN** en drukt u op **SRC/OK** of **N MAIN**. Om de functie uit te schakelen, kiest u **UIT** en drukt u op **SRC/OK** of **N**/**MAIN**. Of via spraakbediening: (" Druk op # en zeg "Herhalen nummer Aan" of "Herhalen nummer Uit".

#### Opmerking

Als de functie **Herhalen nummer** is ingeschakeld, gaan de afspeelfuncties van het vorige en volgende muziekstuk naar het vorige of volgende muziekstuk en wordt dat muziekstuk continu herhaald.

#### INSTELLINGENMENU AFSLUITEN

Na elke handeling kunt u het instellingenmenu als volgt afsluiten:

Het menu **INSTELLINGEN** handmatig afsluiten:

Selecteer de optie **VERLAAT** en druk op **SRC/OK** of **NMAIN**.

Of via spraakbediening:
 Druk op # en zeg "Stop".

#### SYSTEMEN DIE Blue&Me™ Nav ONDERSTEUNEN

Blue&Me<sup>™</sup> Nav communiceert met uw persoonlijke apparaten door middel van Bluetooth<sup>®</sup>-technologie en USB.

#### MOBIELE TELEFOONS MET Bluetooth<sup>®</sup>-TECHNOLOGIE

Blue&Me<sup>™</sup> Nav is geschikt voor de meeste mobiele telefoons die Bluetooth<sup>®</sup> 1.1 ondersteunen en het profiel Handsfree I.0 (zie de Bluetooth<sup>®</sup>-verbindingseigenschappen in de gebruikshandleiding van de mobiele telefoon).

BLUE®M

Aangezien er mogelijk verschillende softwareversies op de markt beschikbaar zijn voor de verschillende modellen mobiele telefoons, kunnen enkele hulpfuncties (bijv.: beheer tweede gesprek, gesprek overzetten van handsfreesysteem naar mobiele telefoon en omgekeerd enz.) niet exact overeenkomen met hetgeen in deze gebruikershandleiding is beschreven. In ieder geval wordt de mogelijkheid om handsfree een gesprek te voeren niet in gevaar gebracht.

# Mobiele telefoons met beheer van het telefoonboek

Als uw mobiele telefoon de automatische transmissie van het telefoonboek via **Bluetooth**<sup>®</sup>-technologie ondersteunt, wordt het volledige telefoonboek automatisch naar **Blue&Me™ Nav** gekopieerd tijdens de registratieprocedure.

#### Mobiele telefoons met beheer van de afzonderlijke contactpersonen

Als uw mobiele telefoon de transmissie van de afzonderlijke contactpersonen van het telefoonboek via **Bluetooth**<sup>®</sup>-technologie ondersteunt, wordt tijdens de registratieprocedure gevraagd of u de namen uit het telefoonboek wilt kopiëren door uw mobiele telefoon te gebruiken.

# Mobiele telefoons met beheer van de SMS-berichten

Als uw mobiele telefoon de transmissie van SMS-berichten via **Bluetooth**<sup>®</sup>-technologie ondersteunt, dan kunt u via het handsfreesysteem van **Blue&Me™ Nav** de ontvangen SMS-berichten laten voorlezen, opslaan in een berichtenlijst of wissen.

#### Lijst van telefoons die ondersteund worden door Blue&Me<sup>™</sup> Nav

In de volgende tabel staan de mobiele telefoons vermeld die, op het moment dat deze handleiding ter perse gaat, volledig getest zijn op hun werking met **Blue&Me™ Nav**. Voor deze telefoons is in het hoofdstuk PROBLEMEN OPLOSSEN - HANDSFREE-SYSTEEM, informatie beschikbaar voor ondersteuning en voor het oplossen van problemen.

| Merk                  | Model                    | Beheer<br>van het telefoonboek | Beheer van de<br>afzonderlijke contactpers. | Beheer van de<br>SMS-reader |
|-----------------------|--------------------------|--------------------------------|---------------------------------------------|-----------------------------|
| Audiovox®             | SMT 5600 (OrangeTM C500) |                                | •                                           |                             |
| Motorola <sup>®</sup> | V525                     | •                              |                                             | •                           |
|                       | V600                     | •                              |                                             | •                           |
|                       | V635                     | •                              |                                             | •                           |
|                       | Mpx220                   |                                | •                                           |                             |
|                       | V3 Razr                  | •                              |                                             | •                           |
| Nokia®                | 6230                     | •                              |                                             | •                           |
|                       | 6230i                    | •                              |                                             | •                           |
|                       | 6600 (*)                 |                                | •                                           |                             |
|                       | 6620                     | •                              |                                             |                             |
|                       | 6820                     |                                | •                                           | •                           |
|                       | 6822a                    |                                | •                                           | •                           |
|                       | 7610                     |                                | •                                           |                             |
|                       | 3230                     | •                              |                                             |                             |
|                       | 9500 Communicator        | •                              |                                             |                             |

(\*) Deze mobiele telefoon ondersteunt de functie niet om het huidige gesprek in wachtstand te zetten met de bedieningstoetsen van het handsfreesysteem van de auto.

| Merk               | Model    | Beheer<br>van het telefoonboek | Beheer van de<br>afzonderlijke contactpers. | Beheer van de<br>SMS-reader |
|--------------------|----------|--------------------------------|---------------------------------------------|-----------------------------|
| Samsung®           | SGH-i750 | •                              |                                             | •                           |
| Sony-<br>Ericsson® | K700i    | •                              |                                             | •                           |
|                    | K750i    | •                              |                                             | •                           |
|                    | T610 (*) | •                              |                                             | •                           |
|                    | T630 (*) | •                              |                                             | •                           |
|                    | T637 (*) | •                              |                                             | •                           |
|                    | Z600 (*) | •                              |                                             | •                           |
|                    | S710a    | •                              |                                             | •                           |

(\*) Deze mobiele telefoon ondersteunt de functie niet om het huidige gesprek in wachtstand te zetten met de bedieningsknoppen van het handsfreesysteem van de auto.

Voor actuele informatie over de compatibiliteit van uw systemen met **Blue&Me™ Nav**, kunt u zich wenden tot het Fiat Servicenetwerk of de speciale sectie in www.fiat.com raadplegen.

**Opmerking:** Enkele in de lijst vermelde mobiele telefoons kunnen mogelijk de overdracht van aaneengeschakelde SMS-berichten (met meer dan 160 tekens) niet ondersteunen. Zie de gebruikshandleiding van uw mobiele telefoon.

#### **COMPATIBELE USB-GEHEUGENAPPARATEN**

#### USB-geheugenapparaten

De multimediaspeler is geschikt voor de meeste USB-geheugenapparaten I.0, I.1 of 2.0. Voor het gebruik van de **Blue&Me™ Nav** -speler raden wij u de volgende USB-apparaten aan:

Memorex<sup>®</sup> Travel Driver 256 MB USB 2.0

□ Memorex<sup>®</sup> Travel Driver I GB USB 2.0

- □ SanDisk<sup>®</sup> Cruzer<sup>™</sup> Micro 256 MB USB 2.0
- □ SanDisk<sup>®</sup> Cruzer<sup>™</sup> Mini 256 MB / I GB USB 2.0
- □ Lexar<sup>™</sup> JumpDrive<sup>®</sup> 2.0 512 MB

DPNY® Attaché 256 MB USB 2.0

□ Sony<sup>®</sup> Micro Vault<sup>®</sup>

#### Opmerking

Wij raden u aan geen USB-apparaten te gebruiken die beschikken over een "password"- functie. Als dit wel het geval is, moet u controleren of deze functie op het USBapparaat is uitgeschakeld.

De multimediaspeler onderhoudt slechts één mediabibliotheek. Als een nieuw USBapparaat wordt aangesloten, bouwt **Blue&** Me™ Nav een nieuwe bibliotheek op die de bestaande vervangt.

#### Compatibele digitale audiobestanden

De multimediaspeler ondersteunt de weergave van audiobestanden met de volgende formaten:

| Extension | Audio coding                                                                                                    |
|-----------|----------------------------------------------------------------------------------------------------|
| .wma      | Ondersteunt de WMA-standaard versie I en WMA-standaard versie 2. (WMA2 = 353, WMAI = 352). Ondersteunt WMA audio-formaten Voice.                                                                                                    |
| .mp3      | file MPEG–I Layer 3 (weergavefrequenties 32 kHz, 44.1 kHz en<br>48 kHz) en MPEG–2 layer 3 (16 kHz, 22.05 kHz en 24 kHz). De<br>volgende bit rates worden ondersteund: 16 kbps, 32 kbps, 64 kbps,<br>96 kbps, 128 kbps, en 192 kbps. Ondersteunt ook de frequentie<br>Fraunhofer MP2.5 (weergavefrequenties 8 kHz, 11.025 kHz en<br>12 kHz). |
| .wav      | audio in digitaal formaat, zonder gegevenscompressie.                                                                                                    |

#### Opmerking

De multimediaspeler ondersteunt geen audiobestanden met een ander formaat (bijv. .aac) en door DRM (Digital Right Management) beveiligde audiobestanden. Als op het USB-apparaat niet ondersteunde audiobestanden aanwezig zijn, worden deze genegeerd.

#### Compatibele playlist-formaten

De multimediaspeler ondersteunt de weergave van playlists met de volgende formaten:

- .m3u bestand dat een playlist bevat. (versie I en 2)
- .wpl bestand gebaseerd op Windows<sup>®</sup> dat een playlist bevat. (de capaciteitslimiet van de playlist voor dit formaat is 300Kb). Er kunnen playlists .wpl samengesteld worden met Microsoft<sup>®</sup> Windows Media<sup>®</sup> Player.

De multimediaspeler ondersteunt geen ingesloten of gekoppelde playlists. Er worden paden ondersteund zowel relatieve als absolute voor muziekstukken in de lijsten.

De speler ondersteunt geen playlists die zijn samengesteld door een softwareapplicatie gebaseerd op specifieke criteria of voorkeuren.

De multimediaspeler speelt een playlist af die paden bevat die leiden naar digitale audiobestanden in de map.

Zie voor meer informatie over het samenstellen van playlists voor **Blue&Me™ Nav**, het hoofdstuk TIPS VOOR HET GE-BRUIK VAN DE MULTIMEDIASPELER.

#### Opmerking over de merken

 Microsoft® en Windows® zijn geregistreerde handelsmerken van Microsoft Corporation. Sony® is een geregistreerd handelsmerk van Sony Corporation.
 Ericsson® is een geregistreerd handelsmerk van Telefonaktiebolaget LM Ericsson. Motorola® is een geregistreerd handelsmerk van Motorola, Inc. Nokia® is een geregistreerd handelsmerk van Nokia Corporation. Siemens® is een geregistreerd handelsmerk van Nokia Corporation. Siemens® is een geregistreerd handelsmerk van Siemens AG. Orange™ is een geregistreerd handelsmerk van Orange Personal Communications Services Limited.
 Audiovox® is een geregistreerd handelsmerk van Audiovox Corporation. Bluetooth® is een geregistreerd handelsmerk van Bluetooth® SIG, Inc.

Lexar<sup>™</sup> en JumpDrive<sup>®</sup> zijn geregistreerde handelsmerken van Lexar Media, Inc. SanDisk<sup>®</sup> en Cruzer<sup>™</sup> zijn geregistreerde handelsmerken van SanDisk Corporation. Alle andere handelsmerken zijn eigendom van de betreffende eigenaars.

65

### LIJST MET BESCHIKBARE SPRAAKCOMMANDO'S

In de volgende tabellen staan alle beschikbare spraakcommando's van **Blue&Me™ Nav** vermeld. Voor ieder commando staat het "hoofd"-commando vermeld en daarna de synoniemen die u kunt gebruiken.

#### TABEL MET SPRAAKCOMMANDO'S DIE ALTIJD BESCHIKBAAR ZIJN

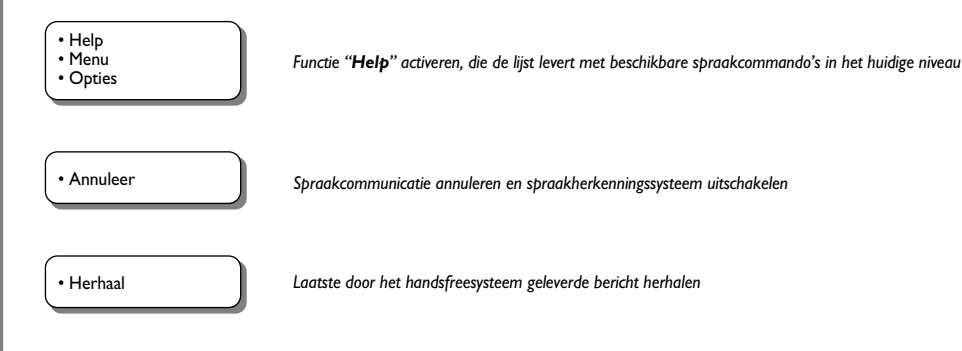

#### TABEL MET SPRAAKCOMMANDO'S VOOR HET HANDSFREESYSTEEM

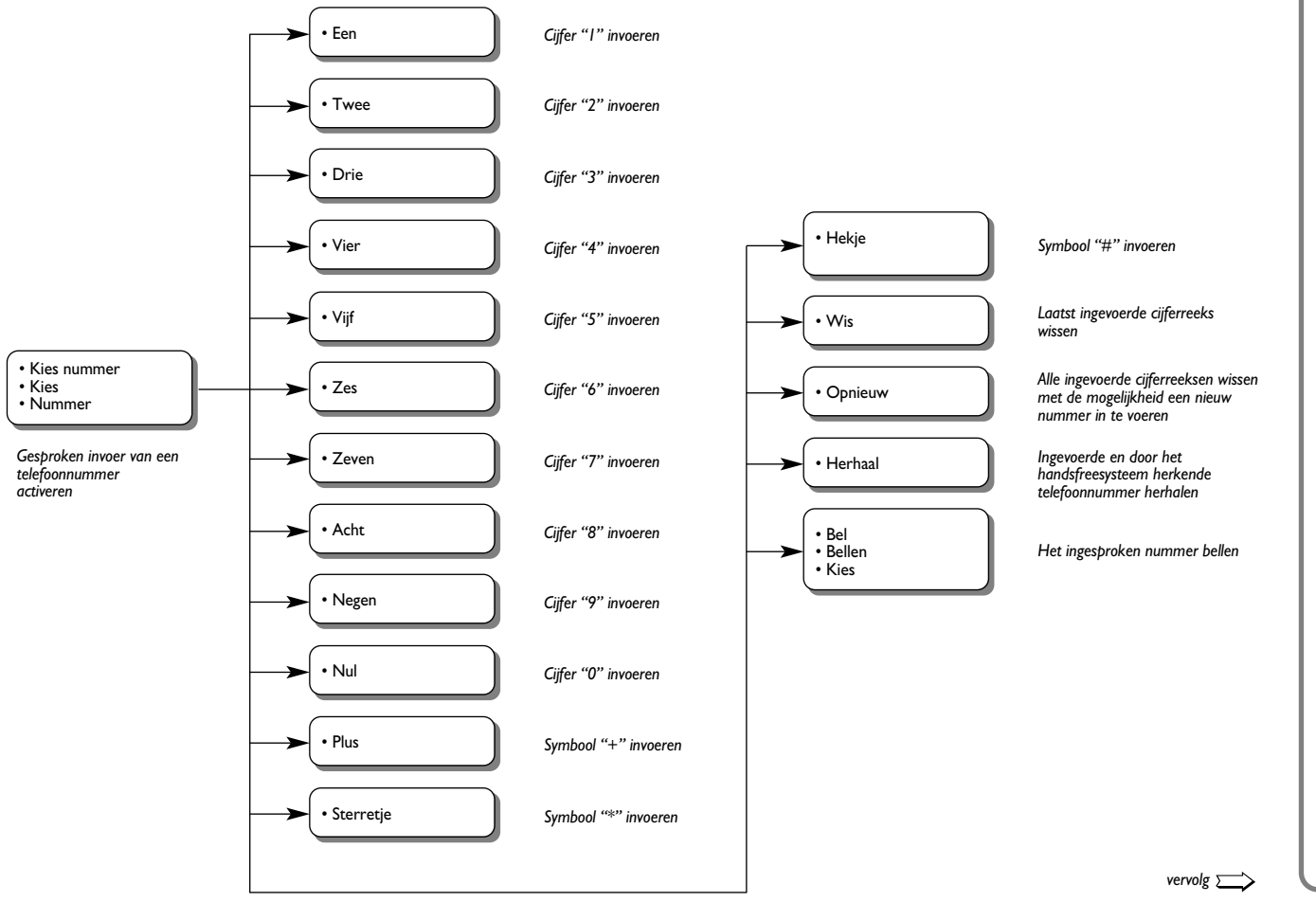

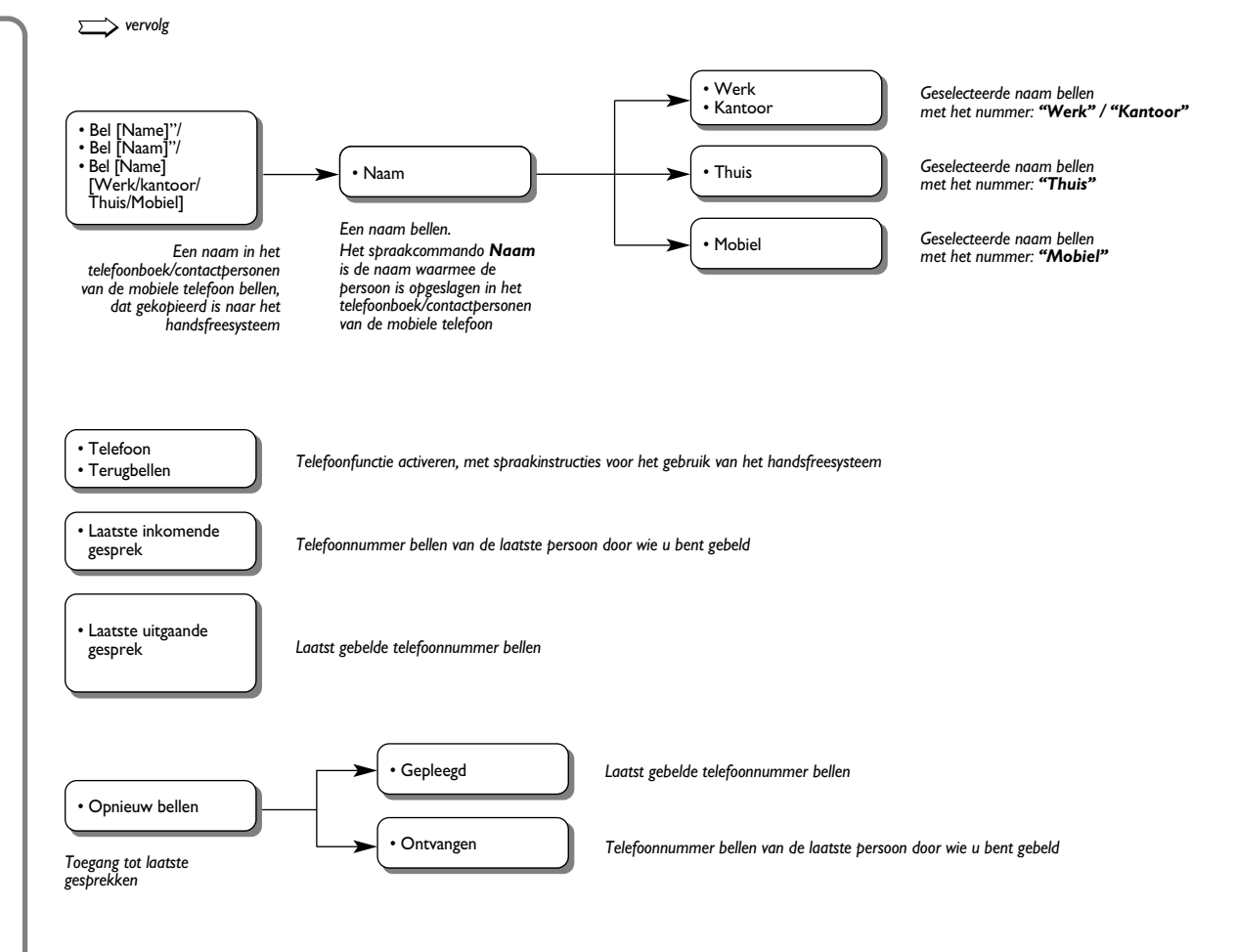

#### TABEL MET SPRAAKCOMMANDO'S VOOR SMS-READER

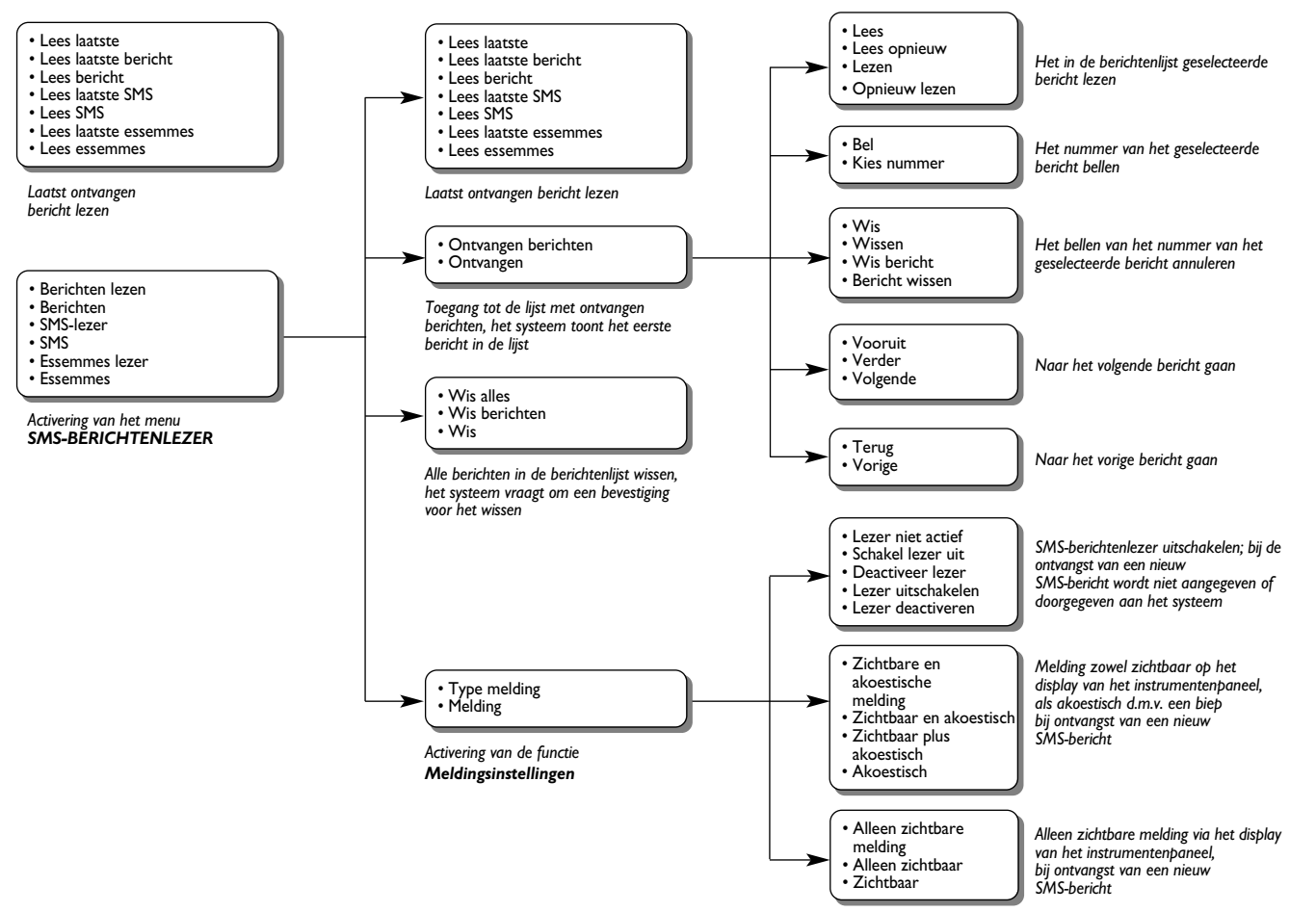

# BLUE&ME

#### TABEL MET SPRAAKCOMMANDO'S VOOR DE MULTIMEDIASPELER

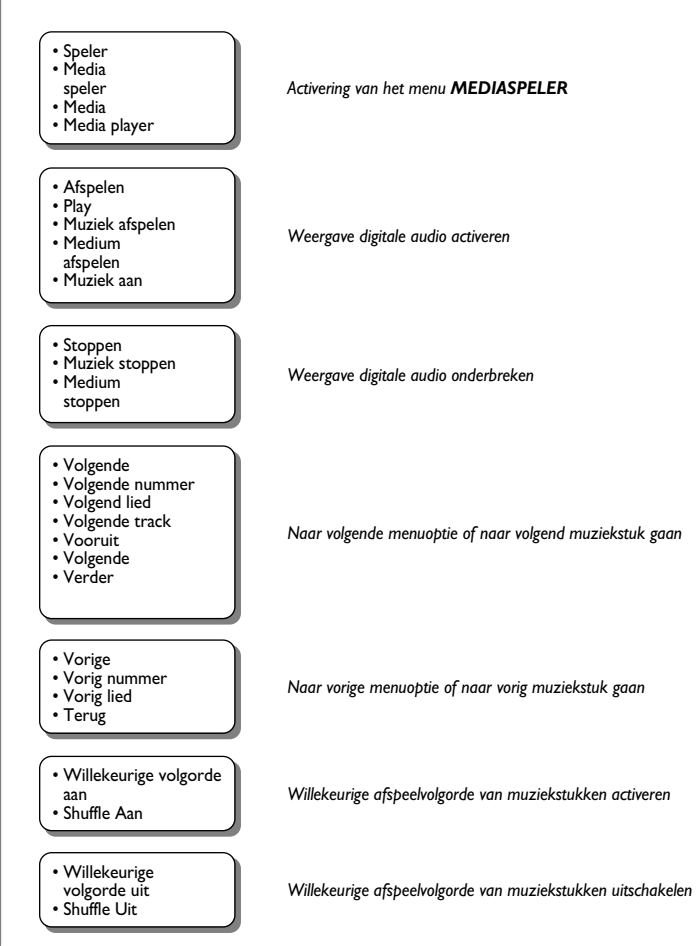

vervolg \_\_\_\_\_

BLUE&ME

 Cyclus Aan Herhalen Nummer Aan

 Cyclus Uit Herhalen Nummer Uit

Continue weergave van muziekstukken uitschakelen

Continue weergave van muziekstukken activeren

Huidig nummer
Wat wordt afgespeeld?
Wat speelt nu?

• Welk nummer wordt

afgespeeld?

#### Mappen

- Map
- Door mappen bladeren
- Zoeken in mappen

#### Artiesten

- Artiest
- Door artiesten bladeren
- Zoeken in artiesten
- Genres
- Genre
- Door genres bladeren Zoeken in genres

Albums

- Door albums bladeren
- Zoeken in albums

#### Playlist

- Afspeellijsten
- Afspeel lijst
- Door afspeellijsten bladeren
- Zoeken in afspeellijsten Door afspeelliisten
- bladeren
- Afspeellijsten

Activering van het menu MAPPEN van de multimediaspeler

Weergave van de informatie over het weergegeven muziekstuk

Activering van het menu ARTIESTEN van de multimediaspeler

Activering van het menu GENRES van de multimediaspeler

Activering van het menu ALBUMS van de multimediaspeler

Activering van het menu PLAYLIST van de multimediaspeler

vervolg \_\_\_\_\_
| <b>_</b>                                          |                                                                                                    |
|---------------------------------------------------|----------------------------------------------------------------------------------------------------|
| • Automatisch afspelen<br>aan<br>• Autospelen aan | Automatische weergave van de audiobestanden activeren bij het aansluiten van het USB-apparaat in de auto    |
| • Automatisch afspelen uit<br>• Autoplay uit      | Automatische weergave van de audiobestanden uitschakelen bij het aansluiten van het USB-apparaat in de auto |

> vervolg

- Willekeurig Willekeurig afspelen Play willekeurig

• Instellingen multimedia bestanden

Activering van het menu MEDIASPELER

Weergave van alle aanwezige digitale muziekstukken activeren

### TABEL MET SPRAAKCOMMANDO'S VOOR HET NAVIGATIESYSTEEM

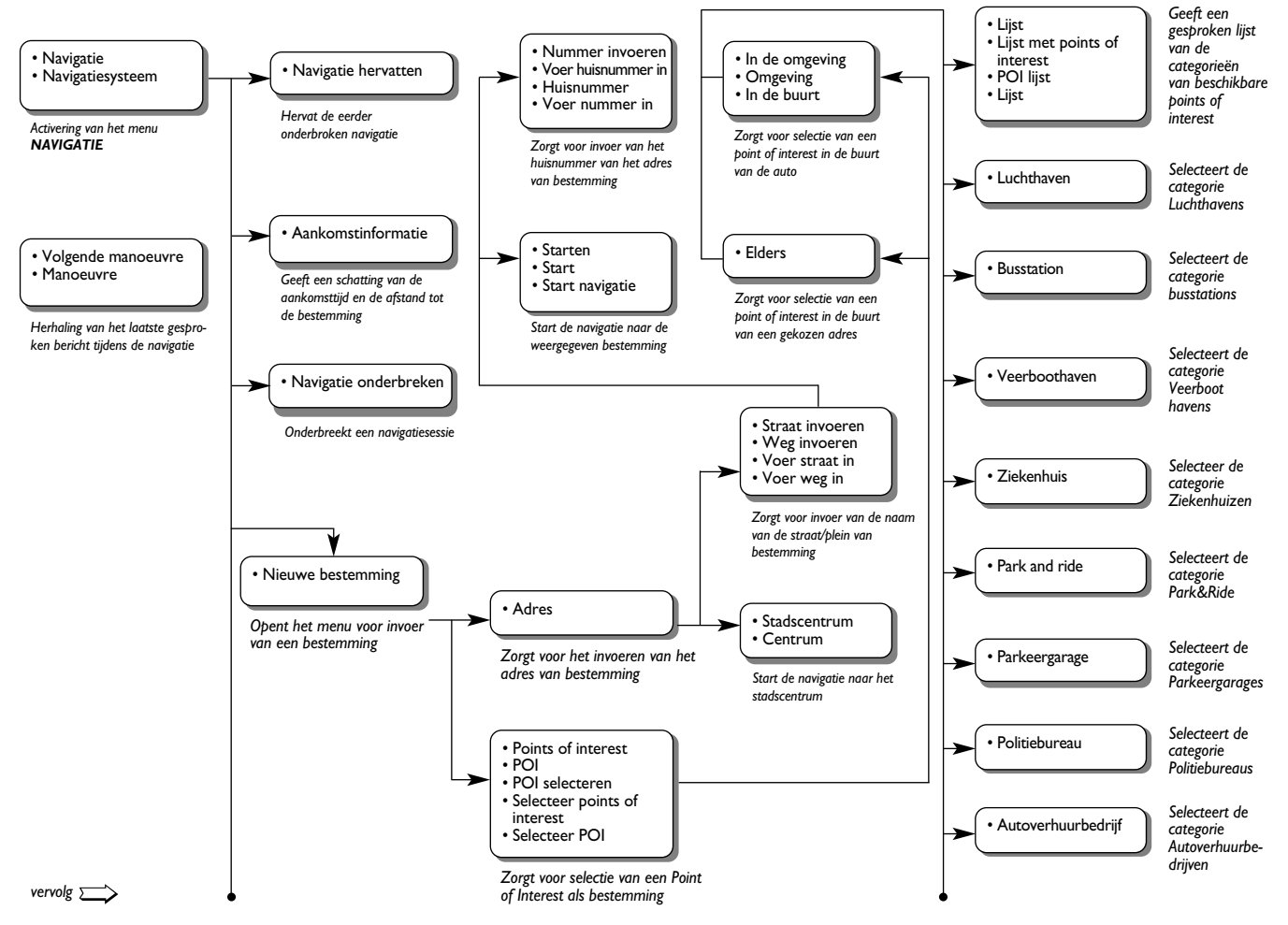

BLUE&ME

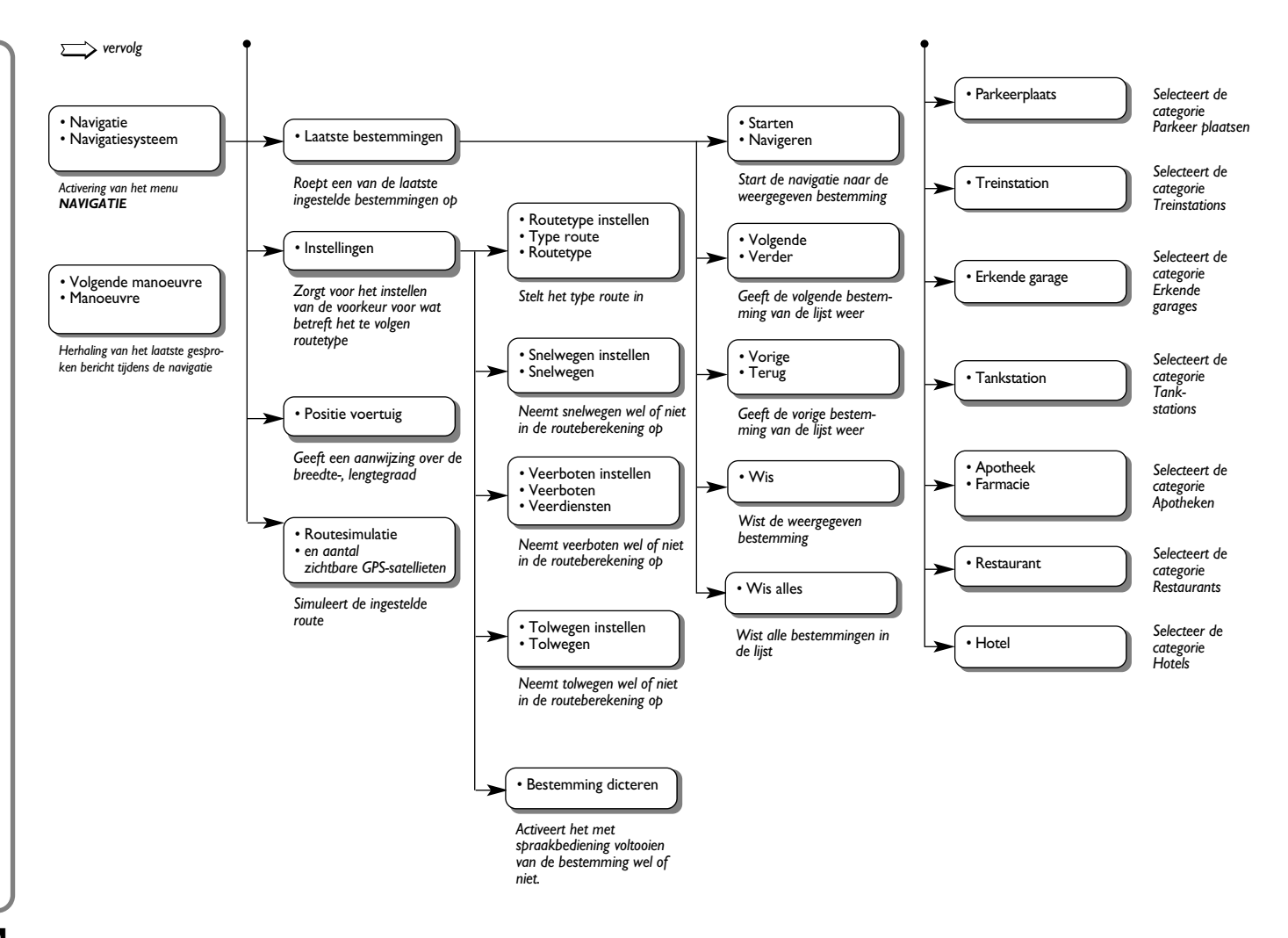

### TABEL MET SPRAAKCOMMANDO'S VOOR DE INSTELLINGEN

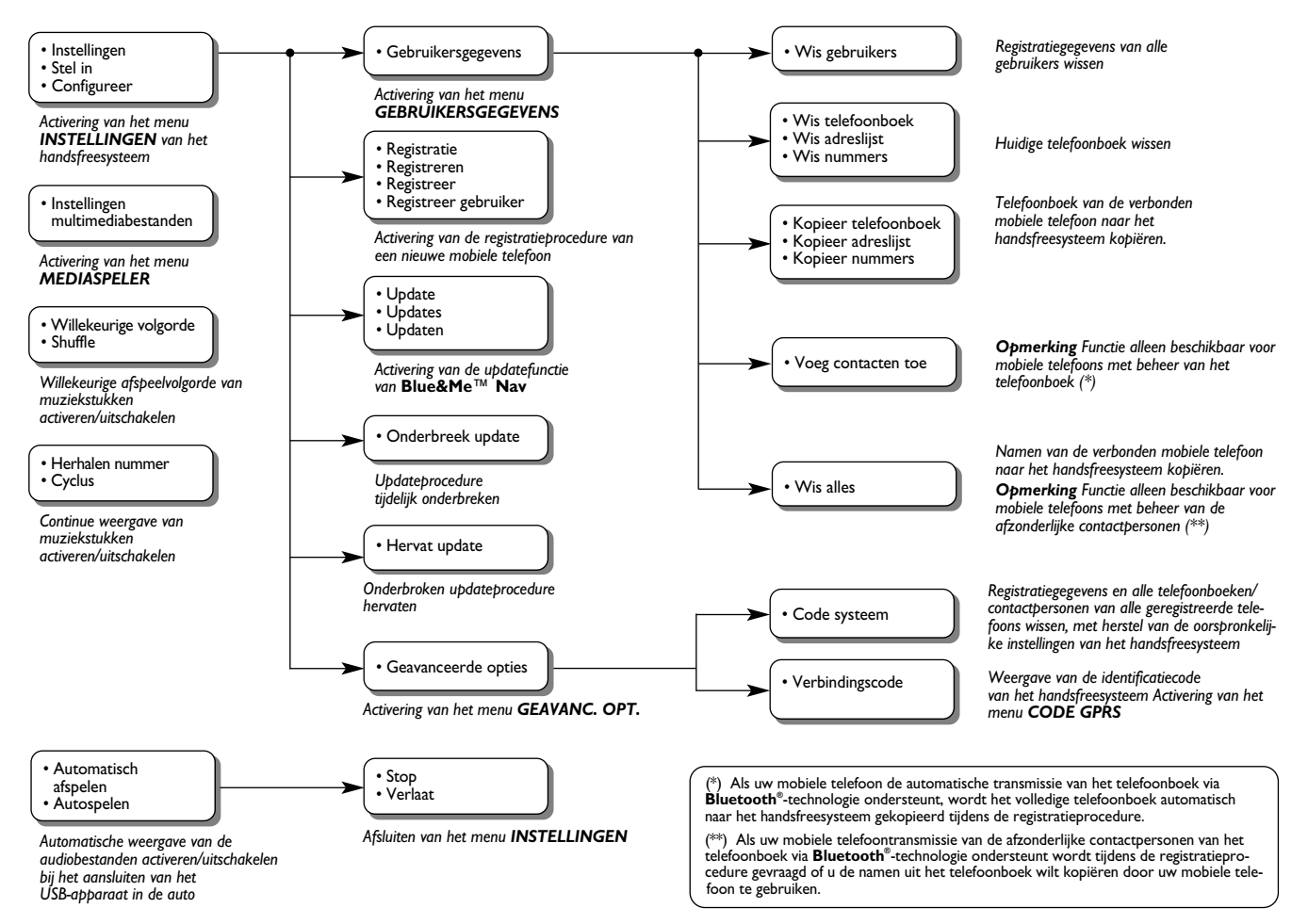

## **PROBLEMEN OPLOSSEN**

### HANDSFREESYSTEEM

### Algemene gevallen

| Probleem                                                                                                    | Mogelijke oorzaak                                                                                                    | Mogelijke oplossing                                                                                                    |
|----------------------------------------------------------------------------------------------------|----------------------------------------------------------------------------------------------------|----------------------------------------------------------------------------------------------------|
| Bericht op display:<br><b>GEEN TELEFOONBOEK</b><br>Of het systeem zegt: "Op verzoek<br>van gebruiker is het telefoonboek niet<br>gekopieerd. Om het telefoonboek<br>naar de auto te kopiëren,<br>ga naar menu: INSTELLINGEN<br>en kies GEBRUIKERSGEGEVENS.<br>Om direct een telefoonnummer te kiezen,<br>zeg "Kies nummer"." | <ul> <li>Voor mobiele telefoons met beheer<br/>van het telefoonboek</li> <li>Toen het systeem vroeg<br/>"Wilt u de gegevens van uw<br/>telefoonboek nu naar de auto.<br/>kopiëren?", was uw antwoord "Nee"</li> <li>U hebt het telefoonboek niet geko-<br/>pieerd via het menu INSTELLIN-<br/>GEN</li> <li>Het gekopieerde telefoonboek is<br/>gewist</li> <li>Voor mobiele telefoons met beheer<br/>van de afzonderlijke contactpersonen</li> <li>Toen het systeem vroeg<br/>"Wilt u de gegevens van uw tele-<br/>foonboek nu naar de auto. kopië-<br/>ren?", was u antwoord "Nee"</li> <li>U hebt de namen uit uw telefoon-<br/>boek niet naar het systeem geko-<br/>pieerd via de procedure<br/>CONTACT TOEV.</li> <li>Het gekopieerde telefoonboek is<br/>gewist</li> </ul> | <ul> <li>Voor mobiele telefoons met beheer<br/>van het telefoonboek</li> <li>Gebruik de optie TEL. BOEK<br/>in het menu INSTELLINGEN om<br/>het telefoonboek te kopiëren</li> <li>Voer de gegevens van de contactper-<br/>sonen in het telefoonboek van uw<br/>mobiele telefoon in en kopieer ver-<br/>volgens het telefoonboek</li> <li>INSTELLINGEN - GEGEVENS EN<br/>TELEFOONBOEK BEHEREN</li> <li>Voor mobiele telefoons met beheer<br/>van de afzonderlijke contactpersonen</li> <li>Gebruik de optie CONTACT<br/>TOEV.in het menu INSTELLIN-<br/>GEN om de namen uit het telefoon-<br/>boek van uw mobiele telefoon<br/>naar het systeem te kopiëren</li> <li>INSTELLINGEN - GEGEVENS EN<br/>TELEFOONBOEK BEHEREN</li> </ul> |

| Probleem                                                                                                    | Mogelijke oorzaak                                                                                                    | Mogelijke oplossing                                                                                                    |
|----------------------------------------------------------------------------------------------------|----------------------------------------------------------------------------------------------------|----------------------------------------------------------------------------------------------------|
| Bericht op display:<br><b>TEL.BK LEEG</b><br>Of het systeem zegt "Het telefoonboek<br>is leeg.<br>Om contacten toe te voegen aan<br>de adreslijst van de auto, ga naar het<br>menu INSTELLINGEN en kies<br>"GEBRUIKERSGEGEVENS".<br>Om direct een telefoonnummer<br>te kiezen, zeg "KIES NUMMER." | <ul> <li>Voor mobiele telefoons met beheer<br/>van het telefoonboek</li> <li>Hebt u "Ja" geantwoord op "Wilt u<br/>de gegevens van uw telefoonboek nu<br/>naar de auto kopiëren?" maar het ge-<br/>kopieerde telefoonboek bevat geen<br/>geldige namen</li> <li>Hebt u de optie <b>TEL.BOEK</b> in het<br/>menu <b>INSTELLINGEN</b> gebruikt,<br/>maar het telefoonboek van de mo-<br/>biele telefoon bevat geen geldige na-<br/>men</li> </ul>         | <ul> <li>Voor mobiele telefoons met beheer<br/>van het telefoonboek</li> <li>Voer de geldige namen (een naam en<br/>ten minste een telefoonnummer) in<br/>het telefoonboek van uw mobiele tele<br/>foon in en kopieer vervolgens het te-<br/>lefoonboek</li> <li>INSTELLINGEN - GEGEVENS EN<br/>TELEFOONBOEK BEHEREN</li> </ul>                                                                                                    |
|                                                                                                    | <ul> <li>Voor mobiele telefoons met beheer<br/>van de afzonderlijke contactpersonen</li> <li>Toen het systeem vroeg<br/>"Wilt u de gegevens van uw tele-<br/>foonboek nu naar de auto kopiëren?",<br/>was uw antwoord "Ja", maar u hebt<br/>geen geldige namen gekopieerd<br/>tijdens de procedure CONTACT<br/>TOEV.</li> <li>U hebt de optie CONTACT<br/>TOEV. gebruikt, maar u hebt geen<br/>geldige namen naar het systeem<br/>gekopieerd</li> </ul> | <ul> <li>Voor mobiele telefoons met beheer van de afzonderlijke contactpersonen</li> <li>Kopieer het telefoonboek opnieuw en zorg dat u via uw mobiele telefoon geldige namen naar het handsfreesysteem kopieert, als dit door het systeem wordt gevraagd</li> <li>Gebruik de optie CONTACT TOEV. in het menu INSTELLIN-GEN om de namen uit het telefoonboek van uw mobiele telefoon naar het handsfreesysteem te kopiëren</li> <li>INSTELLINGEN - GEGEVENS EN TELEFOONBOEK BEHEREN</li> </ul> |

BLUE® ME

| Probleem                                                                                                    | Mogelijke oorzaak                                                                                                    | Mogelijke oplossing                                                                                                    |
|----------------------------------------------------------------------------------------------------|----------------------------------------------------------------------------------------------------|----------------------------------------------------------------------------------------------------|
| Bericht op display:<br>GEEN TELEF.<br>Of het systeem zegt<br>"Er is geen telefoon aangesloten"                                          | <ul> <li>De geregistreerde mobiele telefoon<br/>is uitgeschakeld</li> <li>De geregistreerde mobiele telefoon<br/>is niet binnen het bereik van het<br/>systeem (de telefoon moet zich<br/>binnen circa 10 m van het systeem<br/>bevinden)</li> <li>De verbinding via <b>Bluetooth</b><sup>®</sup>-<br/>technologie tussen het systeem en<br/>de mobiele telefoon is uitgeschakeld<br/>op uw mobiele telefoon (identificatie<br/>"<b>Blue&amp;Me</b>")</li> </ul> | <ul> <li>Schakel de mobiele telefoon in</li> <li>Controleer of uw mobiele telefoon geregistreerd is</li> <li>Controleer of op uw mobiele telefoon de verbinding via Bluetooth<sup>®</sup>-technologie is ingeschakeld naar het handsfreesysteem van de auto (identificatie "Blue&amp;Me")</li> <li>Controleer of de mobiele telefoon die u in het handsfreesysteem van de auto hebt geregistreerd, binnen het bereik van het systeem is</li> </ul> |
| Bericht op display:<br>GEEN VERB.                                                                                                    | <ul> <li>Er is een storing geconstateerd in de verbinding via Bluetooth<sup>®</sup>-technologie van uw mobiele telefoon</li> <li>Tijdens een telefoongesprek is de telefoon buiten het bereik van het handsfreesysteem gekomen</li> </ul>                                                                                                    | <ul> <li>Schakel de mobiele telefoon uit<br/>en vervolgens weer in om de<br/>verbinding met Blue&amp;Me<sup>™</sup> Nav te<br/>herstellen</li> <li>Herstel Blue&amp;Me<sup>™</sup> Nav, door de<br/>sleutel in stand STOP te zetten en<br/>vervolgens in stand MAR</li> </ul>                                                                                                    |
| Bericht op display:<br><b>REG. MISLUKT</b><br>Of het systeem zegt<br>"Registratie is niet gelukt.<br>Probeer het opnieuw, alstublieft." | Er is een fout opgetreden tijdens de<br>registratieprocedure                                                                                                    | <ul> <li>Controleer of de PIN-code juist is en probeer de code opnieuw in te voeren</li> <li>Schakel de mobiele telefoon uit en vervolgens weer in en herhaal de registratieprocedure</li> <li>INSTELLINGEN - MOBIELE TELEFOON REGISTREREN.</li> </ul>                                                                                                    |

| Probleem                                                                                                    | Mogelijke oorzaak                                                                                                    | Mogelijke oplossing                                                                                                    |
|----------------------------------------------------------------------------------------------------|----------------------------------------------------------------------------------------------------|----------------------------------------------------------------------------------------------------|
| Bericht op display:<br><b>REG. MISLUKT</b><br>Of het systeem zegt<br>"Registratie is niet gelukt.<br>Probeer het later opnieuw,<br>alstublieft." | Na drie minuten nadat het systeem de<br>PIN-code geeft voor het registreren<br>van de mobiele telefoon, wordt de<br>invoer van de code niet meer door het<br>systeem geaccepteerd.                                                                                                    | <ul> <li>Herhaal de registratieprocedure.</li> <li>Controleer tijdens het invoeren van de<br/>PIN-code of de PIN-code die u in uw<br/>mobiele telefoon invoert dezelfde is als<br/>de code die op het multifunctionele<br/>display op het instrumentenpaneel<br/>wordt weergegeven.</li> <li>INSTELLINGEN - MOBIELE<br/>TELEFOON REGISTREREN</li> </ul> |
| Bericht op display:<br>PRIVE NUMMER                                                                                                    | <ul> <li>Degene die belt, wordt niet herkend<br/>als opgeslagen naam in het telefoon-<br/>boek en de geregistreerde mobiele<br/>telefoon beschikt niet over de<br/>mogelijkheid het nummer van de<br/>beller weer te geven</li> <li>Degene die belt heeft de nummer-<br/>weergave uitgeschakeld om de<br/>weergave van zijn naam en/of<br/>nummer te voorkomen</li> </ul>   | Voer in het telefoonboek van uw<br>mobiele telefoon een naam in die over-<br>eenkomt met het nummer van het inko-<br>mende gesprek en kopieer vervolgens het<br>telefoonboek of de contactpersoon naar<br>het handsfreesysteem<br>In dat geval kunt u niets doen en het<br>bericht wordt altijd weergegeven                                             |
| Bericht op display:<br><b>ALLEEN STOP</b><br>Of het systeem zegt:<br>"Deze functie is uitgeschakeld<br>tijdens het rijden"                       | Ook als u slechts af en toe naar het<br>display van het instrumentenpaneel<br>kijkt, kan dit gevaarlijk zijn en uw aan-<br>dacht van de weg afleiden. Voor enkele<br>functies van <b>Blue&amp;Me™ Nav</b> moet<br>de gebruiker zijn aandacht op het<br>display op het instrumentenpaneel<br>richten. Deze functies zijn dan ook<br>alleen beschikbaar als de auto stilstaat | Zet de auto stil en probeer opnieuw<br>de functie handmatig in te schakelen of<br>rijd verder en voer de functie uit via<br>spraakbediening                                                                                                    |

| Probleem                                                                               | Mogelijke oorzaak                                                                                                    | Mogelijke oplossing                                                                                                    |
|----------------------------------------------------------------------------------------|----------------------------------------------------------------------------------------------------|----------------------------------------------------------------------------------------------------|
| Het systeem reageert niet op een<br>spraakcommando of als een toets<br>wordt ingedrukt | Als u niet binnen een redelijk korte<br>tijd spreekt na het indrukken<br>van ywordt de spraakbediening<br>onderbroken                                                                    | Druk op # en spreek opnieuw het<br>spraakcommando uit.<br>Zorg dat u duidelijk en met een nor-<br>maal volume spreekt                 |
|                                                                                        | Als u te ver van de microfoon in de<br>auto spreekt, kan het systeem uw<br>spraakcommando niet herkennen                                                                                 |                                                                                                    |
|                                                                                        | Als u na het indrukken van print<br>op het akoestische signaal wacht,<br>ontvangt het systeem slechts een<br>deel van het door u uitgesproken<br>commando en zal dit niet herkennen      |                                                                                                    |
|                                                                                        | Als u niet op and drukt voordat u<br>een spraakcommando uitspreekt,<br>wordt de spraakherkenning niet inge-<br>schakeld en kunnen uw commando's<br>niet worden herkend                   |                                                                                                    |
|                                                                                        | Als u niet op \/MAIN drukt voor<br>toegang tot het Hoofdmenu, is het<br>niet mogelijk handmatig toegang te<br>krijgen tot het beheermenu van de<br>functies van Blue&Me <sup>™</sup> Nav | Druk op \/MAIN en probeer het<br>handmatig opnieuw. Zorg dat u han-<br>delt binnen circa acht seconden<br>na het indrukken van \/MAIN |
|                                                                                        | Als u niet binnen ongeveer acht<br>seconden handelt na het indrukken<br>van \/MAIN, reageert het systeem<br>niet meer op het indrukken van de<br>toetsen                                 |                                                                                                    |

| Probleem                                                                                                    | Mogelijke oorzaak                                                                                                    | Mogelijke oplossing                                                                                                    |
|----------------------------------------------------------------------------------------------------|----------------------------------------------------------------------------------------------------|----------------------------------------------------------------------------------------------------|
| Het systeem vraagt of u de PIN-code<br>wilt invoeren, maar er is geen enkele<br>telefoon geregistreerd                                                                                                    | Nadat u de gebruikersinformatie voor<br>de registratie van uw mobiele telefoon<br>hebt gewist, is de verbinding via<br><b>Bluetooth</b> <sup>®</sup> -technologie tussen de<br>mobiele telefoon en <b>Blue&amp;Me™ Nav</b><br>niet meer actief                                                                         | <ul> <li>Selecteer de optie WISS. GEBR. in het systeem, wis alle registraties en registreer de mobiele telefoon opnieuw</li> <li>INSTELLINGEN - GEGEVENS EN TELEFOONBOEK BEHEREN</li> <li>INSTELLINGEN - MOBIELE TELEFOON REGISTREREN</li> </ul> |
| Als u dicht bij de auto bent<br>en u een telefoongesprek aanneemt<br>met de toets "antwoord" van de<br>mobiele telefoon, wordt automatisch<br>het handsfreesysteem van de auto<br>ingeschakeld (de stem van de<br>gesprekspartner is hoorbaar<br>via de luidsprekers in de auto) | Bij bepaalde soorten mobiele telefoons<br>moet de functie voor het beheer van<br>de gesprekken worden ingesteld op<br>automatische transmissie naar het<br>handsfreesysteem of transmissie op<br>verzoek (door middel van de specifie-<br>ke bedieningstoetsen van de mobiele<br>telefoon) voor ieder inkomend gesprek | Zie de handleiding van uw mobiele tele-<br>foon over hoe u de functie voor het be-<br>heer van gesprekken kunt configureren                                                                                                    |

| Probleem                                                                                                    | Mogelijke oorzaak                                                                                                    | Mogelijke oplossing                                                                                                    |
|----------------------------------------------------------------------------------------------------|----------------------------------------------------------------------------------------------------|----------------------------------------------------------------------------------------------------|
| Als u een reeds geregistreerde mobiele<br>telefoon registreert, geeft het display aan:<br><b>Registratie mislukt</b><br>Of het systeem zegt<br><b>"Registratie is niet gelukt.</b><br><b>Probeer het opnieuw, alstublieft"</b>                            | Voordat een reeds geregistreerde<br>mobiele telefoon opnieuw kan worden<br>geregistreerd, moet alle informatie over<br>de in <b>Blue&amp;Me™ Nav</b> uitgevoerde<br>registraties gewist worden       | <ul> <li>U hoeft uw mobiele telefoon slechts één keer te registreren; daarna wordt Blue&amp;Me™ Nav automatisch verbonden met uw telefoon als u in de auto stapt en de contactsleutel in stand MAR draait.</li> <li>Als u een reeds geregistreerde telefoon opnieuw wilt registreren, selecteert u de optie WISS. GEBR. in het systeem en vervolgens herhaalt u de registratie</li> <li>INSTELLINGEN - GEGEVENS EN TELEFOONBOEK BEHEREN</li> <li>INSTELLINGEN - MOBIELE TELEFOON REGISTREREN</li> </ul> |
| Nadat u het telefoonboek van de<br>mobiele telefoon naar het<br>handsfreesysteem hebt gekopieerd,<br>worden de voor-, achter- of<br>tussenvoegsels<br>(Dhr. Ing., Mr. enz) die in de naam<br>voorkomen, niet door het<br>spraakherkenningssysteem herkend | Als u via spraakbediening een naam in<br>het telefoonboek van de mobiele<br>telefoon belt, ondersteunt het<br>spraakherkenningssysteem niet het<br>gebruik van voor-, tussen- of achter-<br>voegsels | Als u via spraakbediening een naam in<br>het telefoonboek van de mobiele<br>telefoon belt, spreek de naam dan uit<br>zonder voor-, achter- of tussenvoegsels<br>te gebruiken.<br>Als u twee namen hebt met gelijke ach-<br>ternaam en/of voornaam in het tele-<br>foonboek van uw mobiele telefoon,<br>moet u een van de namen wijzigen voor<br>de duidelijkheid en het telefoonboek<br>nogmaals naar het handsfreesysteem<br>kopiëren                                                                  |

| Probleem                                                                                                    | Mogelijke oorzaak                                                                                                    | Mogelijke oplossing                                                                           |
|----------------------------------------------------------------------------------------------------|----------------------------------------------------------------------------------------------------|-----------------------------------------------------------------------------------------------|
| In enkele gevallen is het niet mogelijk<br>telefoonnummers te bellen met een<br>internationaal toegangsnummer<br>(bijv. +39 Italië, +44 UK,<br>+33 Frankrijk enz.) | Als de namen en/of telefoonnummers van<br>de mobiele telefoon naar het hands-<br>freesysteem worden gekopieerd,<br>wordt bij enkele mobiele telefoons het<br>teken "+" weggelaten | Vervang de "+" voor het internationale<br>toegangsnummer door "00" (bijv. +39<br>wordt 0039). |

### Specifieke gevallen: Audiovox<sup>®</sup>/ Orange<sup>™</sup>

| Probleem                                                                                                    | Mogelijke oorzaak                                                                                                    | Mogelijke oplossing                                                                                                    |
|----------------------------------------------------------------------------------------------------|----------------------------------------------------------------------------------------------------|----------------------------------------------------------------------------------------------------|
| De reeds geregistreerde telefoon wordt<br>soms losgekoppeld van en vervolgens weer<br>verbonden met het handsfreesysteem<br>van de auto, zonder duidelijke reden<br>Modellen: Audiovox® SMT 5600/Orange™<br>(HTC) C500 | Selecteer uit de systemen met<br>Bluetooth <sup>®</sup> -technologie "Blue&Me"<br>(identificatienaam van het Blue&Me™<br>Nav -systeem van uw auto).<br>Om de verbinding via Bluetooth <sup>®</sup> -<br>technologie goed te laten functioneren,<br>moet de mobiele telefoon het systeem<br>van de auto herkennen als een<br>spraakherkenningssysteem | Nadat de registratieprocedure is<br>voltooid, selecteert u " <b>Blue&amp;Me</b> " in<br>de lijst met systemen met<br><b>Bluetooth</b> <sup>®</sup> -technologie op de<br>mobiele telefoon.<br>Druk op de toets MENU op het<br>toetsenbord, selecteer optie 4<br>("Stel het systeem in als Handsfree"), en<br>druk vervolgens op <b>\/MAIN</b> om de<br>verbinding via <b>Bluetooth</b> <sup>®</sup> -technologie<br>tot stand te brengen |
| In enkele gevallen is het niet mogelijk<br>telefoonnummers te bellen uit de lijst<br><b>LAATSTE OPR.</b>                                                                                                    | Enkele mobiele telefoons laten het<br>teken "+" voor het internationale<br>toegangsnummer weg                                                                                                    | _                                                                                                    |

| Probleem                                                                                                    | Mogelijke oorzaak                                                                                                    | Mogelijke oplossing                                                                                                    |
|----------------------------------------------------------------------------------------------------|----------------------------------------------------------------------------------------------------|----------------------------------------------------------------------------------------------------|
| Als u een Motorola® mobiele telefoon<br>gebruikt, worden de verschillende soorten<br>nummer niet direct<br>door <b>Blue&amp;Me™ Nav herkend</b> | De Motorola® mobiele telefoons stellen<br>aan het handsfreesysteem niet de<br>informatie over het soort nummer<br>beschikbaar als het telefoonboek wordt<br>gekopieerd | <ul> <li>Wijzig de namen in het telefoonboek<br/>van uw mobiele telefoon. Als een per-<br/>soon meerdere nummers heeft, kunt u<br/>een speciale naam bedenken voor elk<br/>soort telefoonnummer.</li> <li>Voer iedere naam in met de toevoeging<br/>\H, \W of \M, zoals hierna wordt<br/>beschreven:</li> <li><b>Naam\H</b> dit label hoort bij het<br/>nummer: "Thuis"</li> <li><b>Naam\W</b> dit label hoort bij het<br/>nummer: "Werk"</li> <li><b>Naam\M</b> dit label hoort bij het<br/>nummer: "Mobiel"</li> <li>Nadat u specifieke labels hebt gemaakt<br/>voor de namen met meerdere num-<br/>mers, wist u het telefoonboek van het<br/>handsfreesysteem en kopieert u het aan-<br/>gepaste telefoonboek. Op deze manier<br/>kunnen de verschillende soorten num-<br/>mers direct door het handsfreesysteem<br/>herkend worden</li> </ul> |
| Als u een telefoongesprek ontvangt,<br>gaat het handsfreesysteem van de auto<br>soms niet over<br>Modellen: Motorola® V600                      | Als u het belsignaal van de mobiele<br>telefoon instelt op "trillen", gaat het<br>handsfreesysteem niet over, ook niet<br>als het ingeschakeld is                      | Controleer of het belsignaal van de<br>mobiele telefoon niet op "Trillen" is<br>ingesteld, terwijl de verbinding<br>met het handsfreesysteem van de auto<br>actief is                                                                                                    |

| Probleem                                                                                                    | Mogelijke oorzaak                                                                                                    | Mogelijke oplossing |
|----------------------------------------------------------------------------------------------------|----------------------------------------------------------------------------------------------------|---------------------|
| Als u twee telefoongesprekken voert<br>en u drukt op <b>I/ESC</b> om ze in de<br>wachtstand te zetten, wordt alleen het<br>op dat moment gevoerde gesprek in de<br>wachtstand gezet | Dit is te wijten aan de specifieke ken-<br>merken van deze mobiele telefoons                                                                      | -                   |
| Modellen: Motorola® V600 of V525                                                                                                    |                                                                                                    |                     |
| De gemiste oproepen worden niet<br>weergegeven in de lijst<br><b>LAATSTE OPR.</b><br>Modellen: Motorola® V600 of V525                                                               | Op deze mobiele telefoons worden de<br>gemiste oproepen opgenomen bij de<br>inkomende gesprekken<br>FUNCTIES VAN DE TELEFOON -<br>UITGAAND BELLEN | _                   |

| Probleem                                                                                                    | Mogelijke oorzaak                                                                                                    | Mogelijke oplossing                                                                                                    |
|----------------------------------------------------------------------------------------------------|----------------------------------------------------------------------------------------------------|----------------------------------------------------------------------------------------------------|
| Voordat een verbinding wordt gemaakt<br>net een Nokia® mobiele telefoon die reeds<br>in <b>Blue&amp;Me™ Nav</b> is geregistreerd,<br>wordt op het display om bevestiging<br>gevraagd (bijv.: "Accepteert u het<br>verzoek om de verbinding tot stand<br>te brengen")                                                                                    | De Nokia <sup>®</sup> mobiele telefoons<br>staan aan het <b>Blue&amp;Me™ Nav</b> -<br>systeem niet toe automatisch de<br>verbinding via <b>Bluetooth</b> <sup>®</sup> -technologie<br>tot stand te brengen<br>Om de verbinding tot stand te<br>brengen, moet u gebruik maken van de<br>mobiele telefoon | Navigeer op uw mobiele telefoon tot<br>aan de optie "Verbindingen" →<br>" <b>Bluetooth</b> <sup>®</sup> ". Selecteer het volgende<br>menu met de verbindingsknop<br>rechts. Selecteer het onderdeel<br>" <b>Blue&amp;Me</b> " en vervolgens de<br>instelling "Toegestaan" |
| Als u een telefoongesprek voert via het<br>handsfreesysteem van de auto, wordt<br>de verbinding via <b>Bluetooth</b> <sup>®</sup> -technologie<br>uitgeschakeld, als u op de toets <b>SRC/OK</b><br>drukt om het telefoongesprek van het<br>systeem naar de mobiele telefoon over<br>te zetten<br>Modellen: Nokia <sup>®</sup> 6820, 6230, 7610 of 6600 | Als u op <b>SRC/OK</b> drukt tijdens het<br>voeren van een telefoongesprek,<br>wordt op dit type telefoon de<br>verbinding via <b>Bluetooth</b> <sup>®</sup> -technologie<br>uitgeschakeld                                                                                                    | Het telefoongesprek is nog steeds<br>actief op de mobiele telefoon.<br>Als u opnieuw verbinding wil maken en<br>opnieuw het handsfreesysteem wilt<br>gebruiken, drukt u op <b>MAIN</b>                                                                                    |
| Als u twee telefoongesprekken voert<br>op een Nokia® mobiele telefoon en u<br>drukt op <b>SRC/OK</b> om de audio-uitgang<br>over te brengen naar de mobiele telefoon,<br>wordt slechts één gesprek overgeschakeld                                                                                                    | De mogelijkheid om de audio-uitgang<br>voor twee op de mobiele telefoon<br>gevoerde telefoongesprekken over te<br>brengen, wordt niet door het systeem<br>ondersteund als het verbonden is met<br>een Nokia®mobiele telefoon                                                                            | _                                                                                                    |
| Als u op <b>SRC/OK</b> drukt om de<br>audio-uitgang over te brengen van de<br>Nokia <sup>®</sup> telefoon naar het<br>handsfreesysteem, gebeurt er niets                                                                                                    | _                                                                                                    | Druk op <b>MAIN</b> of <b>#</b> om het<br>telefoongesprek weer via het<br>handsfreesysteem te voeren                                                                                                    |

| Probleem                                                                                                    | Mogelijke oorzaak                                                                                                    | Mogelijke oplossing                                                                                                    |
|----------------------------------------------------------------------------------------------------|----------------------------------------------------------------------------------------------------|----------------------------------------------------------------------------------------------------|
| Het kopiëren van de namen van de mobiele<br>telefoon naar <b>Blue&amp;Me™ Nav</b> lukt niet                                                                                                    | Dit type mobiele telefoon kan alleen<br>de namen kopiëren als ze op de<br>SIMkaatt zijn opgeslagen                                                                                                    | Kopieer de namen uit het geheugen van<br>de mobiele telefoon naar de Sim-kaart                                                                    |
| Modellen: Nokia® 7610                                                                                                    | Sinkaart zijn opgesiagen                                                                                                    | <ul> <li>CONTACT TOEV. en zend de namen naar het handsfreesysteem van de auto</li> <li>INSTELLINGEN - GEGEVENS EN TELEFOONBOEK BEHEREN</li> </ul> |
| Als u een gesprek ontvangt op de in het<br>systeem geregistreerde mobiele telefoon,<br>verschijnt op het multifunctionele display<br>de informatie van de telefoon; de beltoon<br>hoort u echter pas na enkele seconden | Dit probleem hangt af van de<br>specifieke kenmerken van de beltonen<br>van deze mobiele telefoons                                                                                                    | _                                                                                                    |
| Modellen: Nokia® 6230, 6600                                                                                                    |                                                                                                    |                                                                                                    |
| Als u een gesprek ontvangt op de in het<br>systeem geregistreerde mobiele telefoon,<br>verschijnt op het multifunctionele display<br>de informatie van de telefoon; de beltoon<br>hoort u echter niet                   | Dit probleem is afhankelijk van de<br>specifieke kenmerken van de beltonen<br>van deze mobiele telefoon                                                                                                    | _                                                                                                    |
| Modellen: Nokia® 6230                                                                                                    |                                                                                                    |                                                                                                    |
| Nadat het telefoonboek van de<br>geregistreerde mobiele telefoon is<br>gekopieerd, zijn enkele telefoonnummers<br>van namen met meer dan één<br>telefoonnummer, niet in<br><b>Blue&amp;Me™ Nav</b> aanwezig             | Dit model kopieert het telefoonboek<br>als een telefoon die het telefoonboek<br>beheert in plaats van een telefoon die<br>de contactpersonen beheert.<br>Het gevolg hiervan is dat van iedere<br>naam slechts het nummer naar het<br>handsfreesysteem wordt gekopieerd | _                                                                                                    |
| Modellen: Nokia® 6230 (firmware 5.35)                                                                                                    | , , ,                                                                                                    |                                                                                                    |

BLUE®ME

| Probleem                                                                                                    | Mogelijke oorzaak                                                                                                    | Mogelijke oplossing                                                                                                    |
|----------------------------------------------------------------------------------------------------|----------------------------------------------------------------------------------------------------|----------------------------------------------------------------------------------------------------|
| Als u een tweede gesprek ontvangt,<br>aanneemt en vervolgens beëindigt,<br>verschijnt op het multifunctionele display<br><b>PRIVENUMMER</b> , op de plaats van het<br>telefoonnummer van het eerste<br>telefoongesprek<br>Modellen: Nokia <sup>®</sup> 6600                                                                                     | In dit speciale geval is het systeem niet<br>in staat te herkennen welke van de<br>twee gesprekken beëindigd is                                                                             | _                                                                                                    |
| Soms, als u deze mobiele telefoon<br>wilt gebruiken met <b>Blue&amp;Me™ Nav</b> ,<br>door op <b>\/MAIN</b> te drukken, toont<br>het systeem het bericht <b>VERBINDEN</b><br>voordat het verbonden wordt met<br>de mobiele telefoon<br>Modellen: Nokia <sup>®</sup> 6600                                                                         | De verbinding tussen deze mobiele<br>telefoon en <b>Blue&amp;Me™ Nav</b> kan<br>geblokkeerd zijn                                                                                            | Wacht tot de verbinding weer tot<br>stand is gebracht.<br>Om dit in de toekomst te voorkomen,<br>moet u proberen de mobiele telefoon<br>uit te schakelen en vervolgens weer in<br>te schakelen |
| Als u een tweede gesprek ontvangt,<br>hoort u de beltoon niet<br>Modellen: Nokia® 6820                                                                                                    | Bij deze mobiele telefoon is de beltoon<br>van het tweede gesprek zeer zacht                                                                                                    | De beltoon voor het tweede gesprek<br>is altijd zachter dan normaal. Probeer<br>het volume een niveau hoger te zetten                                                                          |
| Als u langer dan 1 seconde op <b>MAIN</b><br>drukt om een tweede inkomend<br>gesprek te weigeren, wordt ook het<br>huidige gesprek verbroken<br>Modellen: Nokia <sup>®</sup> 6820                                                                                                    | Deze eigenschap hangt af van de<br>specifieke kenmerken van deze<br>mobiele telefoon                                                                                                    | _                                                                                                    |
| Als u het toetsenbord gebruikt van de<br>mobiele telefoon om een inkomend<br>gesprek aan te nemen, wordt de<br>verbinding tussen de mobiele telefoon en<br><b>Blue&amp;Me™ Nav</b> soms verbroken en<br>moet u om te kunnen spreken de mobiele<br>telefoon gebruiken in plaats van het<br>handsfreesysteem<br>Modellen: Nokia <sup>®</sup> 7610 | Bij enkele softwareversies van deze<br>mobiele telefoon wordt automatisch<br>de verbinding van de mobiele telefoon<br>verbroken als u een gesprek aanneemt<br>via het numerieke toetsenbord | Om deze situatie te vermijden, kunt u<br>een inkomend gesprek aannemen door<br>op <b>`/MAIN</b> te drukken                                                                                     |

### Specifieke gevallen: Sony-Ericsson®

| Probleem                                                                                                    | Mogelijke oorzaak                                                                                                    | Mogelijke oplossing                                                                                                    |
|----------------------------------------------------------------------------------------------------|----------------------------------------------------------------------------------------------------|----------------------------------------------------------------------------------------------------|
| Af en toe herkent <b>Blue&amp;Me™ Nav</b> de<br>mobiele telefoon niet en kunt u niet<br>handsfree bellen                                                                                                    | _                                                                                                    | □ Schakel de mobiele telefoon uit<br>en vervolgens weer in om de<br>verbinding met Blue&Me <sup>™</sup> Nav te<br>herstellen                                                                                                    |
| Modellen: Sony-Ericsson® Z600                                                                                                    |                                                                                                    | Herstel de werking van de mobiele<br>telefoon door hem uit te schakelen,<br>de batterij te verwijderen en weer<br>terug te plaatsen en de telefoon<br>weer in te schakelen                                                                                                    |
| Als u het huidige gesprek in de wachtstand<br>zet om een inkomend gesprek aan te<br>nemen (oproepsignaal), wordt het eerste<br>gesprek soms niet meer direct door<br><b>Blue&amp;Me™ Nav</b> beheerd<br>Modellen: Sony–Ericsson® T610 | _                                                                                                    | Na het verbreken van het via het<br>oproepsignaal ontvangen gesprek, door<br>op te hangen, wordt er op uw mobiele<br>telefoon gevraagd of u het in de wacht-<br>stand gezette gesprek wilt voortzetten<br>Bevestig door gebruik te maken van het<br>toetsenbord van de mobiele telefoon                                                                                                    |
| Het kopiëren van de namen van de mobiele<br>telefoon naar <b>Blue&amp;Me™ Nav</b> lukt niet<br>Modellen: Sony–Ericsson® Z600                                                                                                    | Dit type mobiele telefoon kan alleen<br>de namen kopiëren als ze in het<br>geheugen van de telefoon zijn<br>opgeslagen | Kopieer de namen van uw mobiele<br>telefoon van de SIM-kaart naar het<br>geheugen van de mobiele telefoon.<br>Wis het telefoonboek in <b>Blue&amp;Me™</b><br><b>Nav</b> door de optie <b>WIS TEL.BL</b> te<br>selecteren. Kopieer vervolgens het<br>telefoonboek opnieuw door de optie<br><b>TEL.BOEK</b> te selecteren<br><sup>●</sup> INSTELLINGEN - GEGEVENS EN<br>TELEFOONBOEK BEHEREN |

| Probleem                                                                                                    | Mogelijke oorzaak                                                                                                    | Mogelijke oplossing                                                                                                    |
|----------------------------------------------------------------------------------------------------|----------------------------------------------------------------------------------------------------|----------------------------------------------------------------------------------------------------|
| Als u tijdens een gesprek de auto instapt<br>en u de contactsleutel in stand <b>MAR</b> draait,<br>wordt het gesprek niet automatisch<br>doorgeschakeld naar het<br>handsfreesysteem                          | Dit model mobiele telefoon heeft een<br>specifieke instelling voor het inschakelen<br>van het automatisch overzetten van de<br>audio-uitgang naar een extern systeem<br>met <b>Bluetooth</b> <sup>®</sup> -technologie | -                                                                                                    |
| Modellen: Sony–Ericsson® Z600                                                                                                    |                                                                                                    |                                                                                                    |
| Nadat de mobiele telefoon is<br>geregistreerd, worden in de lijst van<br>de laatste gesprekken slechts<br>20 namen opgeslagen<br>Modellen: Sony–Ericsson® Z600                                                | Dit is het maximum aantal oproepen<br>dat in het handsfreesysteem kan<br>worden opgeslagen voor deze mobiele<br>telefoon                                                                                               | _                                                                                                    |
| Nadat de mobiele telefoon is verbonden<br>en weer is losgekoppeld door het<br>handsfreesysteem, wordt de naam van<br>de netwerkoperator niet meer op<br>het display van het instrumentenpaneel<br>weergegeven | _                                                                                                    | Om te voorkomen dat dit probleem<br>zich voordoet, nadat de mobiele<br>telefoon is ingeschakeld, moet u ten<br>minste 30 seconden wachten voordat u<br>de telefoon met het handsfreesysteem<br>verbindt |
| Model: Sony–Ericsson® T637                                                                                                    |                                                                                                    |                                                                                                    |

### SMS-READER

| Probleem                                                                                                    | Mogelijke oorzaak                                                                                                    | Mogelijke oplossing                                                                                                    |
|----------------------------------------------------------------------------------------------------|----------------------------------------------------------------------------------------------------|----------------------------------------------------------------------------------------------------|
| lk ontvang SMS-berichten op de mobiele<br>telefoon maar niet op <b>Blue&amp;Me™ Nav</b>                                                                   | Niet alle mobiele telefoons ondersteu-<br>nen de overdracht van SMS-berichten<br>naar <b>Blue&amp;Me™ Nav</b>                                                                                                    | Controleer of uw mobiele telefoon de<br>overdracht van SMS-berichten onder-<br>steunt via <b>Bluetooth</b> <sup>®</sup> -technologie, of<br>raadpleeg voor meer informatie het<br>hoofdstuk LIJST VAN TELEFOONS DIE<br><b>Blue&amp;Me™ Nav</b> ondersteunen of de<br>site www.fiat.com in het onderdeel gewijd<br>aan <b>Blue&amp;Me™ Nav</b> . |
| In de ontvangen SMS-berichten van het<br>servicecentrum van de netwerkoperator,<br>worden de naam of het nummer van de<br>zender niet normaal weergegeven | Niet alle mobiele telefoons ondersteunen<br>de correcte overdracht naar <b>Blue&amp;Me™</b><br><b>Nav</b> van de naam van de netwerkopera-<br>tor die het SMS-bericht heeft verzonden                                                                             | _                                                                                                    |
| Blue&Me™ Nav ontvangt geen<br>berichten meer van uw mobiele telefoon                                                                                      | U hebt misschien de optie<br>NIET ACTIEF ingesteld in het menu<br><b>Meldingsopties</b>                                                                                                    | Stel in het menu meldingsopties de optie<br>ZICHTBAAR+AKOEST. in of<br>ZICHTBAAR<br>TUNCTIES VAN DE SMS-READER -                                                                                                    |
|                                                                                                    |                                                                                                    | MELDINGSOPTIES                                                                                                    |
| Enkele SMS-berichten die op uw<br>mobiele telefoons of in de<br>SMS-berichtenlijst van <b>Blue&amp;Me™ Nav</b><br>staan, worden niet weergegeven          | Blue&Me <sup>™</sup> Nav kan de laatste 20<br>ontvangen berichten lezen en opslaan<br>terwijl de mobiele telefoon<br>met het systeem verbonden is.<br>Berichten die op een andere manier<br>zijn ontvangen, worden niet naar<br>Blue&Me <sup>™</sup> Nav gezonden | U kunt de door <b>Blue&amp;Me™ Nav</b><br>opgeslagen SMS-berichten wissen.<br>○ FUNCTIES VAN DE SMS-READER,<br>paragrafen SMS-BERICHTEN BEHEREN<br>en ALLE SMS-BERICHTEN WISSEN                                                                                                    |

| Probleem                                                                                                    | Mogelijke oorzaak                                                                                                    | Mogelijke oplossing                                                                                                    |
|----------------------------------------------------------------------------------------------------|----------------------------------------------------------------------------------------------------|----------------------------------------------------------------------------------------------------|
| Enkele SMS-berichten of delen daarvan<br>worden niet gelezen of worden niet juist<br>gelezen door het handsfreesysteem van<br><b>Blue&amp;Me™ Nav</b> | Enkele "speciale" tekens in het ontvan-<br>gen SMS-bericht kunnen niet door<br><b>Blue&amp;Me™ Nav</b> worden<br>geïnterpreteerd                                                                                                    | -                                                                                                    |
| De SMS-reader van <b>Blue&amp;Me™ Nav</b><br>toont het telefoonnummer van de<br>zender in plaats van het nummer                                       | Waarschijnlijk hebt u tijdens de<br>registratieprocedure van de mobiele<br>telefoon gekozen om het telefoonboek<br>niet te kopiëren, of als uw mobiele<br>telefoon alleen het beheer van de<br>afzonderlijke contactpersonen<br>ondersteunt, hebt u ervoor gekozen<br>om slechts enkele contactpersonen te<br>kopiëren | Zie voor het kopiëren van het<br>telefoonboek van uw mobiele telefoon,<br>het betreffende punt in het<br>instellingenmenu<br>INSTELLINGEN, paragrafen MOBIELE<br>TELEFOON REGISTREREN en<br>GEBRUIKERSGEGEVENS BEHEREN |
| Soms lukt het niet de zender van het<br>ontvangen SMS-bericht te bellen                                                                               | Bij enkele SMS-berichten, bijvoorbeeld<br>de berichten die door de netwerkope-<br>rator zijn verzonden, is het telefoon-<br>nummer van de zender niet ingesloten,<br>dus kan de optie BEL niet gebruikt<br>worden                                                                                                    | _                                                                                                    |

### MULTIMEDIASPELER

| Probleem                                                                                                    | Mogelijke oorzaak                                                                                                    | Mogelijke oplossing                                                                                                    |
|----------------------------------------------------------------------------------------------------|----------------------------------------------------------------------------------------------------|----------------------------------------------------------------------------------------------------|
| Bericht op display:<br>GEEN MEDIA<br>Of Blue&Me™ Nav zegt:<br>"Geen media gevonden"                                                                                                    | <ul> <li>Geen enkel USB-apparaat is aangesloten op de USB-poort van de auto.</li> <li>Op het USB-apparaat is geen enkel digitaal audiobestand opgeslagen.</li> <li>Als de voeding onderbroken is, bijvoorbeeld als de accu van de auto losgekoppeld is geweest, heeft Blue&amp;Me™ Nav tijdelijk geen voeding en moet de mediabibliotheek opnieuw worden opgebouwd</li> <li>Uw USB-apparaat wordt niet ondersteund door Blue&amp;Me™ Nav</li> </ul> | <ul> <li>Volg de instructies op voor het verbinden van uw USB-apparaat met Blue&amp;Me™ Nav</li> <li>Sla de digitale audiobestanden op uw USB-apparaat op volgens de instructies in uw software voor het beheer van multimediabestanden</li> <li>Koppel het USB-apparaat los van de USB-poort van de auto en sluit het weer aan Als het systeem weer wordt aangesloten, wordt opnieuw de mediabibliotheek opgebouwd</li> <li>Om compatibel te zijn met Blue&amp;Me™ Nav, moet het USB-apparaat een systeem voor USB-massaopslag zijn</li> </ul> |
| Nadat u een USB-apparaat hebt<br>aangesloten en de contactsleutel<br>in stand <b>MAR</b> hebt gezet, hoort u geen<br>muziek                                                                                                    | Het opbouwen van de mediabiblio-<br>theek kan enkele minuten duren                                                                                                    | Wacht tot de bibliotheek opgebouwd is.<br>Als het opbouwen van de bibliotheek<br>te lang duurt, kunt u het aantal digitale<br>audiobestanden op uw USB-apparaat<br>verminderen                                                                                                    |
| Nadat u een USB-apparaat hebt<br>aangesloten en de contactsleutel in de<br>stand <b>MAR</b> hebt gedraaid, zijn er<br>storingen in de werking van<br><b>Blue&amp;Me™ Nav</b> (bijvoorbeeld geen<br>weergave van de muziekstukken of geen<br>spraakberichten) | U hebt misschien een USB-apparaat<br>gebruikt met ingeschakelde<br>PASSWORD-functie                                                                                                    | Schakel deze functie op het<br>USB-apparaat uit                                                                                                    |

# BLUE&ME

| Probleem                                                                                                    | Mogelijke oorzaak                                                                                                    | Mogelijke oplossing                                                                                                    |
|----------------------------------------------------------------------------------------------------|----------------------------------------------------------------------------------------------------|----------------------------------------------------------------------------------------------------|
| Bericht op display:<br>GEEN PLAYLIST<br>Of Blue&Me™ Nav zegt:<br>"Geen playlist gevonden"                                                 | U hebt geprobeerd een playlist af te<br>spelen, maar op het verbonden USB-<br>apparaat zijn geen playlists aanwezig                                                                                                    | Stel een playlist samen op uw computer met<br>behulp van uw softwareapplicatie voor het beheer<br>van multimediabestanden en kopieer de playlist<br>naar uw USB-apparaat                                                                                                    |
| Bericht op display:<br>SLECHTE PLAYLIST                                                                                                   | De playlist is beschadigd of niet geldig                                                                                                    | <ul> <li>Zorg ervoor dat de playlist het formaat .m3u of .wpl heeft</li> <li>Stel opnieuw de playlist samen volgens de instructies in het hoofdstuk PLAYLIST VOOR Blue&amp;Me™ Nav SAMENSTELLEN</li> <li>Als het probleem blijft bestaan, wis dan de playlist op uw USB-apparaat</li> </ul>                                                                                                    |
| Bericht op display:<br>LEGE PLAYLIST<br>Of Blue&Me™ Nav zegt:<br>"Lege playlist."                                                         | <ul> <li>□ De playlist bevat geen file<br/>multimediabestanden</li> <li>□ Het bestand .wpl is te groot voor het<br/>geheugen van Blue&amp;Me™ Nav</li> <li>□ De playlist bevat geen links naar<br/>multimediabestanden die op uw<br/>USB-apparaat zijn opgeslagen</li> </ul> | <ul> <li>Wis de playlist op uw USB-apparaat of voer de<br/>multimediabestanden in de playlist in, met be-<br/>hulp van uw software voor het beheer van de<br/>multimediabestanden</li> <li>Verminder het aantal muziekstukken<br/>in de playlist met behulp van uw software voor<br/>het beheer van multimediabestanden</li> </ul>                                                                                                    |
| Bericht op display:<br>SLECHTE MEDIA                                                                                                    | De digitale audio is beschadigd of<br>niet geldig                                                                                                    | Als de digitale audio beschadigd is, wis dan de<br>audio op uw USB-apparaat                                                                                                    |
| Bericht op display<br>van de autoradio:<br><b>MEDIAPLAYER</b><br>als er geen USB-apparaat<br>is aangesloten op de USB-poort<br>in de auto | Het USB-apparaat is verwijderd uit de<br>USB-poort van de auto terwijl<br>de contactsleutel in stand <b>STOP</b><br>staat                                                                                                    | <ul> <li>Druk op de toets SRC/OK of op de toets FM,<br/>AM, CD op het front van de autoradio om<br/>een andere audiobron in te schakelen.</li> <li>Sluit met de contactsleutel in stand MAR het<br/>USB-apparaat aan op de USB-poort in de auto<br/>en verwijder het USB-apparaat vervolgens.</li> <li>Om de weergave van het bericht<br/>MEDIAPLAYER te vermijden als er geen USB-<br/>apparaat is aangesloten, is het raadzaam het appa-<br/>raat altijd te verwijderen als de contactsleutel in<br/>stand MAR staat, of de weergave te onderbre-<br/>ken (met het spraakcommando STOP) voordat<br/>u het USB-apparaat uit de USB-poort in de auto<br/>neemt</li> </ul> |

| Probleem                                                                                                    | Mogelijke oorzaak                                                                                                    | Mogelijke oplossing                                                                                                    |
|----------------------------------------------------------------------------------------------------|----------------------------------------------------------------------------------------------------|----------------------------------------------------------------------------------------------------|
| Bericht op display:<br>BEVEILIGDE INH<br>Of Blue&Me™ Nav zegt:<br>"Beveiligde inhoud".                                                                                                    | Het muziekstuk dat u geselecteerd<br>hebt om te beluisteren, wordt bevei-<br>ligd door DRM en kan niet worden<br>afgespeeld op de multimediaspeler                                                                                                    | -                                                                                                    |
| Blue&Me™ Nav speelt niet alle digitale<br>audiobestanden in een playlist af                                                                                                    | Waarschijnlijk bevat uw playlist<br>DRM-beveiligde bestanden, die niet<br>worden afgespeeld; of bevat links naar<br>ongeldige multimediabestanden                                                                                                    | Zie voor meer informatie het<br>hoofdstuk "COMPATIBELE<br>USB-APPARATEN"                                                                                    |
| De mediabibliotheek geeft niet alle<br>digitale audiobestanden aan die op<br>het USB-apparaat zijn opgeslagen                                                                             | <ul> <li>Uw verzameling muziekstukken<br/>bevat DRM-beveiligde bestanden,<br/>die worden overgeslagen tijdens het<br/>afspelen</li> <li>Uw muziekverzameling bevat meer<br/>dan 20.000 muziekstukken; het<br/>maximale aantal bestanden dat in de<br/>bibliotheek kan worden ingevoerd.</li> <li>Uw muziekverzameling op het USB-<br/>apparaat bevat meer dan 20<br/>ingesloten submapniveaus.<br/>De digitale audiobestanden van deze<br/>ingesloten submappen zijn niet in de<br/>bibliotheek ingevoerd.</li> </ul> | _                                                                                                    |
| Nadat u een commando hebt<br>uitgesproken, zegt <b>Blue&amp;Me™ Nav</b> :<br>" <b>Commando niet beschikbaar</b> ", ook<br>als het commando een spraakcommando<br>is van het eerste niveau | Enkele commando's zijn niet beschik-<br>baar, als het muziekstuk in de pauze-<br>stand staat of als de CD-speler<br>een muziekstuk afspeelt.                                                                                                    | Als het muziekstuk is onderbroken, hervat<br>dan de weergave door op <i>F</i> /ESC te<br>drukken.<br>Spreek vervolgens opnieuw het spraak-<br>commando uit. |

| Probleem                                                                                                    | Mogelijke oorzaak                                                                            | Mogelijke oplossing                                                                                                    |
|----------------------------------------------------------------------------------------------------|----------------------------------------------------------------------------------------------|----------------------------------------------------------------------------------------------------|
| Het al eerder aangesloten USB-apparaat<br>doet er langer dan 10 seconden<br>over om de weergave via<br>Blue&Me™ Nav te hervatten | Het USB-apparaat is van uw PC<br>losgekoppeld voordat deze bewerking<br>kon worden voltooid. | Om het USB-apparaat weer te herstellen<br>met behulp van Microsoft® Windows® XP,<br>moet u met de rechterknop op<br><b>Verkennen</b> in het menu <b>Start</b> ; klik<br>vervolgens met de rechter muisknop op<br>USB-geheugensysteem, selecteer<br><b>Eigenschappen</b> , selecteer <b>Extra</b> , klik<br>op de knop "Nu controleren" in het vak<br>"Foutcontrole", selecteer de optie<br>"Fouten in het bestandssysteem automa-<br>tisch corrigeren" en klik op <b>Starten</b> .<br>Om dit probleem in de toekomst te<br>vermijden, moet u het USB-apparaat<br>verwijderen met behulp van de optie<br>"Hardware veilig verwijderen". |

### NAVIGATIESYSTEEM

| Probleem                                                     | Mogelijke oorzaak                                                                                                    | Mogelijke oplossing                                                                                                    |
|--------------------------------------------------------------|----------------------------------------------------------------------------------------------------|----------------------------------------------------------------------------------------------------|
| Bericht op display:<br>USB-GEHEUGEN<br>MET KAARTEN INBRENGEN | <ul> <li>Er is geen USB-apparaat<br/>aangesloten</li> <li>Het aangesloten USB-apparaat<br/>bevat geen cartografische gegevens</li> <li>Het USB-apparaat is defect of<br/>niet correct aangesloten</li> </ul>                                                                                                    | <ul> <li>Breng het USB-apparaat met kaarten voor Blue&amp;Me<sup>™</sup> Nav in de USB-poort aan.</li> <li>Controleer of het gebruikte USB-apparaat hetzelfde is als dat aanwezig in de navigatiekit Blue&amp;Me<sup>™</sup> Nav of controleer of op het aangesloten USB-apparaat de cartografie voor Blue&amp;Me<sup>™</sup> Nav aanwezig is.</li> <li>Controleer of het gebruikte USB-apparaat de cartografie voor Blue&amp;Me<sup>™</sup> Nav aanwezig is.</li> <li>Controleer of het gebruikte USB-apparaat de cartografie voor Blue&amp;Me<sup>™</sup> Nav aanwezig is.</li> <li>Controleer of het gebruikte USB-apparaat correct is aangesloten.</li> <li>Controleer of het gebruikte USB-apparaat hetzelfde is als dat aanwezig in de navigatiekit Blue&amp;Me<sup>™</sup> Nav.</li> <li>Probeer de cartografische gegevens te laden op een nieuw USB-apparaat onder gebruikmaking van de software Blue&amp;Me<sup>™</sup> Nav Map Assistant op de cartografische CD-ROM (zie de Snelgids van Blue Ame Ma Ame Ame Ame Ame Ame Ame Ame Ame Ame Ame</li></ul> |
| Bericht op display:<br>WACHT<br>GPS-SIGNAAL AFWEZIG          | <ul> <li>De ontvangst van het GPS-signaal kan<br/>belemmerd worden als de auto zich<br/>onder bomen, hoge gebouwen, in over-<br/>dekte garages of in tunnels bevindt.</li> <li>De accu is afgekoppeld geweest<br/>(bijvoorbeeld tijdens een<br/>onderhoudsbeurt).</li> <li>Er kan een storing is het systeem op-<br/>getreden zijn of de GPS-antennever-<br/>binding kan afgekoppeld zijn.</li> </ul> | <ul> <li>BuearMe<sup>™</sup> Nav Map Assistant in de navigatiekit Blue&amp;Me<sup>™</sup> Nav).</li> <li>Verplaats de auto in het open veld waar de ontvangst van he GPS-signaal goed is, of, als de auto rijdt, wacht tot het obstakel voorbij is.</li> <li>Wacht minstens 15 minuten opdat het systeem opnieuw de correcte GPS-positie kan berekenen.</li> <li>Wendt u zich tot het Fiat Servicenetwerk.</li> </ul>                                                                                                    |

# BLUE®<u>ne</u>

| Probleem                                                                                                    | Mogelijke oorzaak                                                                                                    | Mogelijke oplossing                                                                                                    |
|----------------------------------------------------------------------------------------------------|----------------------------------------------------------------------------------------------------|----------------------------------------------------------------------------------------------------|
| Bericht op display:<br>ROUTE BEREKENING<br>NIET MOGELIJK                                                                       | De auto bevindt zich in een land of een<br>regio waarvan de kaarten niet in het<br>USB-apparaat aanwezig zijn en de inge-<br>voerde bestemming kan dus niet bereikt<br>worden.                                                                                                    | Controleer of de geladen cartografie<br>alle landen of regio's bevat om de<br>gewenste route te bepalen<br>(van de huidige voertuigpositie tot de<br>bestemming).                                                                                                    |
| Het is niet mogelijk om een<br>telefoonnummer te bellen dat met een<br>point of interest is gecombineerd<br>(bijv. Restaurant) | <ul> <li>De geregistreerde mobiele telefoon is uitgeschakeld.</li> <li>Uw Bluetooth® mobiele telefoon is niet geregistreerd</li> <li>De geregistreerde mobiele telefoon is niet binnen het bereik van het systeem (de telefoon moet zich ongeveer binnen 10 meter van het systeem bevinden).</li> <li>De verbinding via Bluetooth®-technologie tussen het systeem en de mobiele telefoon is uitgeschakeld op uw mobiele telefoon (identificatie "Blue&amp;Me").</li> <li>Het telefoonnummer van het geselecteerde point of interest is niet op de kaarten beschikbaar.</li> </ul> | <ul> <li>Schakel de mobiele telefoon in.</li> <li>Registreer de mobiele telefoon.</li> <li>INSTELLINGEN - MOBIELE<br/>TELEFOON REGISTREREN</li> <li>Controleer of de mobiele telefoon die<br/>u in het handsfreesysteem van de auto<br/>hebt geregistreerd, binnen het bereik<br/>van het systeem is</li> <li>Controleer of op uw mobiele tele-<br/>foon de verbinding via <b>Bluetooth</b><sup>®</sup>-<br/>technologie is ingeschakeld naar het<br/>handsfreesysteem van de auto (iden-<br/>tificatie "<b>Blue&amp;Me</b>").</li> </ul> |
| Men slaagt er niet is om de lijst met <b>LAATSTE BESTEMMINGEN</b><br>te wissen.                                                | Niet correcte selectie van de wisfunctie.                                                                                                    | Het is mogelijk om de complete lijst van<br>laatste bestemmingen te wissen met de<br>optie <b>ALLES WISSEN</b> of via spraak-<br>bediening, met het commando<br>" <b>alles wissen</b> ".<br>NAVIGATIEFUNCTIES –<br>LAATSTE BESTEMMINGEN                                                                                                    |

## **BESCHERMING VAN PERSOONLIJKE GEGEVENS**

Het **Blue&Me™ Nav** -systeem beheert uw persoonlijke gegevens. Voor beveiliging tegen onbevoegde toegang tot dergelijke informatie, is het systeem zo ontworpen dat:

- De persoonlijke gegevens die met de werking van het handsfreesysteem samenhangen (telefoonboek en laatste gesprekken), alleen toegankelijk zijn na automatische herkenning van de mobiele telefoon van de gebruiker door middel van Bluetooth<sup>®</sup>technologie;
- □ De persoonlijke gegevens in het systeem (telefoonboek, laatste gesprekken, ontvangen SMS-berichten en laatste bestemmingen) gewist kunnen worden met behulp van de specifieke functies van **Blue&Me<sup>™</sup> Nav**.

➡ Zie voor meer informatie over het wissen van persoonlijke gegevens, het hoofdstuk INSTELLINGEN - GEBRUIKERSGEGEVENS BEHEREN.

Zie voor meer informatie over het wissen van de LAATSTE BESTEMMINGEN het hoofdstuk NAVIGATIEFUNCTIES - LAATSTE BESTEMMINGEN.

BELANGRIJK Als u de auto in een werkplaats achterlaat, houd er dan rekening meer dat de in **Blue&Me<sup>™</sup> Nav** opgeslagen persoonlijke gegevens (telefoonboek, laatste gesprekken, ontvangen SMS-berichten en laatste bestemmingen), bekeken of oneigenlijk gebruikt kunnen worden. Voordat u uw auto in een werkplaats achterlaat, kunt u de gegevens van de geregistreerde gebruikers en van het telefoonboek wissen die in **Blue&Me<sup>™</sup> Nav** zijn opgeslagen.

➡ Zie voor meer informatie over het wissen van de gebruikersgegevens en het telefoonboek, het hoofdstuk INSTELLINGEN -GEBRUIKERSGEGEVENS BEHEREN.

Zie voor meer informatie over het wissen van de LAATSTE BESTEMMINGEN het hoofdstuk NAVIGATIEFUNCTIES - LAATSTE BESTEMMINGEN.

# AANWIJZINGEN VOOR HET GEBRUIK VAN DE SYSTEEMSOFTWARE

Dit systeem bevat software die in licentie is gegeven aan Fiat Auto S.p.A. door middel van een licentieovereenkomst. Verwijdering, reproductie, reverse engineering of elk ander niet geautoriseerd gebruik van de software van dit systeem dat in strijd is met de licentieovereenkomst, is strikt verboden.

BELANGRIJK Onbevoegde toegang tot het **Blue&Me<sup>™</sup> Nav** -systeem of het installeren van niet geautoriseerde software kan het vervallen van de garantie tot gevolg hebben en de beveiliging van de opgeslagen informatie in gevaar brengen.

# LICENTIEOVEREENKOMST MET DE EINDGEBRUIKER VOOR HET GEBRUIK VAN DE SOFTWARE ("EULA")

- U hebt een systeem ("SYSTEEM") gekocht waarin software is opgenomen die in licentie is gegeven door Fiat Auto S.p.A. namens een of meerdere licentiehoudende softwareleveranciers ("Softwareleveranciers van Fiat Auto S.p.A."). Dergelijke softwareproducten zijn, evenals de bijbehorende multimediale onderdelen, het drukwerk en "online" of elektronische documentatie ("SOFTWARE"), beschermd door internationale rechten en verdragen betreffende het intellectuele eigendom. De SOFTWARE is in licentie gegeven en niet bestemd voor de verkoop. Alle rechten zijn voorbehouden.
- ALS U DEZE LICENTIEOVEREENKOMST VOOR DE EINDGEBRUIKER ("EULA") NIET ACCEPTEERT, VERZOEKEN WIJ U HET SYSTEEM NIET TE GEBRUIKEN EN DE SOFTWARE NIET TE KOPIËREN. IN DAT GEVAL VERZOEKEN WIJ U ZO SPOEDIG MOGELIJK CONTACT OP TE NEMEN MET FIAT AUTO S.p.A. VOOR RESTITUTIE VAN HET ONGEBRUIKTE SYSTEEM. VOOR AL HET GEBRUIK VAN DE SOFTWARE, INCLUSIEF, MAAR NIET ALLEEN, HET GEBRUIK VAN HET SYSTEEM, DIENT U DEZE EULA TE ACCEPTEREN (OF AKKOORD TE GAAN MET EVENTUELE EERDERE OVEREENKOMSTEN).

### LICENTIEVERLENING VAN DE SOFTWARE. Deze EULA verleent u de volgende licentie:

- U kunt de SOFTWARE gebruiken zoals deze in het SYSTEEM is geïnstalleerd.

### BESCHRIJVING VAN DE ANDERE RECHTEN EN BEPERKINGEN

- **Spraakherkenning.** Als de SOFTWARE een of meerdere componenten bevat met spraakherkenning, moet u er rekening mee houden dat de spraakherkenning een in wezen statistisch proces is, en dat fouten in de herkenning van spraak deel uitmaken van het proces zelf. Noch Fiat Auto S.p.A. noch zijn leveranciers zijn aansprakelijk voor eventuele schade als gevolg van fouten tijdens het spraakherkenningsproces.
- Beperkingen met betrekking tot Reverse Engineering, Decompilatie en Disassemblage. Reverse engineering van de SOFTWARE is niet toegestaan, noch decompilatie of disassemblage, tenzij dit, ondanks deze beperking, uitdrukkelijk is toegestaan op grond van toepasselijk recht.

- Enkele EULA. De documentatie die bij dit SYSTEEM hoort, is bestemd voor de eindgebruiker en kan meerdere versies van deze EULA bevatten, zoals meerdere vertalingen en/of meerdere multimediale versies (of in de documentatie en in de software). Uw gebruikslicentie geldt slechts voor een (1) enkele kopie van de SOFTWARE, ook als u meerdere versies van de EULA ontvangt.
- Verhuur is verboden. Het is verboden de SOFTWARE te verhuren, in lease te geven of uit te lenen, tenzij hiervoor toestemming is gegeven door Fiat Auto S.p.A.
- Overdracht van de SOFTWARE. Overeenkomstig deze EULA, kunt u al uw rechten definitief overdragen enkel en uitsluitend door verkoop of overdracht van het SYSTEEM, op voorwaarde dat u geen enkele kopie houdt en dat u de volledige SOFTWARE overdraagt (inclusief alle componenten, de gedrukte en elektronische documentatie, eventuele aanpassingen, deze EULA en, indien van toepassing, het/de Authenticiteitscertificaat/-certificaten), en op voorwaarde dat de nieuwe eigenaar de bepalingen van deze EULA accepteert. Als het een nieuwere versie van de SOFTWARE betreft, moeten bij de overdracht alle voorafgaande versies zijn inbegrepen.
- Ontbinding. Zonder inbreuk te maken op uw andere rechten, kunnen Fiat Auto S.p.A. of de Softwareleveranciers van Fiat Auto S.p.A. overgaan tot ontbinding van de EULA als u zich niet aan de bepalingen en voorwaarden ervan houdt. In dat geval dient u alle kopieën en alle onderdelen van de SOFTWARE te vernietigen.
- Toestemming voor het Gebruik van Gegevens. U stemt ermee in dat de Softwareleveranciers van Fiat Auto S.p.A., de aangesloten bedrijven en/of hun aangewezen vertegenwoordiger de door hen verzamelde technische gegevens gebruiken voor hulp en ondersteuning bij de SOFTWARE. De Softwareleveranciers van Fiat Auto S.p.A., de aangesloten bedrijven en/of hun aangewezen vertegenwoordiger kunnen deze informatie alleen gebruiken om hun producten te verbeteren of om op u afgestemde dienstverlening of technologische ondersteuning te geven. De Softwareleveranciers van Fiat Auto S.p.A., de aangesloten bedrijven en/of hun aangewezen vertegenwoordiger kunnen deze informatie aan anderen overdragen, maar zonder dat uw identiteit wordt prijsgegeven.
- Internetdiensten. De SOFTWARE kan onderdelen bevatten waarmee u gemakkelijk gebruik kunt maken van internetdiensten. U bent ervan op de hoogte en accepteert dat de Softwareleveranciers van Fiat Auto S.p.A., de aangesloten bedrijven en/of hun aangewezen vertegenwoordiger automatisch de door u gebruikte SOFTWARE-versie en/of de onderdelen ervan kunnen controleren, en dat ze aanpassingen of aanvullingen kunnen leveren voor de SOFTWARE, welke ook automatisch naar uw SYSTEEM kunnen worden gekopieerd.

- Software/Extra Diensten. De SOFTWARE kan toestaan dat Fiat Auto S.p.A., de aangesloten bedrijven en/of hun aangewezen vertegenwoordiger u aanpassingen, aanvullingen of internetdiensten leveren of ter beschikking stellen voor uw SOFTWARE na de aanschafdatum van uw eerste kopie van de SOFTWARE ("Extra Onderdelen").
  - Als Fiat Auto S.p.A. u Extra Onderdelen levert of ter beschikking stelt en daar geen enkele andere EULA-voorwaarde aan verbindt, dan gelden voor deze onderdelen de voorwaarden van deze EULA.
  - Als de Softwareleveranciers van Fiat Auto S.p.A., de aangesloten bedrijven en/of hun aangewezen vertegenwoordiger u Extra Onderdelen ter beschikking stellen en daar geen enkele andere EULA-voorwaarde aan verbinden, dan gelden voor deze onderdelen de voorwaarden van deze EULA, met uitzondering van het feit dat de Softwareleveranciers van Fiat Auto S.p.A. of hun partners die het/de Extra Onderdeel/Onderdelen leveren, beschouwd worden als licentiehouder van het/de Extra Onderdeel/Onderdelen.
  - Fiat Auto S.p.A., de Softwareleveranciers van Fiat Auto S.p.A., de aangesloten bedrijven en/of hun aangewezen vertegenwoordiger behouden zich het recht voor elke internetdienst te blokkeren die aan u is geleverd of ter beschikking is gesteld door middel van het gebruik van de SOFTWARE.
- Koppelingen naar Sites van Derden. De SOFTWARE kan koppelingen bevatten naar websites van derden. De websites van derden vallen niet onder de verantwoording van de Softwareleveranciers van Fiat Auto S.p.A., de aangesloten bedrijven en/of hun aangewezen vertegenwoordiger. Noch de Softwareleveranciers van Fiat Auto S.p.A. noch de aangesloten bedrijven en/of hun aangewezen vertegenwoordiger zijn verantwoordelijk voor (i) de inhoud van sites van derden, eventuele koppelingen in de sites van derden of eventuele wijzigingen of aanpassingen in de sites van derden, of voor (ii) overdrachten via internet of andere soorten overdrachten die ontvangen zijn van derden. Als de SOFTWARE koppelingen biedt naar sites van derden, worden deze koppelingen u uitsluitend voor het gemak verstrekt: het opnemen van een koppeling impliceert op geen enkele wijze de goedkeuring voor deze site van derden door de Softwareleveranciers van Fiat Auto S.p.A., de aangesloten bedrijven en/of hun aangewezen vertegenwoordiger.

### **GEGEVENSDRAGERS VOOR AANPASSINGEN EN HERSTEL**

- Als de SOFTWARE los van het Systeem wordt geleverd door Fiat Auto S.p.A. op gegevensdragers zoals ROM-chips en CD-ROMS, van internet wordt gedownload of via een andere manier wordt verkregen, en als deze gekwalificeerd is als "Alleen voor Aanpassing", dan kunt u een (1) kopie van die SOFTWARE op het SYSTEEM installeren ter vervanging van de huidige SOFTWARE, en kunt u deze kopie gebruiken in overeenstemming met deze EULA, inclusief eventuele aanvullende voorwaarden van de EULA die bijgesloten zijn bij de aangepaste SOFTWARE.

### INTELLECTUELE EIGENDOMSRECHTEN

Alle titels en rechten van intellectueel eigendom op de SOFTWARE (inclusief, maar niet alleen, afbeeldingen, foto's, animaties, videobestanden, audiobestanden, muziek, teksten en "applets" die in de SOFTWARE zijn opgenomen), het gedrukte materiaal en iedere kopie van de SOFTWARE, zijn het eigendom van de Softwareleveranciers van Fiat Auto S.p.A., de aangesloten bedrijven of de leveranciers. De SOFTWARE is in licentie gegeven en niet bestemd voor de verkoop. Het is niet toegestaan het gedrukte materiaal dat bij de SOFTWARE wordt geleverd, te kopiëren. Alle titels en rechten van intellectueel eigendom op de inhoud waar de SOFTWARE toegang tot geeft, zijn eigendom van de betreffende eigenaars van de inhoud en zijn beschermd door de geldende wetgeving en verdragen met betrekking tot reproductierechten en intellectueel eigendom. Deze EULA geeft u geen enkel recht om deze inhoud te gebruiken. Alle rechten die niet uitdrukkelijk in deze EULA zijn opgenomen, zijn voorbehouden aan de Softwareleveranciers van Fiat Auto S.p.A., de aangesloten bedrijven en de leveranciers. Op het gebruik van iedere online dienst waar de SOFTWARE toegang tot geeft, zijn de bepalingen en voorwaarden van die dienst van toepassing. Als die SOFTWARE alleen elektronische documentatie bevat, kunt u een kopie van die elektronische documentatie afdrukken.

### **EXPORTBEPERKINGEN**

U accepteert dat de SOFTWARE is onderworpen aan het exportrecht van de V.S. en de Europese Unie. U stemt ermee in dat u zich aan alle nationale en internationale wetten houdt die op de SOFTWARE van toepassing zijn, met inbegrip van de Amerikaanse exportwetten (U.S. Export Administration Regulation), alsmede aan de restricties voor de eindgebruiker, het eindgebruik en de bestemming die door de V.S. en andere overheden zijn uitgevaardigd.

- GEREGISTREERDE HANDELSMERKEN. Deze EULA verleent u geen enkel recht met betrekking tot commerciële merken of servicemerken van de Softwareleveranciers van Fiat Auto S.p.A., de aangesloten bedrijven of de leveranciers.
- PRODUCTONDERSTEUNING. De productondersteuning voor de SOFTWARE wordt niet geleverd door Fiat Auto S.p.A., de aangesloten bedrijven of vertegenwoordigers. Voor productondersteuning verwijzen wij u naar de hoofdvestigingen van Fiat Auto S.p.A. die in de handleiding van het SYSTEEM vermeld staan. Als u een vraag hebt over deze EULA of u wilt om een andere reden contact opnemen met Fiat Auto S.p.A., dan verwijzen wij u naar de hoofdvestigingen van Fiat Auto S.p.A. die in de handleiding van het SYSTEEM vermeld staan.
- Uitsluiting van de Aansprakelijkheid voor Bepaalde Schade. MET UITZONDERING VAN HETGEEN BIJ WET VERBO-DEN IS, ZIJN DE SOFTWARELEVERANCIERS VAN FIAT AUTO S.p.A EN HUN DOCHTERONDERNEMINGEN OP GEEN ENKELE MANIER AANSPRAKELIJK VOOR ENIGE INDIRECTE EN BIJZONDERE SCHADE OF VOOR SCHADE DIE NIET ONDER HET CONTRACT VALT OF HET GEVOLG IS VAN OF IN VERBAND STAAT MET HET GEBRUIK OF HET BEHEER VAN DE SOFTWARE. DEZE BEPERKING GELDT OOK ALS DE EVENTUELE HERSTELPROCEDURE ER NIET IN SLAAGT DE DOELSTELLING VAN DEZE PROCEDURE TE BEREIKEN. ONDER GEEN ENKELE OMSTANDIGHEID ZIJN DE SOFT-WARELEVERANCIERS VAN FIAT AUTO S.p.A EN/OF HUN DOCHTERONDERNEMINGEN AANSPRAKELIJK VOOR BE-DRAGEN BOVEN TWEEHONDERDVIJFTIG AMERIKAANSE DOLLARS (U.S. \$250,00).
- VOOR EVENTUEEL VAN TOEPASSING ZIJNDE GARANTIEBEPERKINGEN EN SPECIALE VOORWAAR-DEN VAN DE SPECIFIEKE JURISDICTIE, VERWIJZEN WIJ U NAAR DE SERVICE- EN GARANTIEHANDLEI-DING DIE BIJ HET PAKKET IS GELEVERD OF DIE AAN U OVERHANDIGD IS SAMEN MET HET GEDRUKTE MATERIAAL VAN DE SOFTWARE.

Fiat Group Automobiles Netherlands B.V. - B. U. After Sales Importeur voor Nederland: Fiat Group Automobiles Netherlands B.V. - Singaporestraat 92-100 - 1175 RA Lijnden Druknummer 530.03.041 NL - 01/2009 - 1° editie Gedrukt door Hoogcarspel Grafische Communicatie - Middenbeemster

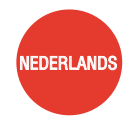

De gegevens in deze publicatie zijn uitsluitend indicatief bedoeld. Fiat behoudt zich het recht voor op elk moment de in deze publicatie beschreven modellen om technische of commerciële redenen te wijzigen. Wendt u voor nadere informatie tot het Fiat Servicenetwerk. Gedrukt op milieuvriendelijk chloorvrij papier.